# R&S<sup>®</sup>SMW-K50x/-K315 Extended Sequencer User Manual

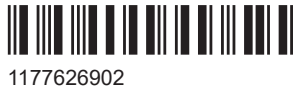

1177626902 Version 20

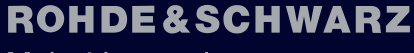

Make ideas real

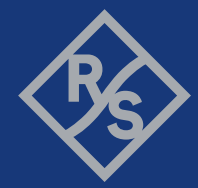

This manual describes the following software option:

- R&S<sup>®</sup>SMW-K501 Extended sequencing (1314.9218.xx)
- R&S<sup>®</sup>SMW-K502 Wideband extended sequencing (1413.9260.xx)
- R&S<sup>®</sup>SMW-K503 Real time control interface (1414.3620.xx)
- R&S<sup>®</sup>SMW-K504 Real time control interface (EDR) (1414.3665.xx)
- R&S<sup>®</sup>SMW-K506 Agile sequencing (1413.3555.xx)
- R&S<sup>®</sup>SMW-K315 Pulse-on-pulse simulation (1414.6529.xx)

This manual describes firmware version FW 5.30.047.xx and later of the R&S®SMW200A.

© 2023 Rohde & Schwarz Muehldorfstr. 15, 81671 Muenchen, Germany Phone: +49 89 41 29 - 0 Email: info@rohde-schwarz.com Internet: www.rohde-schwarz.com Subject to change – data without tolerance limits is not binding. R&S<sup>®</sup> is a registered trademark of Rohde & Schwarz GmbH & Co. KG. All other trademarks are the properties of their respective owners.

#### 1177.6269.02 | Version 20 | R&S®SMW-K50x/-K315

The following abbreviations are used throughout this manual: R&S<sup>®</sup>SMW200A is abbreviated as R&S SMW, R&S<sup>®</sup>Pulse Sequencer is abbreviated as R&S Pulse Sequencer, R&S<sup>®</sup>WinIQSIM2<sup>™</sup> is abbreviated as R&S WinIQSIM2; the license types 02/03/07/11/13/16/12 are abbreviated as xx.

## Contents

| 1                                                                                                | Welcome to the extended sequencer7                                                                                                    |                                         |  |
|--------------------------------------------------------------------------------------------------|----------------------------------------------------------------------------------------------------|-----------------------------------------|--|
| 1.1                                                                                              | Accessing the extended sequencer dialog                                                                                                    | 8                                       |  |
| 1.2                                                                                              | What's new                                                                                                    | 8                                       |  |
| 1.3                                                                                              | Documentation overview                                                                                                    | 9                                       |  |
| 1.3.1                                                                                            | Getting started manual                                                                                                    | 9                                       |  |
| 1.3.2                                                                                            | User manuals and help                                                                                                    | 9                                       |  |
| 1.3.3                                                                                            | Tutorials                                                                                                    | 9                                       |  |
| 1.3.4                                                                                            | Service manual                                                                                                    | 9                                       |  |
| 1.3.5                                                                                            | Instrument security procedures                                                                                                    | 10                                      |  |
| 1.3.6                                                                                            | Printed safety instructions                                                                                                    | 10                                      |  |
| 1.3.7                                                                                            | Data sheets and brochures                                                                                                    |                                         |  |
| 1.3.8                                                                                            | Release notes and open source acknowledgment (OSA)                                                                                                    |                                         |  |
| 1.3.9                                                                                            | Application notes, application cards, white papers, etc                                                                                                    | 10                                      |  |
| 1.3.10                                                                                           | Videos                                                                                                    |                                         |  |
| 1.4                                                                                              | Scope                                                                                                    | 11                                      |  |
| 1.5                                                                                              | Notes on screenshots                                                                                                    | 11                                      |  |
|                                                                                                  |                                                                                                    |                                         |  |
| 2                                                                                                | About the extended sequencer                                                                                                    | 13                                      |  |
| 2<br>2.1                                                                                         | About the extended sequencer                                                                                                    | 13                                      |  |
| 2<br>2.1<br>2.2                                                                                  | About the extended sequencer<br>Required options<br>About user mode                                                                                                    | 13<br>14<br>16                          |  |
| 2<br>2.1<br>2.2<br>2.2.1                                                                         | About the extended sequencer<br>Required options<br>About user mode<br>XML command structure                                                                                                    | <b>13</b><br><b>14</b><br><b>16</b><br> |  |
| <b>2</b><br><b>2.1</b><br><b>2.2</b><br>2.2.1<br>2.2.1.1                                         | About the extended sequencer<br>Required options<br>About user mode<br>XML command structure<br>Sequence list and subsequence list                                                                                                    | 13<br>14<br>                            |  |
| <b>2</b><br><b>2.1</b><br><b>2.2</b><br>2.2.1<br>2.2.1.1<br>2.2.1.2                              | About the extended sequencer<br>Required options<br>About user mode<br>XML command structure<br>Sequence list and subsequence list<br>Time list                                                                                                    | 13<br>                                  |  |
| <b>2</b><br><b>2.1</b><br><b>2.2</b><br>2.2.1<br>2.2.1.1<br>2.2.1.2<br>2.2.1.3                   | About the extended sequencer                                                                                                    | 13<br>                                  |  |
| <b>2</b><br><b>2.1</b><br><b>2.2.1</b><br>2.2.1.1<br>2.2.1.2<br>2.2.1.3<br>2.2.1.4               | About the extended sequencer                                                                                                    | 13<br>                                  |  |
| 2<br>2.1<br>2.2.1<br>2.2.1.1<br>2.2.1.2<br>2.2.1.3<br>2.2.1.4<br>2.2.1.4                         | About the extended sequencer.         Required options.         About user mode.         XML command structure.         Sequence list and subsequence list.         Time list.         Attenuation over time list.         Hopping over time list.         About pulse sequencer mode.                                                                                                    |                                         |  |
| 2<br>2.2.1<br>2.2.1.1<br>2.2.1.2<br>2.2.1.3<br>2.2.1.4<br>2.2.1.4<br>2.3<br>2.4                  | About the extended sequencer.         Required options.         About user mode.         XML command structure.         Sequence list and subsequence list.         Time list.         Attenuation over time list.         Hopping over time list.         About pulse sequencer mode.         About direction finding mode.                                                                                                    |                                         |  |
| 2<br>2.2.1<br>2.2.1.1<br>2.2.1.2<br>2.2.1.2<br>2.2.1.3<br>2.2.1.4<br>2.3<br>2.4<br>2.5           | About the extended sequencer.         Required options.         About user mode.         XML command structure.         Sequence list and subsequence list.         Time list.         Attenuation over time list.         Hopping over time list.         About pulse sequencer mode.         About direction finding mode.         About real time control interface mode.                                                                          |                                         |  |
| 2<br>2.2.1<br>2.2.1.1<br>2.2.1.2<br>2.2.1.2<br>2.2.1.3<br>2.2.1.4<br>2.3<br>2.4<br>2.5<br>2.6    | About the extended sequencer.         Required options.         About user mode.         XML command structure.         Sequence list and subsequence list.         Time list.         Attenuation over time list.         Hopping over time list.         About pulse sequencer mode.         About direction finding mode.         About real time control interface mode.         About playback from file mode.                                   |                                         |  |
| 2<br>2.2.1<br>2.2.1.1<br>2.2.1.2<br>2.2.1.3<br>2.2.1.4<br>2.3<br>2.4<br>2.5<br>2.6<br>2.7        | About the extended sequencer.         Required options.         About user mode.         XML command structure.         Sequence list and subsequence list.         Time list.         Attenuation over time list.         Hopping over time list.         About pulse sequencer mode.         About direction finding mode.         About real time control interface mode.         About agile sequencing mode.                                     |                                         |  |
| 2<br>2.2.1<br>2.2.1.1<br>2.2.1.2<br>2.2.1.3<br>2.2.1.4<br>2.3<br>2.4<br>2.5<br>2.6<br>2.7<br>2.8 | About the extended sequencer.         Required options.         About user mode.         XML command structure.         Sequence list and subsequence list.         Time list.         Attenuation over time list.         Hopping over time list.         About pulse sequencer mode.         About direction finding mode.         About playback from file mode.         About agile sequencing mode.         About fast frequency switching mode. |                                         |  |

| 3     | Extended sequencer configuration and settings |     |
|-------|-----------------------------------------------|-----|
| 3.1   | General settings                              | 37  |
| 3.2   | User mode settings                            | 40  |
| 3.3   | Pulse sequencer mode settings                 | 43  |
| 3.4   | Direction finding mode settings               | 45  |
| 3.5   | Real time control interface mode settings     | 46  |
| 3.5.1 | Configuration for real time control interface |     |
| 3.5.2 | Local ADV DATA/CTRL network settings          | 49  |
| 3.6   | Extended sequencer advanced mode settings     |     |
| 3.6.1 | Sequencers settings                           | 57  |
| 3.6.2 | Output streams settings                       | 61  |
| 3.6.3 | ADV DATA/CTRL mapping settings                | 63  |
| 3.6.4 | Statistics settings                           | 65  |
| 3.6.5 | Marker settings                               | 66  |
| 3.7   | Playback from file mode settings              | 68  |
| 3.8   | Agile sequencing mode settings                | 69  |
| 3.8.1 | General agile sequencing settings             | 70  |
| 3.8.2 | Local QSFP network settings                   | 72  |
| 3.9   | Waveform list settings                        | 74  |
| 3.10  | Trigger settings                              | 76  |
| 3.11  | Marker settings                               | 82  |
| 3.12  | Clock settings                                | 85  |
| 3.13  | Local and global connectors settings          | 86  |
| 3.14  | Overview settings                             | 87  |
| 3.15  | Statistics display                            | 88  |
| 3.16  | Configuring fast frequency switching mode     | 89  |
| 4     | Remote-control commands                       | 93  |
| 4.1   | Programming examples                          |     |
| 4.2   | General commands                              | 104 |
| 4.3   | User mode commands                            | 108 |
| 4.4   | Pulse sequencer mode commands                 | 110 |
| 4.5   | Direction finding commands                    | 112 |
| 4.6   | Real time control interface commands          | 113 |

| 4.7  | Playback from file commands          | 118 |
|------|--------------------------------------|-----|
| 4.8  | Advanced extended sequencer commands | 119 |
| 4.9  | Network commands                     | 123 |
| 4.10 | Agile sequencing commands            | 127 |
| 4.11 | QSFP+ network commands               | 130 |
| 4.12 | Trigger commands                     |     |
| 4.13 | Marker commands                      | 141 |
| 4.14 | Clock commands                       | 143 |
|      | List of commands                     | 145 |
|      | Index                                | 148 |
|      |                                      |     |

## 1 Welcome to the extended sequencer

The extended sequencer (R&S SMW-K501/-K502/-K503/-K504/-K506) is a firmware application that allows the R&S SMW to generate complex signal sequences in real-time.

The signal sequences can be configured in one of the following ways:

- Manually in XML files (R&S SMW-K501, user mode)
- With the R&S Pulse Sequencer software (R&S SMW-K501/K502, pulse sequencer or direction finding modes)
- Via an external simulation tool (R&S SMW-K503, real time control interface mode) where the control words are streamed via 1 Gbit/s LAN (TCP or UDP).
- Via an external simulation tool (R&S SMW-K506, agile sequencing mode) where the control words are streamed via 10 Gbit/s LAN (UDP) (HS DIG I/Q).

#### Supported operating modes and their key features

The extended sequencer options provide different operating modes for creating an extended sequence and generating the signal in the R&S SMW.

"User Mode"

The extended sequencing is specified by a set of xml based command lists. This mode is only supported by the standard baseband R&S SMW.

The main features of this mode are:

- Multi-segment waveform sequencing with loops and nested loops
- Waveform segment signal generation with variable repetition intervals and repetition count per segment
- Attenuation profiles with optional interpolation
- Frequency hopping with various phase options
- Reduced calculation time and file size compared to simple ARB file creation
- Support of up to two entities
- Long simulation times
- "Pulse Sequencer"and "Direction Finder" modes

These modes handle the signals configured with the R&S Pulse Sequencer software.

The software enables you to configure pulse signals for test scenarios of any complexity, e.g. to simulate the signals of different emitter and receiver configurations, including antennas and antenna scanning. The "Direction Finder" mode supports direction finding scenarios with multiple antennas and individual positioning to simulate dynamic antenna moving

 "Real Time Control Interface" mode In this mode, the R&S SMW is enhanced by a dedicated 1 GBit/s LAN interface for PDW streaming.

PDWs are streamed via an external LAN interface to control a real time sequencer of the R&S SMW-B9. Either, precalculated waveform can be played back, or certain signals such as rectangular pulses, barker codes and chirps can be generated in real time.

"Agile Sequencing" mode
 In this mode, the R&S SMW is enhanced by a dedicated 10 Gbit/s LAN (UDP) interface for ADW streaming.
 ADWs are streamed via the LAN interface (HS DIG I/Q connector) to control the agile sequencer of the R&S SMW-B9. Prestored waveforms can be played back.

See Chapter 2, "About the extended sequencer", on page 13 for details on the components and the functionality of the extended sequencing application.

This user manual contains a description of the functionality that the application provides, including remote control operation.

All functions not discussed in this manual are the same as in the base unit and are described in the R&S SMW user manual. The latest version is available at:

www.rohde-schwarz.com/manual/SMW200A

#### Installation

You can find detailed installation instructions in the delivery of the option or in the R&S SMW service manual.

For information on the R&S Pulse Sequencer software, see www.rohde-schwarz.com/ product/pulse-sequencer.html.

### **1.1** Accessing the extended sequencer dialog

Access:

Select "Baseband" > "Misc" > "Extended Sequencer".

A dialog box opens that displays the provided general settings.

The signal generation is not started immediately. To start signal generation with the default settings, select "State" > "On".

## 1.2 What's new

This manual describes firmware version FW 5.30.047.xx and later of the R&S<sup>®</sup>SMW200A.

Compared to the previous version, it provides the following new features:

- Added mode to play back user written PDW files, see
  - Chapter 2.6, "About playback from file mode", on page 30
  - Chapter 3.7, "Playback from file mode settings", on page 68
- Added time based trigger function, see "Time Based Trigger" on page 79

### **1.3 Documentation overview**

This section provides an overview of the R&S SMW user documentation. Unless specified otherwise, you find the documents at:

www.rohde-schwarz.com/manual/smw200a

#### 1.3.1 Getting started manual

Introduces the R&S SMW and describes how to set up and start working with the product. Includes basic operations, typical measurement examples, and general information, e.g. safety instructions, etc. A printed version is delivered with the instrument.

#### 1.3.2 User manuals and help

Separate manuals for the base unit and the software options are provided for download:

Base unit manual

Contains the description of all instrument modes and functions. It also provides an introduction to remote control, a complete description of the remote control commands with programming examples, and information on maintenance, instrument interfaces and error messages. Includes the contents of the getting started manual.

 Software option manual Contains the description of the specific functions of an option. Basic information on operating the R&S SMW is not included.

The contents of the user manuals are available as help in the R&S SMW. The help offers quick, context-sensitive access to the complete information for the base unit and the software options.

All user manuals are also available for download or for immediate display on the Internet.

#### 1.3.3 Tutorials

The R&S SMW provides interactive examples and demonstrations on operating the instrument in form of tutorials. A set of tutorials is available directly on the instrument.

#### 1.3.4 Service manual

Describes the performance test for checking compliance with rated specifications, firmware update, troubleshooting, adjustments, installing options and maintenance.

The service manual is available for registered users on the global Rohde & Schwarz information system (GLORIS):

https://gloris.rohde-schwarz.com

#### 1.3.5 Instrument security procedures

Deals with security issues when working with the R&S SMW in secure areas. It is available for download on the internet.

#### 1.3.6 Printed safety instructions

Provides safety information in many languages. The printed document is delivered with the product.

#### 1.3.7 Data sheets and brochures

The data sheet contains the technical specifications of the R&S SMW. It also lists the options and their order numbers and optional accessories.

The brochure provides an overview of the instrument and deals with the specific characteristics.

See www.rohde-schwarz.com/brochure-datasheet/smw200a

#### 1.3.8 Release notes and open source acknowledgment (OSA)

The release notes list new features, improvements and known issues of the current firmware version, and describe the firmware installation.

The software makes use of several valuable open source software packages. An opensource acknowledgment document provides verbatim license texts of the used open source software.

See www.rohde-schwarz.com/firmware/smw200a

#### **1.3.9** Application notes, application cards, white papers, etc.

These documents deal with special applications or background information on particular topics.

See www.rohde-schwarz.com/application/smw200a and www.rohde-schwarz.com/ manual/smw200a

#### 1.3.10 Videos

Find various videos on Rohde & Schwarz products and test and measurement topics on YouTube: https://www.youtube.com/@RohdeundSchwarz

Notes on screenshots

On the menu bar, search for your product to find related videos.

|  | HOME | VIDEOS | SHORTS | PLAYLISTS | COMMUNITY | CHANNELS | ABOUT | Q | <product></product> |
|--|------|--------|--------|-----------|-----------|----------|-------|---|---------------------|
|--|------|--------|--------|-----------|-----------|----------|-------|---|---------------------|

Figure 1-1: Product search on YouTube

## 1.4 Scope

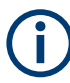

Tasks (in manual or remote operation) that are also performed in the base unit in the same way are not described here.

In particular, it includes:

- Managing settings and data lists, like saving and loading settings, creating and accessing data lists, or accessing files in a particular directory.
- Information on regular trigger, marker and clock signals and filter settings, if appropriate.
- General instrument configuration, such as checking the system configuration, configuring networks and remote operation
- Using the common status registers

For a description of such tasks, see the R&S SMW user manual.

## 1.5 Notes on screenshots

When describing the functions of the product, we use sample screenshots. These screenshots are meant to illustrate as many as possible of the provided functions and possible interdependencies between parameters. The shown values may not represent realistic usage scenarios.

The screenshots usually show a fully equipped product, that is: with all options installed. Thus, some functions shown in the screenshots may not be available in your particular product configuration.

Notes on screenshots

## 2 About the extended sequencer

When generating signals with the ARB, signal is calculated as one large waveform, including environmental effects like attenuation and frequency hopping. In contrast to the ARB signal generation, the extended sequencing function separates waveform segments, antenna attenuation and frequency hopping. This method provides shorter calculation times and less file size, as illustrated in the following example.

## Example: Operating principle of an ARB waveform compared to extended sequencing

This example illustrates the differences between a waveform signal created for playback with the ARB, compared with the waveform sequence processed in the user mode of the extended sequencer.

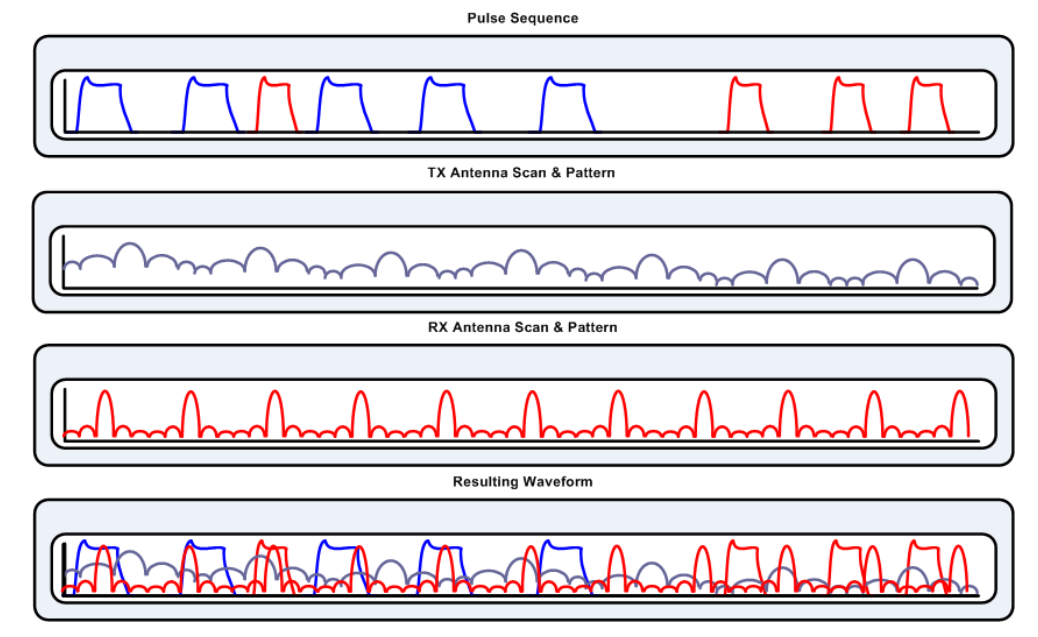

ARB waveform with antenna attenuation

Figure 2-1: ARB waveform

In ARB mode, the attenuation profiles and frequency hopping are calculated sample by sample. In addition, same segments in the waveform are repeated and pauses between the segments are filled with zero samples. At a high clock rate, the resulting file size is large, as shown in the following example.

Example: antenna scan of 4 s at 200 MHz clock rate:

- 200 MSamples/s x 4 bytes x 4 s = 2.9 GByte
- Extended sequencing waveform with antenna attenuation

```
Required options
```

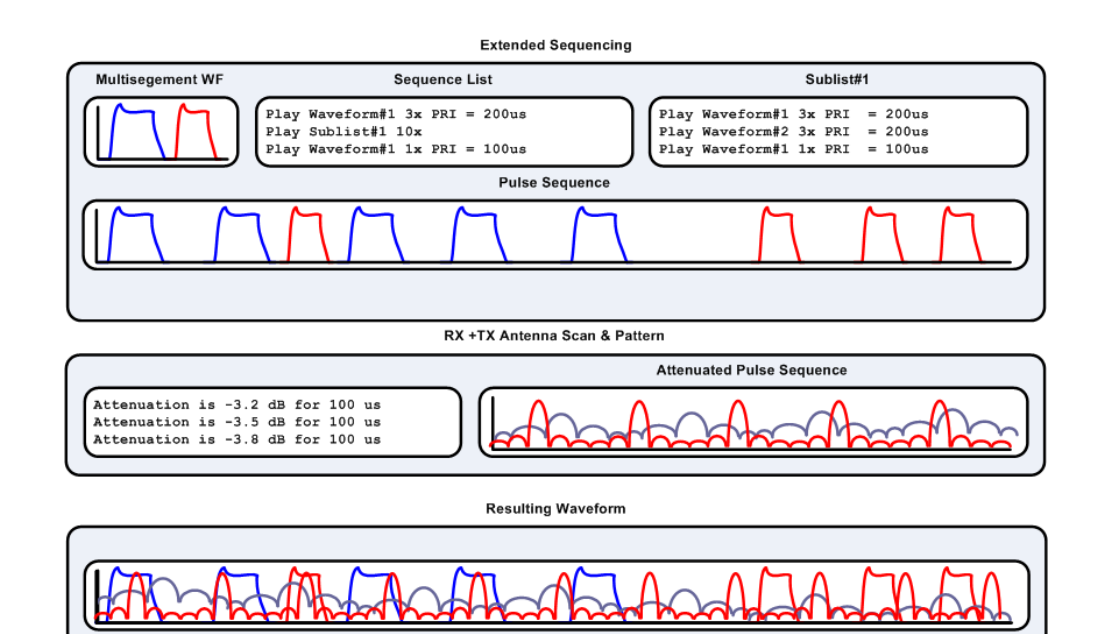

Figure 2-2: Extended sequencing with antenna attenuation

All occurring waveform segments are stored in a multi-segment waveform file. The sequence list determines at what time which waveform segment is played. Pauses are filled with zero samples without occupying memory size in the waveform. Antenna attenuations and frequency hopping are loaded separately and added to the generated waveform segment sequence directly in the R&S SMW. This way of composing the multi-segment waveform signal saves very much memory size especially for long sequences.

Example: Antenna scan of 20 s at 200 MHz clock rate:

- 2 waveforms x 200 MSamples x 4 byte X 500 µs = 800 kByte
- 2 antennas with 10000 entries and interpolation x 150 bytes = 1.5 MByte (approximately 20 s simulation time)

## 2.1 Required options

The equipment for processing of extended waveform segment sequences includes the options:

#### User mode options

- Standard baseband generator (R&S SMW-B10) per signal path
- Baseband main module (R&S SMW-B13/-B13T)
- Frequency option (e.g. R&S SMW-B1003)
- Extended sequencing (R&S SMW-K501) per signal path

#### Pulse sequencer mode options

- Standard or wideband baseband generator (R&S SMW-B10/-B9) per signal path
- Baseband main module (R&S SMW-B13/-B13T) or wideband baseband main module (R&S SMW-B13XT)
- Frequency option (e.g. R&S SMW-B1003)
- Extended sequencing (R&S SMW-K501) or wideband extended sequencing (R&S SMW-K502) per signal path
- Pulse sequencing (R&S SMW-K300) per signal path
- Enhanced pulse sequencing (R&S SMW-K301) per signal path

#### **Direction finding mode options**

- Standard or wideband baseband generator (R&S SMW-B10/-B9) per signal path
- Baseband main module (R&S SMW-B13/-B13T) or wideband baseband main module (R&S SMW-B13XT)
- Frequency option (e.g. R&S SMW-B1003)
- Extended sequencing (R&S SMW-K501) or wideband extended sequencing (R&S SMW-K502) per signal path
- Pulse sequencing (R&S SMW-K300) per signal path
- Enhanced pulse sequencing (R&S SMW-K301) per signal path
- Direction finding (R&S SMW-K308) per signal path

#### Real-time control interface options

- Wideband baseband generator (R&S SMW-B9) per signal path (incl. one ADV DATA/CTRL interface per installed option)
- Wideband baseband main module (R&S SMW-B13XT)
- Frequency option (e.g. R&S SMW-B1003)
- Wideband extended sequencing (R&S SMW-K502) per signal path
- Real-time control interface (R&S SMW-K503) per signal path
- Real-time control interface (EDR) (R&S SMW-K504) per signal path

#### Playback from file mode options

- Wideband baseband generator (R&S SMW-B9) per signal path (incl. one ADV DATA/CTRL interface per installed option)
- Wideband baseband main module (R&S SMW-B13XT)
- Frequency option (e.g. R&S SMW-B1003)
- Wideband extended sequencing (R&S SMW-K502) per signal path
- Real-time control interface (R&S SMW-K503) per signal path

#### Agile sequencing mode options

 Wideband baseband generator (R&S SMW-B9) per signal path (incl. one HS DIG I/Q interface per installed option)

- Wideband baseband main module (R&S SMW-B13XT)
- Frequency option (e.g. R&S SMW-B1003)
- Agile sequencing (R&S SMW-K506) per signal path

#### Pulse-on-pulse simulation options

- 2x wideband baseband generator (R&S SMW-B9) (incl. one ADV DATA/CTRL interface per installed option)
- Wideband baseband main module (R&S SMW-B13XT)
- Frequency option (e.g. R&S SMW-B1003 and R&S SMW-B2003)
- 2x (or optional 4x) fading simulator (R&S SMW-B15) (one sequencer per installed option)
- 2x wideband extended sequencing (R&S SMW-K502)
- Pulse-on-pulse simulation (R&S SMW-K315)
- Depending on the mode:
  - 2x pulse sequencing (R&S SMW-K300) and
     2x enhanced pulse sequencing (R&S SMW-K301)
     (pulse sequencer mode)
  - 2x real-time control interface (R&S SMW-K503) (PDW streaming)

### 2.2 About user mode

Option: see "User mode options" on page 14.

The user mode supports user-specific sequencing of multi-segment waveform segments via XML commands specified in a sequencing list. In addition to the sequencing features you can also specify antenna attenuation and frequency hopping using XML commands stored in separate lists.

The files are loaded into the R&S SMW via USB, file sharing access or remote control, see section "File and Data Management" in the R&S SMW user manual.

The R&S SMW generates the resulting signal sequence by playing back the sequential elements of the sequence list, including the attenuation profiles and frequency hopping over time.

#### 2.2.1 XML command structure

| • | Sequence list and subsequence list     | 17  |
|---|----------------------------------------|-----|
| • | Time list                              | .20 |
| • | Attenuation over time list             | 22  |
| • | Hopping over time list                 | 24  |
|   | ······································ |     |

#### 2.2.1.1 Sequence list and subsequence list

The **sequence list** determines the sequential sequences and loops and nested loops. It consists of entries which refer to a *multi-segment waveform* or a *subsequence*. Each entry includes either a fixed off time, or relates to a time list with varying off times.

A *multi-segment waveform* is a composed signal containing several multiple independent waveforms called segments. Each segment represents an independent waveform that can be referenced in the sequence. Thus you can quickly alternate between different waveforms and generate, e.g., pulse train signals with staggered pulse widths. You can create and download a multi-segment waveform file even directly with the R&S SMW or the simulation software R&S WinIQSIM2. For information on how to proceed, see the base unit user manuals, e.g. section "Using the Arbitrary Waveform Generator" in the R&S SMW user manual.

The file format of a sequence list is \*.ps seq.

The structure of a **subsequence list** is the same as in a sequence list. You can refer to waveform files, to further subsequences and to time lists, and thus implement nested loops.

The file format of a subsequence list is \*.ps sub.

 $(\mathbf{i})$ 

Segments of a multi-segment waveform used in the sequence or the subsequences must always refer to the same waveform file.

An entry in the sequence or subsequence list file can:

- Refer to one specific segment of a multi-segment waveform.
- Reference a subsequence file, for example to implement a loop.
   A subsequence list is mapped with the tag <subsequence flag>.
- Include off time and repetition value pairs (waveform segment repetition interval), defining the periods between the waveform segments and how many times a segment is repeated.

The repetition interval can be defined:

- As a static value, i.e. a specified duration (off time) and repetition count.
- In a time variation list file that is referenced, e.g. to implement different off time variations between waveform segments, see Chapter 2.2.1.2, "Time list", on page 20.
- Provide the use of an entry marker (optional).

For details and programming examples, see "Programming examples of sequence and subsequence lists" on page 18.

Table 2-1 describes the used tags and parameters.

#### Programming examples of sequence and subsequence lists

#### Example: Sequence list file PulseTrain\_StaggerPRI.ps\_seq

```
<?xml version="1.0" encoding="utf-8"?>
<sequence list>
 <entry>
   <subsequence flag>false</subsequence flag>
   <waveform>k501_test_mswv:0</waveform>
   <subsequence></subsequence>
   <timelist_flag>true</timelist_flag>
   <off time></off time>
   <timelist>JitterPRI</timelist>
   <repetitions>2</repetitions>
   <duration></duration>
 </entry>
 <entry>
   <subsequence_flag>true</subsequence_flag>
   <subsequence>Loop</subsequence>
   <timelist_flag>false</timelist_flag>
   <off time>300</off time>
   <repetitions>8</repetitions>
 </entry>
 <entry>
   <subsequence flag>false</subsequence flag>
   <waveform>k501 test mswv:2</waveform>
   <timelist_flag>false</timelist_flag>
   <off time>400</off time>
   <repetitions>30</repetitions>
   <marker>true</marker>
 </entry>
</sequence_list>
```

```
Example: Sub-Sequence file Loop.ps_sub
```

```
<?xml version="1.0" encoding="utf-8"?>
<sequence list>
    <entry>
   <subsequence_flag>false</subsequence_flag>
   <waveform>k501 test mswv:4</waveform>
   <timelist flag>false</timelist flag>
          <off time>20</off time>
          <repetitions>2</repetitions>
  </entry>
  <entry>
   <subsequence flag>true</subsequence flag>
   <subsequence>SubSequence</subsequence>
          <timelist flag>true</timelist flag>
          <timelist>timelist</timelist>
          <repetitions>2</repetitions>
  </entry>
 <entry>
   <subsequence flag>false</subsequence flag>
   <waveform>k501 test mswv:3</waveform>
   <timelist_flag>false</timelist_flag>
          <off time>30</off time>
   <repetitions>5</repetitions>
 </entry>
</sequence list>
```

#### Example: Sub-Sequence file SubSequence.ps\_sub

```
<?xml version="1.0" encoding="utf-8"?>
<sequence_list>
  <entry>
   <subsequence_flag>false</subsequence_flag>
          <waveform>k501 test mswv:4</waveform>
          <timelist flag>false</timelist flag>
          <off time>100us</off time>
   <repetitions>2</repetitions>
    </entry>
    <entry>
   <subsequence_flag>false</subsequence_flag>
   <waveform>k501 test mswv:3</waveform>
   <timelist flag>false</timelist flag>
          <off time>300us</off time>
   <repetitions>5</repetitions>
  </entry>
</sequence_list>
```

| Table 2-1: Format of *.ps_seq | and *.ps_ | sub file |
|-------------------------------|-----------|----------|
|-------------------------------|-----------|----------|

| Container tag                   | Tag name                              | Description                                                                                                    |
|---------------------------------|---------------------------------------|----------------------------------------------------------------------------------------------------|
| <sequence_list></sequence_list> |                                       | List of sequences                                                                                                    |
| <entry></entry>                 |                                       | Description of a sequence                                                                                                    |
|                                 | <subsequence_flag></subsequence_flag> | Indicates whether the entry is a waveform or a nested subsequence:<br>• false - primary sequence/waveform, defined with the <waveform> tag<br/>• true - subsequence, defined with the <subsequence> tag</subsequence></waveform>                                                                                                    |
|                                 | <waveform></waveform>                 | <pre>Indicates the multi-segment waveform file (*.msv) in the format<br/><name>[:<segment#>], where:<br/>• <name> is the filename; file extension is optional<br/>• <segment#> sets the segment to be played</segment#></name></segment#></name></pre>                                                                                           |
|                                 | <subsequence></subsequence>           | Filename of the referenced subsequence file; file extension *.ps_sub is optional.                                                                                                    |
|                                 | <timelist_flag></timelist_flag>       | <pre>Indicates whether a time variation file is used:     false - there is no time variation file; the off time is set with the         <off_time> tag         true - a time variation file exists, defined with the <time_list> tag</time_list></off_time></pre>                                                                                |
|                                 | <off_time></off_time>                 | <ul> <li>Waveform segment off time</li> <li>Units: [s], ms, us</li> <li>Note:</li> <li>If no unit is set, the value refers to the clock rate of the waveform.<br/>E.g., 100 MHz clock rate, 30 Clks = 3 μs.</li> <li>The <off_time> number of decimal places relates to the waveform clock rate and is rounded accordingly</off_time></li> </ul> |
|                                 | <time_list></time_list>               | Filename of the time variation file; the file extension *.ps_pri is optional.                                                                                                    |
|                                 | <repetitions></repetitions>           | Number of waveform segments the <entry> applies to.</entry>                                                                                                    |
|                                 | <marker></marker>                     | <ul> <li>Defines the use of an entry marker.</li> <li>true - enables the entry marker.<br/>The length of the marker signal is defined by "Duration" in the "Marker" settings dialog of the R&amp;S SMW.</li> <li>false - disables the entry marker.</li> <li>This flag is optional, if not set, false is the default setting.</li> </ul>         |

#### 2.2.1.2 Time list

**Time lists** define variable off times between the waveform segments. They include any number of entries with off times, and can be used to perform off time variations between waveform segments.

The file format of time lists is \*.ps\_pri.

Time list files:

- Consist of entries with off time and repetition value pairs.
- Can have any number of entries.
- Are referenced in sequence lists and subsequence lists, mapped with the tag <time\_list>.

See the examples Programming examples of time lists for XML file contents.

Table 2-2 describes the used tags and parameters.

Programming examples of time lists

#### Example: Time list file JitterPRI.ps\_pri

#### Example: Time list file Timelist.ps\_pri

```
<?xml version="1.0" encoding="utf-8"?>
<time_list>
    <entry>
         <off_time>200us</off_time>
         <repetitions>1</repetitions>
    </entry>
    <entry>
         <off time>300us</off time>
         <repetitions>2</repetitions>
    </entry>
    <entry>
          <off time>400us</off time>
         <repetitions>3</repetitions>
 </entry>
    <entry>
         <off_time>500us</off_time>
          <repetitions>4</repetitions>
    </entry>
    <entry>
         <off_time>600us</off_time>
         <repetitions>2</repetitions>
    </entry>
</time_list>
```

#### Table 2-2: Format of \*.ps\_pri file

| Container tag           | Tag name                    | Description                                                                                                    |
|-------------------------|-----------------------------|----------------------------------------------------------------------------------------------------|
| <time_list></time_list> |                             | Lists the waveform segment off time values and how many times a segment<br>is to be repeated (repetition rate).                                                                                                    |
| <entry></entry>         |                             | Time variation                                                                                                    |
|                         | <off_time></off_time>       | <ul> <li>Waveform segment off time</li> <li>Units: [s], ms, us</li> <li>Note:</li> <li>If no unit is set, the value refers to the clock rate of the waveform.<br/>E.g., 100 MHz clock rate, 30 Clks = 3 µs.</li> <li>The <off_time> number of decimal places relates to the waveform clock rate and is rounded accordingly</off_time></li> </ul> |
|                         | <repetitions></repetitions> | Number of waveform segments to be repeated with the <off_time>.</off_time>                                                                                                    |

#### 2.2.1.3 Attenuation over time list

**Attenuation over time** lists simulate the time-dependent gain variation caused by, e.g., the antenna rotation or IPM level profiles. You can refer to an attenuation over time list both for the transmitter and the receiver.

The file format is \*.ps att.

Attenuation over time list files:

- Contain entries with duration and attenuation value pairs.
- Provide optional entries to interpolate linearly between the attenuation values entries.
- Provide optional entries to synchronize the attenuation values to waveform segments.
- Exist optionally once per transmitter and receiver.

The attenuation over time list files are not referenced in the sequence list. These files are loaded separately and directly processed in the signal generation by the R&S SMW. The processing of the attenuation over time list is not coupled to sequence elements, certain waveform segments or hopping over time lists. All lists start simultaneously with the sequence list, i.e. at t=0.

See the examples Programming examples of attenuation over time lists for XML file contents.

Table 2-3 describes the used tags and parameters.

#### Programming examples of attenuation over time lists

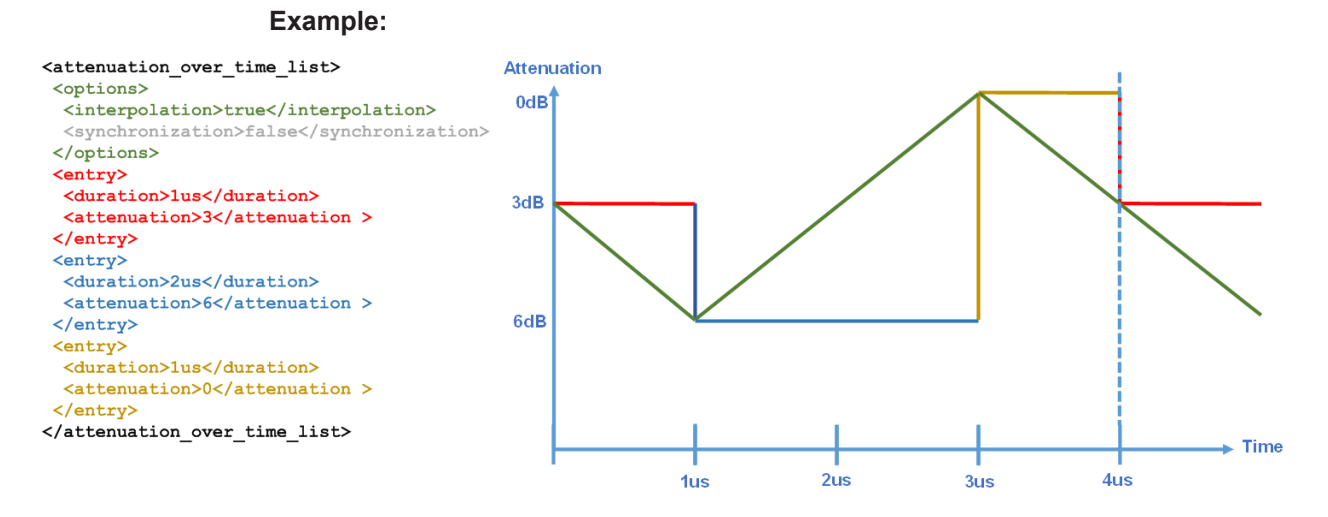

Figure 2-3: Example of an attenuation list with interpolation

#### Example: Attenuation over time file GainList.ps\_att

```
<?xml version="1.0" encoding="utf-8"?>
<attenuation_over_time_list>
 <options>
    <interpolation>true</interpolation>
    <synchronization>true</synchronization>
  </options>
 <entry>
    <duration>120µs</duration>
    <attenuation>0</attenuation>
 </entry>
 <entry>
    <duration>200µs</duration>
    <attenuation>3</attenuation>
 </entry>
  <entry>
    <duration>300µs</duration>
    <attenuation>6</attenuation>
 </entry>
</attenuation_over_time_list>
```

#### Table 2-3: Format of \*.ps\_att file

| Container tag                                             | Tag name                        | Description                                                                                                    |
|-----------------------------------------------------------|---------------------------------|----------------------------------------------------------------------------------------------------|
| <attenuation_over_time_list></attenuation_over_time_list> |                                 | Describes the attenuation over time variations.                                                                                                    |
| <options></options>                                       |                                 |                                                                                                    |
|                                                           | <interpolation></interpolation> | <ul> <li>Enables/disables linear interpolation:</li> <li>false - there is no interpolation</li> <li>true - the attenuation is interpolated linearly between the attenuation values, defined with the <duration> and <attenuation> tags</attenuation></duration></li> </ul> |

| Container tag   | Tag name                            | Description                                                                                                    |
|-----------------|-------------------------------------|----------------------------------------------------------------------------------------------------|
|                 | <synchronization></synchronization> | <ul> <li>Enables/disables synchronization of waveform segment start.</li> <li>true - the attenuation switches to the next entry when the subsequent waveform segment starts The <interpolation> and <duration> entries have no effect, i.e. the entries are not considered.</duration></interpolation></li> <li>false - synchronization is disabled, i.e. the values set in the <interpolation> and <duration> tags are effective</duration></interpolation></li> </ul> |
| <entry></entry> |                                     |                                                                                                    |
|                 | <duration></duration>               | Time span the attenuation value applies to. The attenuation over time starts with the simulation start time. The duration values in the attenuation list are independent from off times defined for the waveform segment signal, and the time spans defined in hopping over time lists.                                                                                                    |
|                 |                                     | Units: [s], ms, us                                                                                                    |
|                 |                                     | <b>Note:</b> If no unit is set, the value refers to the 200 MHz system clock, i.e. 100 Clks = 500 ns. The time span must be at least 10 Clks = 50 ns.                                                                                                    |
|                 | <attenuation></attenuation>         | Absolute level, in dB.<br>The value is applied for the time span: from the selected <duration> until<br/>the <duration> of the subsequent <entry>.</entry></duration></duration>                                                                                                    |

#### 2.2.1.4 Hopping over time list

The **frequency hopping over time** list determines the frequency signal variation of the frequency variation of the waveform sequence. The file extension of a hopping over time list is \*.ps\_hop.

Hopping over time lists:

- Exist optionally once.
- Provide optional entries to determine the phase behavior of the signal phase when switching between the frequencies, see "Sequence phase mode" on page 24.
- Provide optional to synchronize the frequency variation to pulses.

The hopping over time list file is not referenced in the sequence list. The file is loaded separately and directly processed in the signal generation by the R&S SMW. The processing of the hopping over time list is not coupled to sequence elements of certain waveform segments. All lists start simultaneously with the sequence list, i.e. at t=0.

For details and programming examples, see "Programming examples of hopping over time lists" on page 26.

#### Sequence phase mode

Phase mode continuous, set with tag <phase>continuous</phase>.

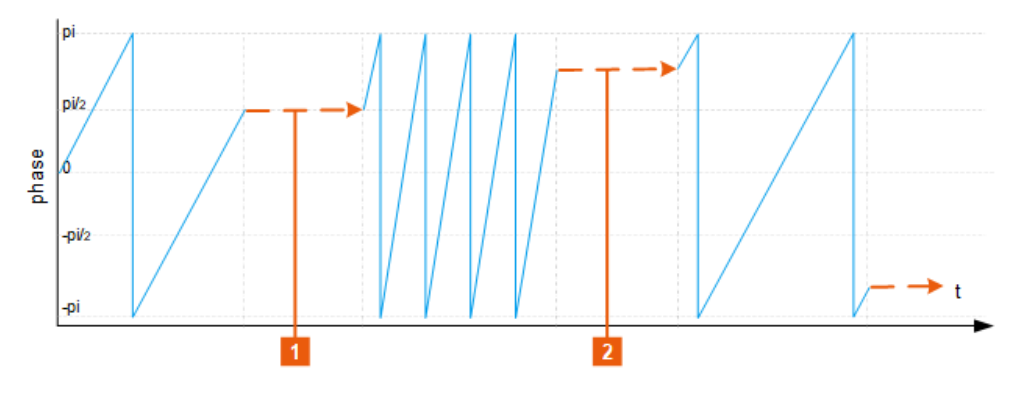

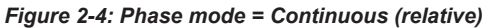

1, 2 = With "Phase = 0 deg", the phase offset is also 0 deg.

When changing the frequency in a hopping list, the phase of the last sample of a waveform segment is also the start phase of the next one.

• Phase mode *memory*, set with tag <phase>memory</phase>

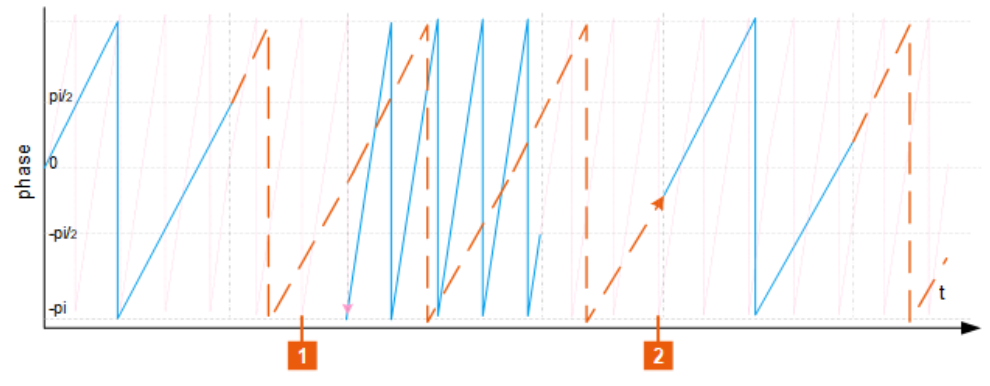

Figure 2-5: Phase mode = Memory

1, 2 = Alternating switching between the outputs of frequency synthesizers (two signals in the example).

At the beginning of each waveform segment, the phase is set to a state the frequency would have had if it had been continuously running. A maximum of 16 different frequencies is supported in this mode.

Phase mode absolute, set with tag <phase>absolute</phase>

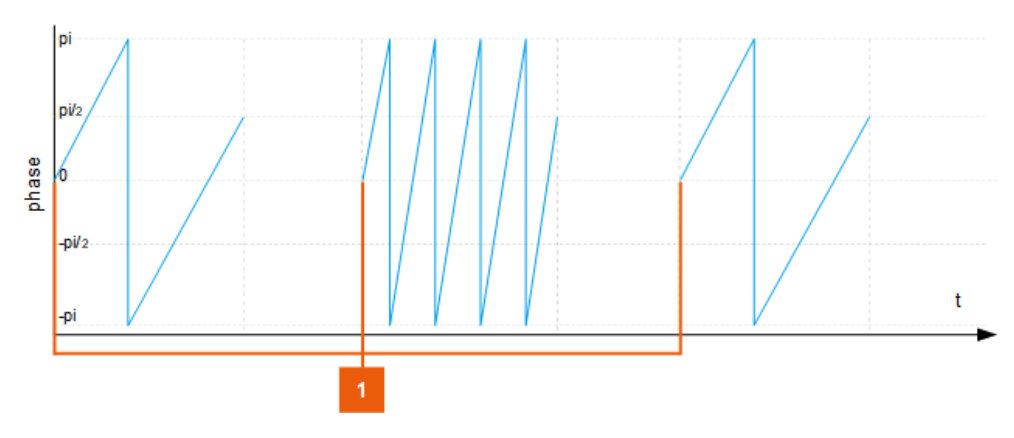

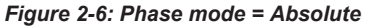

1 = Start phase of all waveform segments is 0 deg

When changing the frequency in a hopping list, the start phase of the next entry is always zero deg.

#### Programming examples of hopping over time lists

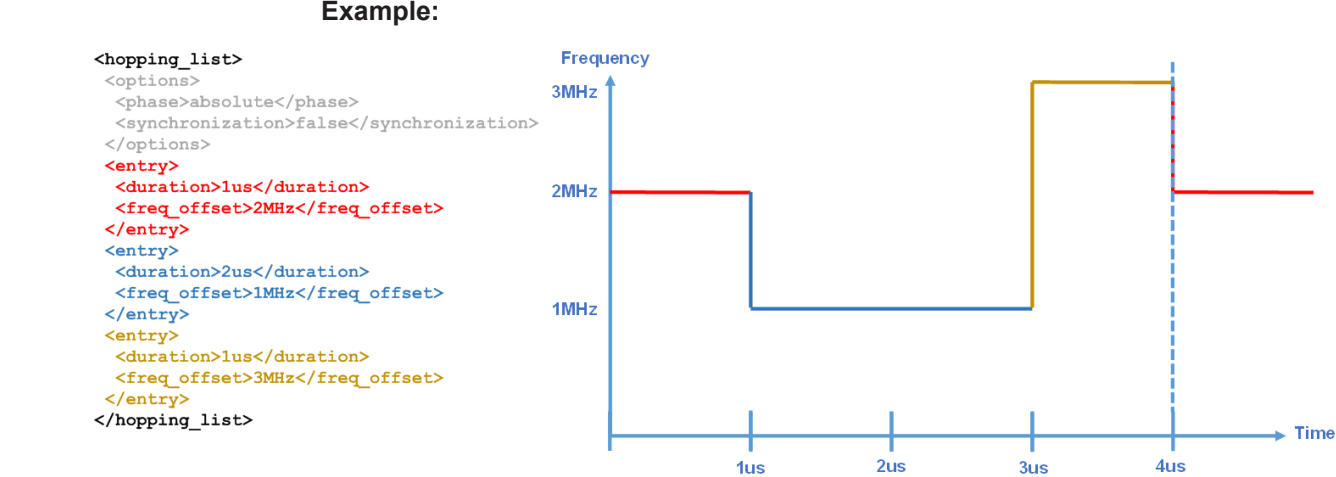

#### Example:

Figure 2-7: Example of a hopping over time list

#### Example: Frequency hopping file F-Hops.ps\_hop

```
<?xml version="1.0" encoding="utf-8"?>
<hopping_list>
 <options>
   <syncronization>true</syncronization>
   <phase>continuous</phase>
  </options>
  <entry>
   <duration>2 ms</duration>
   <frequency_offset>0.14 kHz</frequency_offset>
  </entry>
 <entry>
   <duration>1 ms</duration>
    <frequency offset>0.33 kHz</frequency offset>
  </entry>
  <entry>
   <duration>1 ms</duration>
    <frequency offset>1.25 kHz</frequency offset>
  </entry>
</hopping_list>
```

#### Table 2-4 describes the used tags and parameters.

#### Table 2-4: Format of \*.ps\_hop file

| Container tag                 | Tag name                            | Description                                                                                                    |
|-------------------------------|-------------------------------------|----------------------------------------------------------------------------------------------------|
| <hopping_list></hopping_list> |                                     | Describes the frequency hopping of one transmitter.                                                                                                    |
| <options></options>           |                                     |                                                                                                    |
|                               | <phase></phase>                     | <ul> <li>Sets the phase at each waveform segment start when the frequency is changing:</li> <li>absolute: start phase of all waveform segments is 0 deg</li> <li>continuous: the phase of the last sample of a waveform segment is the start phase of the next one</li> <li>memory: the start phase is set to a value the frequency would have had if it had been continuously running</li> </ul> |
|                               | <synchronization></synchronization> | <ul> <li>Enables/disables synchronization of frequency:</li> <li>true - the frequency switches to the next value with the subsequent waveform segment start<br/>The <duration> entry has no effect.</duration></li> <li>false - synchronization is disabled, the frequency changes according to the time set in the <duration> is tag.</duration></li> </ul>                                      |
| <entry></entry>               |                                     |                                                                                                    |

| Container tag | Tag name                              | Description                                                                                                    |
|---------------|---------------------------------------|----------------------------------------------------------------------------------------------------|
|               | <duration></duration>                 | Time span a frequency offset value applies to. The frequency hopping starts with the simulation start time. The duration values in the hopping over time list are independent from off times defined for the waveform segment signal, and the time spans defined in attenuation over time lists. |
|               |                                       | <ul> <li>Units: [s], ms, us</li> <li>Note:</li> <li>If no unit is set, the value refers to the system clock rate (200 MHz).<br/>E.g., 100 MHz clock rate, 100 Clks = 500 ns</li> <li><duration> must be at least 10 Clks</duration></li> </ul>                                                   |
|               | <frequency_offset></frequency_offset> | Frequency offset, relative to the carrier frequency.<br>Units: [Hz], kHz, MHz, GHz                                                                                                    |

### 2.3 About pulse sequencer mode

Option: see "Pulse sequencer mode options" on page 15.

In this mode, the R&S Pulse Sequencer is used as a graphical frontend for the simulation of complex signal scenarios. The software generates waveform files and sequencing information in a Rohde & Schwarz proprietary format, that is played back by the R&S SMW.

If both, the R&S SMW and the R&S Pulse Sequencer are connected in a LAN, the software transmits the files automatically to the R&S SMW, starts signal generation and activates signal output. See section "Playing the Generated Waveform Files" in the R&S Pulse Sequencer user manual for information in detail. Without LAN connection, you can provide the files via USB, or the standard methods for accessing the instruments file system.

See also, section "File and Data Management" in the R&S SMW user manual.

## 2.4 About direction finding mode

Option: see "Direction finding mode options" on page 15.

As in the direction finding mode, the R&S Pulse Sequencer software is used a graphical frontend for the simulation of complex signal scenarios.

If both, the R&S SMW and the R&S Pulse Sequencer are connected in a LAN, the software transmits the files automatically to the R&S SMW, starts signal generation and activates signal output. See section "Playing the Generated Waveform Files" in the R&S Pulse Sequencer user manual for information in detail. Without LAN connection, you can provide the files via USB, or the standard methods for accessing the instruments file system.

See also, section "File and Data Management" in the R&S SMW user manual.

About real time control interface mode

## 2.5 About real time control interface mode

Option: see "Real-time control interface options" on page 15.

The real-time control interface enhances the R&S SMW by a dedicated 1GBit/s LAN interface for PDW streaming in a Rohde & Schwarz proprietary format. It is necessary to map your own proprietary PDW format into the Rohde & Schwarz proprietary PDW format, see Figure 2-8.

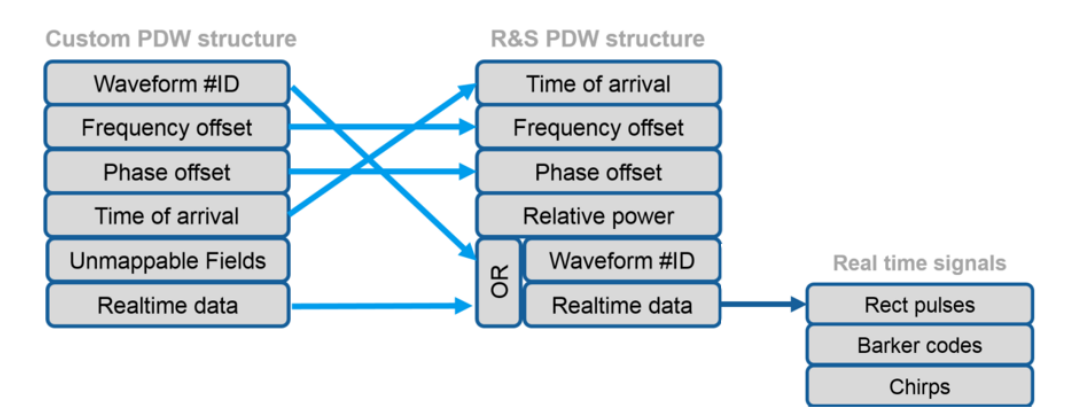

#### Figure 2-8: Mapping of custom PDW structure

Using an external simulator, you can stream PDWs to the R&S SMW to create your desired RF signals for the device under test (DUT).

Depending on the options installed in the R&S SMW, a typical setup is shown on Figure 2-9.

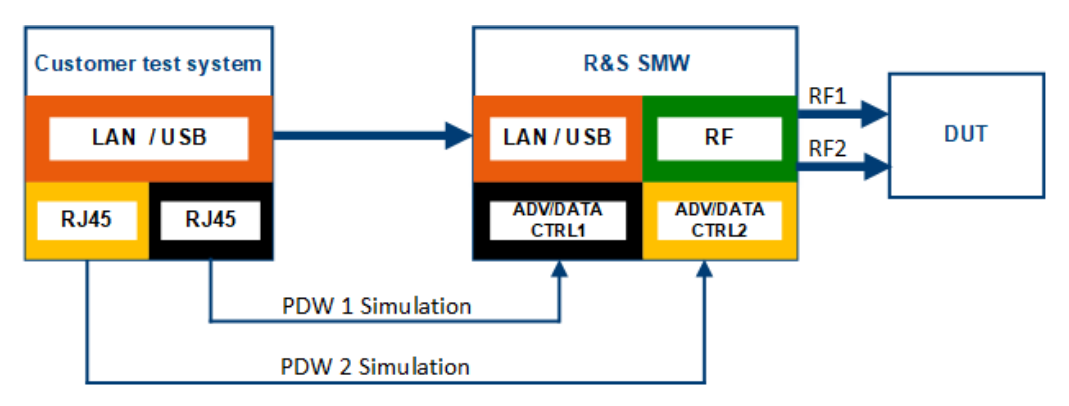

Figure 2-9: Typical setup for PDW streaming

The PDW structure consists of two variants, namely PDW #1 and PDW #2.

- PDW #1 is referred as basic PDW format.
- PDW #2 is an extension of PDW #1 with additional features. PDW #2 is referred as extended PDW format.

Both structures contain the following information in a binary Rohde & Schwarz specific format:

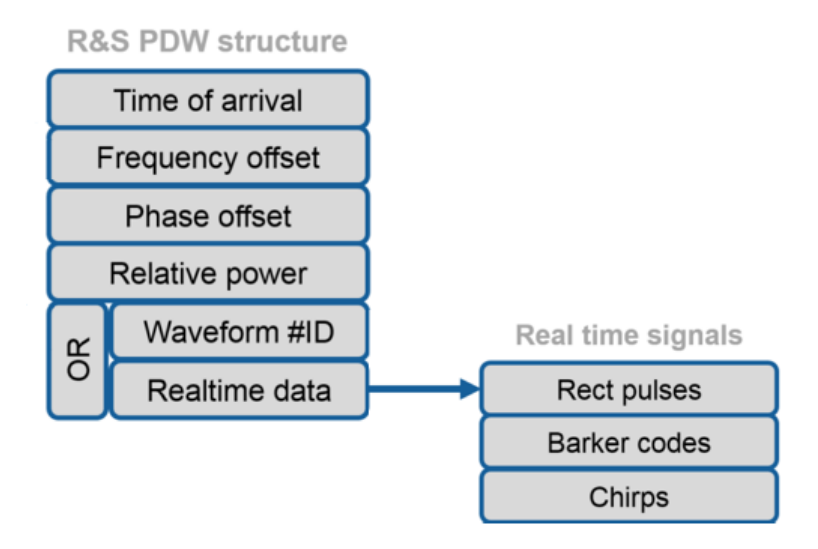

- Time of arrival (TOA)
- Frequency offset
- Phase offset
- Amplitude (attenuation) offset
- Segment information for precalculated waveform playback or real-time data The following signals can be generated in real time and do not require a precalculated waveform:
  - Rectangular pulses with variable pulse width
  - Barker codes (R2a, R2b, R3, R4a, R4b, R5, R7, R11, R13)
  - Frequency chirps (up, down, triangle)

This information is processed to determine the time at which the signal is played. It is also used to determine the properties regarding frequency, phase and amplitude offset relative to the fixed generator setting configured in the R&S SMW.

For detailed description on the PDW formats and timing, see the description Interface Control Document (application note 1GP133).

## 2.6 About playback from file mode

Option: see "Playback from file mode options" on page 15

In this mode, you can load user written PDW files from a directory to the R&S SMW.

Load the following files:

- \*.ps def: PDW definition file
- \*.wv: Waveform file for simulation
- \*.ps adr: Address lookup file

You can trigger the start of playing back the simulation.

Working in this mode does not require a LAN connection.

For detailed description on the PDW formats and timing, see the description Interface Control Document (application note 1GP133).

## 2.7 About agile sequencing mode

Option: see "Agile sequencing mode options" on page 15.

The agile sequencing mode enhances the R&S SMW by a 10 Gbit/s low latency UDP interface (HS DIG I/Q) for ADW (ARB Descriptor Word) streaming in a proprietary Rohde & Schwarz file format.

This mode requires prestored ARB segments on the R&S SMW. Using an external simulator, you can stream ADWs to the R&S SMW to play back the ARB segments in desired order to create an RF signal for the device under test (DUT).

Figure 2-10 and Figure 2-11 show a typical setup.

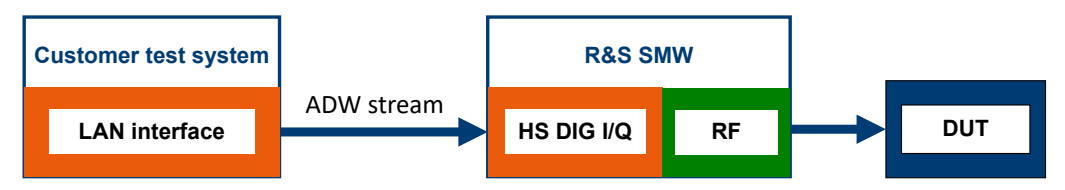

Figure 2-10: Typical setup for ADW streaming (Operation Mode > Instant)

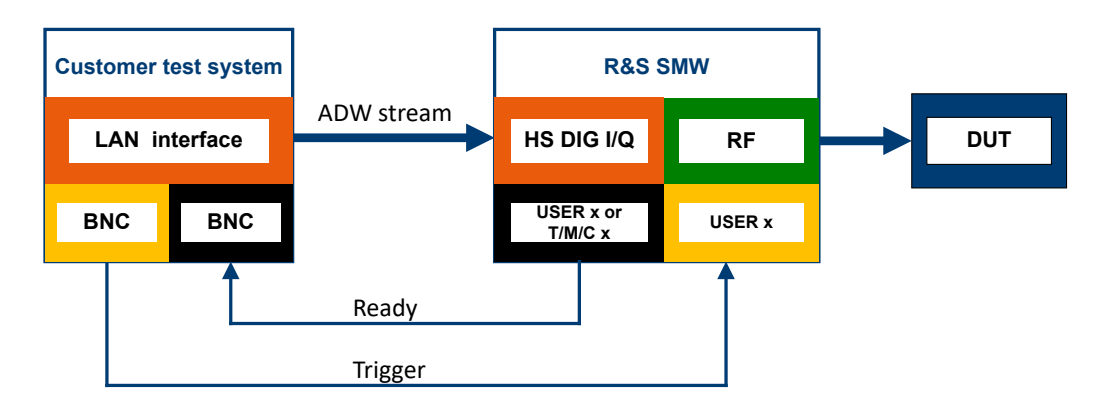

Figure 2-11: Typical setup for ADW streaming (Operation Mode > Deterministic)

The ADW structure contains the following information in a binary Rohde & Schwarz specific format:

| Flags            |
|------------------|
| Frequency offset |
| Phase offset     |
| Relative power   |
| Waveform #ID     |
| Burst extension  |

Figure 2-12: General ADW structure

- Flags: Marker, play mode
- Frequency offset
- Phase offset
- Relative power: Amplitude (attenuation) offset
- Waveform #ID: Segment information for determining the ARB segment
- Burst extension

This information is processed to determine the time at which the ARB segment is played back. It is also used to determine the properties regarding frequency, phase and amplitude offset relative to the fixed generator setting configured in the R&S SMW.

For detailed description of the ADW format, see the Interface Control Document (application note 1GP134).

The operation modes in agile sequencing mode differ regarding how the ARB segments are played back.

"Instant"

The ARB segment determined by the ADW stream is processed and transferred to the RF output immediately with low latency.

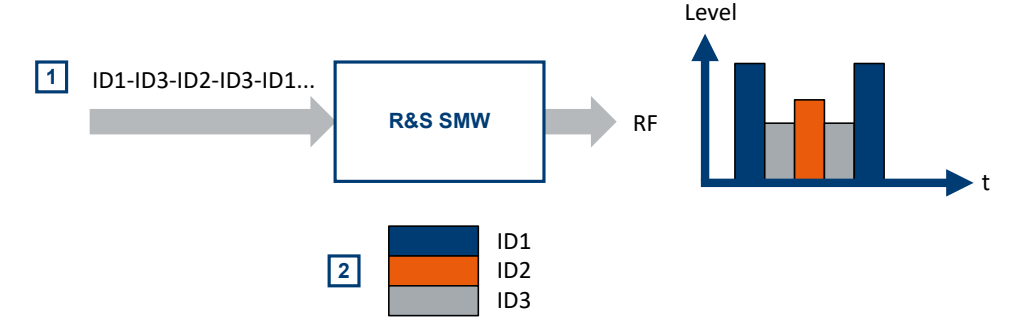

Figure 2-13: Agile sequencing operation mode Instant

- 1 = ADW stream
- 2 = Prestored ARB segments

#### "Deterministic"

The ARB segment determined by the ADW stream is processed, then a "ready" signal is generated which indicates that the ARB segment is ready to be played back. After issuing an external trigger, the preloaded ARB segment will be played back with a deterministic delay between trigger and output.

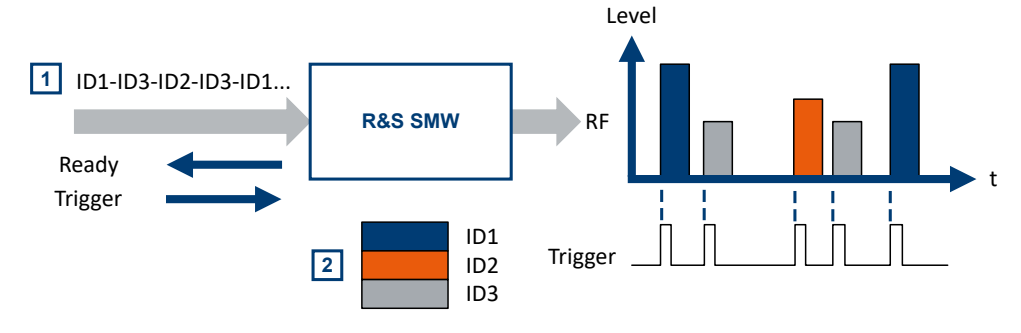

Figure 2-14: Agile sequencing operation mode Deterministic

2 = Prestored ARB segments

## 2.8 About fast frequency switching mode

The fast frequency switching mode in the extended sequencer works in combination with the list mode of the R&S SMW. Using a time control descriptor word (TCDW), you can switch to a new frequency on the "RF A" output of the R&S SMW in less than 1 ms.

You can create a frequency list or store a list from an external file with file extension \*.txt on the R&S SMW. In the frequency list, a list index corresponds with a defined frequency and its additional parameters power and dwell time.

The TCDW sends a trigger pulse to "T/M/C1", which triggers the list mode of the R&S SMW. The list index in the TCDW structure determines the frequency set on the "RF A" output for the device under test (DUT).

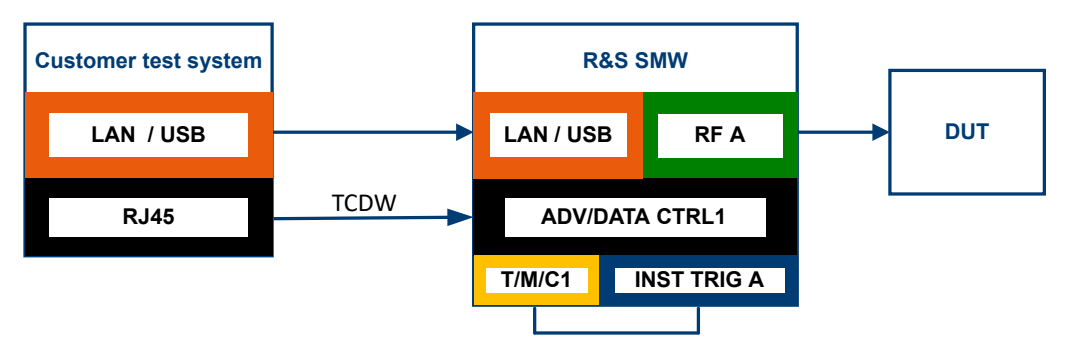

Figure 2-15: Typical setup for TCDW streaming in fast frequency switching mode

The TCDW structure contains information in a binary Rohde & Schwarz specific format. For description of the TCDW, see the R&S SMW-K503/-K504 interface control document.

<sup>1 =</sup> ADW stream

How to: Chapter 3.16, "Configuring fast frequency switching mode", on page 89

#### Phase coherent test setup with two R&S SMW

You can configure a phase coherent test setup with two R&S SMW to work with two inputs on the device under test (DUT) simultaneously, e.g. to measure the angle of arrival. This setup requires configuration in multi-instrument mode, with "R&S SMW 1" as primary instrument and "R&S SMW 2" as secondary instrument.

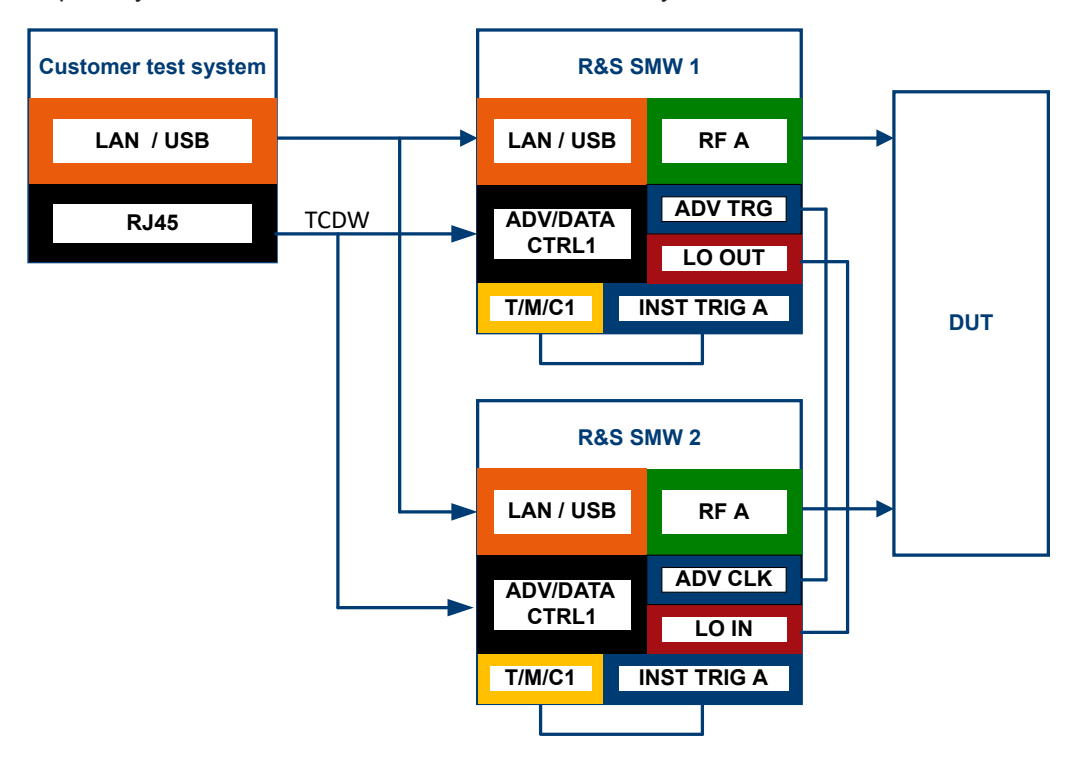

Figure 2-16: Phase coherent test setup with two R&S SMW

For a phase coherent test setup with two R&S SMW, consider the following:

- 1. Synchronize the basebands via "ADV TRG" and "ADV CLK"
- Make sure the local oscillator signal in the test setup meets the required level of 7 dBm to 13 dBm.

If necessary, add an amplifier to your test setup.

**Note:** When using more than two R&S SMW in your test setup, connect the "LO OUT" connector of the primary R&S SMW to the respective "LO IN" connectors of the secondary R&S SMW via star distribution.

How to: "To configure a phase coherent test setup with two R&S SMW200A" on page 90

For a configuration example via remote commands, see Example"Configuring fast frequency switching mode" on page 103.

## 2.9 About pulse-on-pulse simulation

Option: see "Pulse-on-pulse simulation options" on page 16.

This option allows you to generate the signals of *up to 6 emitters* simultaneously and output then at the two RF outputs. The signals can be then fed to the received individually or combined via external combiner.

This mode of signal generation is known as **pulse-on-pulse or co-pulse simulation** and is available as extension of the extended sequencer functionality in R&S SMW.

Pulse-on-pulse simulation is the best choice, if your task is to test the radar behavior in a *realistic multi-emitter scenario*, where pulse dropping is not allowed.

#### **Principle**

Figure 2-17 illustrates how to pulse-on-pulse signals are generated and processed in R&S SMW.

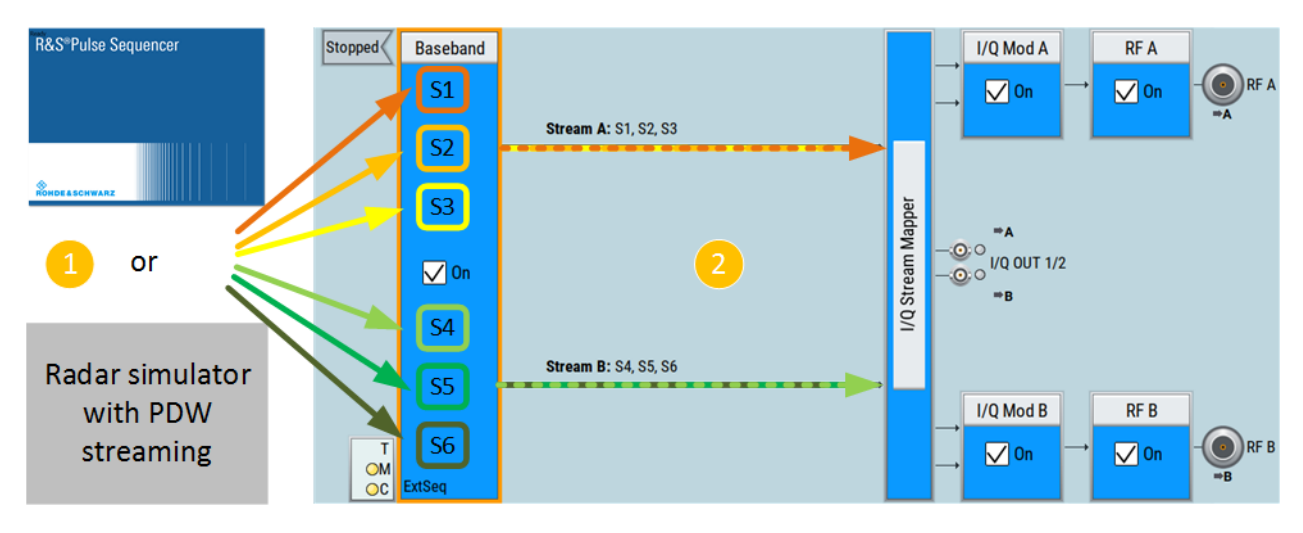

#### Figure 2-17: Principle of the pulse-on-pulse simulation

- 1 = Configuration via R&S Pulse Sequencer or radar simulator
- 2 = Block diagram in R&S SMW
- S1 to S6 = Sequencers, where per default sequencers S1 to S3 is routed to RF A and S4 to S6 to RF B.

Depending on the installed options, you can stream PDWs or create emitter signals in one of the modes, listed in Table 2-5. Irrespectively of the used method, radar signals must operate within the baseband bandwidth of the R&S SMW.

| Table | 2-5: | Operation | modes |
|-------|------|-----------|-------|
|-------|------|-----------|-------|

| Required options   | Method        | Configuration in                | Description                                        |
|--------------------|---------------|---------------------------------|----------------------------------------------------|
| R&S SMW-K300/-K301 | Manual        | R&S Pulse Sequencer             | The R&S Pulse Sequencer con-<br>trols the R&S SMW. |
|                    |               | R&S SMW<br>"Extended Sequencer" | Signal configuration directly in the R&S SMW       |
| R&S SMW-K503/-K504 | PDW streaming | R&S SMW<br>"Extended Sequencer" | The radar simulator controls the R&S SMW.          |

You can feed up to 6 PDW signals or the signals of up to 6 emitters to the R&S SMW. In the R&S SMW, these signals are referred as sequencers and denoted as S1 to S6. Per default, two streams are configured (stream A and B) and three sequencers are assigned to each of them (S1 to S3 and S4 to S6). This mapping of sequencer to the streams is performed automatically; the algorithm allocates as many sequencers as possible for the current configuration. The sequencer signals mapped to the same stream are added.

The streams are routed to the outputs "RF A" and "RF B" but this routing can be changed. If necessary, streams can be added equally weighted and routed to one of the outputs.

Moreover, streams can be activated or deactivated (muted) real time. Changes in the state are performed on-the-fly, without signal recalculation.
# 3 Extended sequencer configuration and settings

You can use the extended sequencer functions in standard and advanced system configuration mode. This description shows the dialogs in *advanced mode with coupled BB sources*. The settings in standard mode are identical despite you configure only one baseband signal.

# Access:

- Select "System Config" > "System Configuration" > "Fading/Baseband Config" > "Mode = Advanced".
- Select "System Config" > "System Configuration" > "Fading/Baseband Config" > "BB Source Config = Coupled".
- 3. Select "Baseband" > "Misc" > "Extended Sequencer".

The remote commands required to define these settings are described in Chapter 4, "Remote-control commands", on page 93.

# Settings:

| • | General settings                          | 37   |
|---|-------------------------------------------|------|
| • | User mode settings                        | .40  |
| • | Pulse sequencer mode settings             | 43   |
| • | Direction finding mode settings           | 45   |
| • | Real time control interface mode settings | 46   |
| • | Extended sequencer advanced mode settings | . 52 |
| • | Playback from file mode settings          | . 68 |
| • | Agile sequencing mode settings            | . 69 |
| • | Waveform list settings                    | .74  |
| • | Trigger settings                          | . 76 |
| • | Marker settings                           | 82   |
| • | Clock settings                            | 85   |
| • | Local and global connectors settings      | 86   |
| • | Overview settings                         | 87   |
| • | Statistics display                        | 88   |
| • | Configuring fast frequency switching mode | . 89 |
|   |                                           |      |

# 3.1 General settings

Access:

- 1. Select advanced system configuration with coupled sources:
  - Select "System Config" > "System Configuration" > "Fading/Baseband Config"
     > "Mode = Advanced".

- Set "Entities = 2", "Basebands = 1" and "Streams = 1".
- Select "BB Source Config" > "Coupled Sources".
- Select "Apply".
- 2. Select "Baseband" > "Misc" > "Extended Sequencer" > "General".

| Extended Sequencer A          |                     |             |            |                   |                |      | ×    |
|-------------------------------|---------------------|-------------|------------|-------------------|----------------|------|------|
| General Grow Trigger In Marke | r Clock<br>Internal |             |            |                   |                |      |      |
| 0                             |                     |             |            | Set To<br>Default | Recall         |      | Save |
| Mode                          | Puls                | e Sequencer | RF Power F | Ramping with Bur  | st Gate Marker |      |      |
| Definition File               |                     | IQ          |            |                   |                | BB A |      |
| Date                          |                     | 0           |            |                   |                | BB B |      |
| Comment                       |                     | @           |            |                   |                |      |      |

This tab provides access to the default and the "Save/Recall" settings and allows the loading of files according to the extended sequencer modes.

If the current instrument configuration uses coupled sources, the dialog consists of **up to eight side tabs**, whereas the number of tabs corresponds to the number of selected "Enitities". The tab name displays the baseband the settings are related to.

The remote commands required to define these settings are described in Chapter 4.2, "General commands", on page 104.

## Settings:

| State          |  |
|----------------|--|
| Set to Default |  |
| Save/Recall    |  |
| Mode           |  |

#### State

Enables the extended sequencer, i.e. the processing of waveform segment sequence files.

Enabling this application disables all the digital standards and digital modulation modes in the same baseband.

Remote command:

[:SOURce<hw>]:BB:ESEQuencer:STATe on page 104

### Set to Default

Calls the default settings. The values of the main parameters are listed in the following table.

| Parameter | Value                                |
|-----------|--------------------------------------|
| State     | Not affected by the "Set to Default" |
| Mode      | "User"                               |
| Trigger   | "Auto"                               |
| Marker    | "Restart"                            |
| Clock     | "Internal"                           |

#### Remote command:

[:SOURce<hw>]:BB:ESEQuencer:PRESet on page 106

#### Save/Recall

Accesses the "Save/Recall" dialog, that is the standard instrument function for saving and recalling the complete dialog-related settings in a file. The provided navigation possibilities in the dialog are self-explanatory.

The settings are saved in a file with predefined extension. You can define the filename and the directory, in that you want to save the file.

See also, chapter "File and Data Management" in the R&S SMW user manual.

- "\*.eseq" Stores the current settings. This format does not include the used extended sequencer files.
- "\*.ps\_arc" Stores all used extended sequencer files in addition to the configured settings. The stored file includes the waveform file, the sequence list file and subsequence, attenuation, time and frequency hopping list files.

This format enables you to transfer the entire configuration to another instrument in a single step. There is no need to import the list files separately.

#### Remote command:

[:SOURce<hw>]:BB:ESEQuencer:SETTing:LOAD on page 107

- [:SOURce<hw>]:BB:ESEQuencer:SETTing:STORe on page 107
- [:SOURce<hw>]:BB:ESEQuencer:SETTing:DELete on page 107
- [:SOURce<hw>]:BB:ESEQuencer:SETTing:CATalog? on page 107
- [:SOURce<hw>]:BB:ESEQuencer:ARCHive:CATalog? on page 106
- [:SOURce<hw>]:BB:ESEQuencer:ARCHive:LOAD on page 106
- [:SOURce<hw>]:BB:ESEQuencer:ARCHive:STORe on page 106

#### Mode

Selects the mode for processing extended sequencing files.

"User" Enables you to load user-defined waveform segment sequence files, see Chapter 3.2, "User mode settings", on page 40. The R&S Pulse Sequencer software is not required for creating the files.

# "Pulse Sequencer"

Processes sequence files created with the R&S Pulse Sequencer software. This signal generation software combines all the configured components and scenarios in one file, see Chapter 3.3, "Pulse sequencer mode settings", on page 43.

Connected via LAN, the software automatically transfers the file to the R&S SMW and activates the signal generation.

#### "Direction Finding"

Processes direction finding files created with the R&S Pulse Sequencer software, see Chapter 3.4, "Direction finding mode settings", on page 45.

Similar to the pulse sequencer mode, you can transmit the direction finding file via LAN to the R&S SMW and enable signal generation.

# "Real Time Control Interface"

Option: R&S SMW-K503/-K504

Generates real-time signals or plays back stored waveform segment files via external timed pulse descriptor word (PDW) streaming, see Chapter 3.5, "Real time control interface mode settings", on page 46.

#### "Playback from File"

Option: R&S SMW-K502 and R&S SMW-K503 Processes user written PDW files, see Chapter 3.7, "Playback from file mode settings", on page 68.

#### "Agile Sequencing"

Option: R&S SMW-K506

Processes prestored ARB segments via external ARB descriptor word (ADW) streaming, see Chapter 3.8, "Agile sequencing mode settings", on page 69

#### Remote command:

[:SOURce<hw>]:BB:ESEQuencer:MODE on page 105

# 3.2 User mode settings

#### Access:

- 1. Select advanced system configuration with coupled sources:
  - Select "System Config" > "System Configuration" > "Fading/Baseband Config"
     > "Mode = Advanced".
  - Set "Entities = 2", "Basebands = 1" and "Streams = 1".
  - Select "BB Source Config" > "Coupled Sources".
  - Select "Apply".
- 2. Select "Baseband" > "Misc" > "Extended Sequencer".
- 3. Select "Mode" > "User".

In this mode, you can load the XML files for generating user-defined waveform segment sequence signals.

| Extended Sequenc | er A                          |        |                   |             |            |         |                   |               | _    | ×    |
|------------------|-------------------------------|--------|-------------------|-------------|------------|---------|-------------------|---------------|------|------|
| • General Stop   | Trigger In<br><sup>Auto</sup> | Marker | Clock<br>Internal |             |            |         |                   |               |      |      |
| 0                |                               |        |                   |             |            | 0       | Set To<br>Default | Recall        |      | Save |
| Mode             |                               |        | Pulse             | e Sequencer | RF Power I | Ramping | with Burs         | t Gate Marker |      |      |
| Definitio        | n File                        |        |                   | IQ          |            |         |                   |               | BB A |      |
| Date             |                               |        |                   | 0           |            |         |                   |               | BB B |      |
| Comment          |                               |        |                   | ©           |            |         |                   |               |      |      |

If the current instrument configuration uses coupled sources, the dialog consists of **up to eight side tabs**, whereas the number of tabs corresponds to the number of selected "Enitities". The tab name displays the baseband the settings are related to.

4. To load a file, select "Sequence", "Attenuation over Time List x" or "Hopping over Time List".

Each of the functions accesses the standard "File Select" function of the instrument. The provided navigation possibilities in the dialogs are self-explanatory. See also, chapter "File and Data Management" in the R&S SMW user manual.

5. To enable a loaded file, enable the corresponding check box ("On").

For detailed information on the xml structure, programming examples and tag description, see Chapter 2.2, "About user mode", on page 16. The remote commands required to define the user mode settings are described in Chapter 4.3, "User mode commands", on page 108.

# Settings:

| Sequence                       | 41 |
|--------------------------------|----|
| Use Attenuation over Time List | 42 |
| Attenuation over Time List x   | 42 |
| Use Hopping over Time List     | 42 |
| Hopping over Time List         | 42 |

#### Sequence

Provides access to load the sequence list file for generating a user-defined waveform segment sequence.

See Chapter 2.2.1.1, "Sequence list and subsequence list", on page 17 and Chapter 2.2.1.2, "Time list", on page 20 for details to the xml formats.

#### Remote command:

```
[:SOURce<hw>]:BB:ESEQuencer:USER:SEQuence:FILE:CATalog?
on page 108
```

[:SOURce<hw>]:BB:ESEQuencer:USER[:BB<st>]:SEQuence:FILE[:SELect]
on page 108

#### **Use Attenuation over Time List**

This function is enabled if an attenuation over time file is loaded.

Activate the function to generate signal based on the information in the loaded file.

Remote command:

[:SOURce<hw>]:BB:ESEQuencer:USER[:BB<st>]:AOTime<ch>:STATe on page 109

#### Attenuation over Time List x

Provides access to load the attenuation over time list files for simulating a varying attenuation. Two independent lists can be used to simulate transmitter and receiver attenuation for instance.

See Chapter 2.2.1.3, "Attenuation over time list", on page 22 for details to the xml format of a list with antenna gain values.

To enable the loaded file, enable the check box (On).

Remote command:

```
[:SOURce<hw>]:BB:ESEQuencer:USER:AOTime:FILE:CATalog? on page 109
[:SOURce<hw>]:BB:ESEQuencer:USER[:BB<st>]:AOTime<ch>:FILE[:
SELect] on page 109
```

#### **Use Hopping over Time List**

This function is enabled if a hopping over time file is loaded.

Activate the function to generate signal based on the information in the loaded file.

Remote command: [:SOURce<hw>]:BB:ESEQuencer:USER[:BB<st>]:HOTime:STATe on page 110

#### Hopping over Time List

Provides access to load the frequency hopping list file for varying the frequency of the waveform segments in the sequence.

See Chapter 2.2.1.4, "Hopping over time list", on page 24 for details to the xml format of a list with varying frequencies and phase options.

To enable the loaded file, enable the check box (On).

Remote command:

[:SOURce<hw>]:BB:ESEQuencer:USER:HOTime:FILE:CATalog? on page 109
[:SOURce<hw>]:BB:ESEQuencer:USER[:BB<st>]:HOTime:FILE[:SELect]
on page 110

# 3.3 Pulse sequencer mode settings

Access:

- 1. Select advanced system configuration with coupled sources:
  - Select "System Config" > "System Configuration" > "Fading/Baseband Config"
     > "Mode = Advanced".
  - Set "Entities = 2", "Basebands = 1" and "Streams = 1".
  - Select "BB Source Config" > "Coupled Sources".
  - Select "Apply".
- 2. Select "Baseband" > "Misc" > "Extended Sequencer".
- 3. Select "Mode" > "Pulse Sequencer".

This mode enables you to load a segment waveform sequence file, created by the R&S Pulse Sequencer software. These files have a proprietary Rohde & Schwarz file format.

For more about the pulse sequencer mode, see Chapter 2.3, "About pulse sequencer mode", on page 28.

| Extended Sequencer A                 |                                    | _    | ×    |
|--------------------------------------|------------------------------------|------|------|
| General Stor Trigger In Marker Clock |                                    |      |      |
| 0                                    | Set To<br>Default Recall           |      | Save |
| Mode RF Po                           | wer Ramping with Burst Gate Marker |      |      |
| Definition File                      | E                                  | BB A |      |
| Date                                 | E                                  | BB B |      |
| Comment                              |                                    |      |      |
|                                      |                                    |      |      |
|                                      |                                    |      |      |
|                                      |                                    |      |      |

If the current instrument configuration uses coupled sources, the dialog consists of **up to eight side tabs**, whereas the number of tabs corresponds to the number of selected "Enitities". The tab name displays the baseband the settings are related to.

The remote commands required to define the user mode settings are described in Chapter 4.4, "Pulse sequencer mode commands", on page 110.

#### Settings:

| RF Power Ramping with Burst Marker | 44   |
|------------------------------------|------|
| Definition File                    | . 44 |
| Date                               | 44   |
| Comment                            | .44  |
|                                    |      |

#### **RF Power Ramping with Burst Marker**

Option: R&S SMW-K22

If activated, a maker signal created internally is used to control the RF pulse modulator. This leads to a better ON/OFF ratio.

Remote command:

[:SOURce<hw>]:BB:ESEQuencer:PRAMp:STATe on page 105

#### **Definition File**

Accesses the standard "File Select" function of the instrument to load a waveform segment sequence file. The provided navigation possibilities in the dialog are self-explanatory.

Remote command:

[:SOURce<hw>]:BB:ESEQuencer:PSEQuencer:FILE:CATalog? on page 111
[:SOURce<hw>]:BB:ESEQuencer:PSEQuencer[:BB<st>]:FILE[:SELect]

# on page 111

Extended sequencer advanced mode:

[:SOURce<hw>]:BB:ESEQuencer:PSEQuencer[:SEQuencer<st>]:FILE[: SELect] on page 111

#### Date

Displays information on the date of the loaded file.

Remote command:

[:SOURce<hw>]:BB:ESEQuencer:PSEQuencer[:BB<st>]:DATE? on page 111 Extended sequencer advanced mode:

[:SOURce<hw>]:BB:ESEQuencer:PSEQuencer[:SEQuencer<st>]:DATE?
on page 111

#### Comment

Displays comment information of the loaded file.

Remote command:

[:SOURce<hw>]:BB:ESEQuencer:PSEQuencer[:BB<st>]:COMMent?

on page 111

Extended sequencer advanced mode:

[:SOURce<hw>]:BB:ESEQuencer:PSEQuencer[:SEQuencer<st>]:COMMent?
on page 111

# 3.4 Direction finding mode settings

#### Access:

- 1. Select advanced system configuration with coupled sources:
  - Select "System Config" > "System Configuration" > "Fading/Baseband Config"
     > "Mode = Advanced".
  - Set "Entities = 2", "Basebands = 1" and "Streams = 1".
  - Select "BB Source Config" > "Coupled Sources".
  - Select "Apply".
- 2. Select "Baseband" > "Misc" > "Extended Sequencer".
- 3. Select "Mode" > "Direction Finding".

This mode enables you to load a specific direction finding file, created by the R&S Pulse Sequencer software. These files have a proprietary Rohde & Schwarz file format.

For more about the extended sequencer in direction finding mode, see Chapter 2.4, "About direction finding mode", on page 28.

| Extended Sequencer A                                             | _    | ×    |
|------------------------------------------------------------------|------|------|
| O General Stop⊄ Auto Clock Internal                              |      |      |
| Set To Default CRecal                                            |      | Save |
| Mode<br>Direction Finding RF Power Ramping with Burst Gate Marke | r    |      |
| Definition File<br>IQ_E1_R1                                      | BB A |      |
| Date                                                             | BB B |      |
| Comment                                                          |      |      |
|                                                                  |      |      |
|                                                                  |      |      |
|                                                                  |      |      |

If the current instrument configuration uses coupled sources, the dialog consists of **up to eight side tabs**, whereas the number of tabs corresponds to the number of selected "Enitities". The tab name displays the baseband the settings are related to.

The remote commands required to define the user mode settings are described in Chapter 4.5, "Direction finding commands", on page 112.

#### Settings:

| RF Power Ramping with Burst Marker | 46 |
|------------------------------------|----|
| Definition File                    | 46 |
| Date, Comment                      | 46 |

## **RF Power Ramping with Burst Marker**

Option: R&S SMW-K22

If activated, a maker signal created internally is used to control the RF pulse modulator. This leads to a better ON/OFF ratio.

Remote command:

[:SOURce<hw>]:BB:ESEQuencer:PRAMp:STATe on page 105

#### **Definition File**

Accesses the standard "File Select" function of the instrument to load a direction finding file. The provided navigation possibilities in the dialog are self-explanatory.

Remote command:

[:SOURce<hw>]:BB:ESEQuencer:DFINding:FILE:CATalog? on page 112
[:SOURce<hw>]:BB:ESEQuencer:DFINding[:BB<st>]:FILE[:SELect]
on page 113

Extended sequencer advanced mode:

[:SOURce<hw>]:BB:ESEQuencer:DFINding[:SEQuencer<st>]:FILE[: SELect] on page 113

#### Date, Comment

Displays additional information on the loaded direction finding file.

Remote command:

[:SOURce<hw>]:BB:ESEQuencer:DFINding[:BB<st>]:DATE? on page 113
[:SOURce<hw>]:BB:ESEQuencer:DFINding[:BB<st>]:COMMent? on page 112
Extended sequencer advanced mode:

[:SOURce<hw>]:BB:ESEQuencer:DFINding[:SEQuencer<st>]:DATE?
on page 113

[:SOURce<hw>]:BB:ESEQuencer:DFINding[:SEQuencer<st>]:COMMent?
on page 112

# 3.5 Real time control interface mode settings

#### Access:

- 1. Select advanced system configuration with coupled sources:
  - Select "System Config" > "System Configuration" > "Fading/Baseband Config"
     > "Mode = Advanced".
  - Set "Entities = 2", "Basebands = 1" and "Streams = 1".
  - Select "BB Source Config" > "Coupled Sources".
  - Select "Apply".
- Select "Baseband" > "Misc" > "Extended Sequencer".
- 3. Select "Mode" > "Real Time Control Interface".

This mode enables you to load precalculated waveform files which are individually addressable and playback in the R&S SMW.

For more information on this mode, see Chapter 2.5, "About real time control interface mode", on page 29.

| Extended Sequencer A                                        |                       | _ ×       |
|-------------------------------------------------------------|-----------------------|-----------|
| O General Stopx Trigger In Aarker Clock Internal Statistics |                       |           |
| 0                                                           | Set To Default Recall | Bave Save |
| Mode                                                        |                       |           |
| Real Time Control Interface                                 |                       |           |
| PDW Format                                                  |                       |           |
| Basic                                                       |                       |           |
| Waveform List None                                          |                       |           |
| Recal ADV DATA / CTRL Network Settings                      |                       |           |
| RF Power Ramping with Burst Gate Marker                     |                       |           |
|                                                             |                       |           |
|                                                             |                       |           |
|                                                             |                       |           |
|                                                             |                       |           |

If the current instrument configuration uses coupled sources, the dialog consists of **up to eight side tabs**, whereas the number of tabs corresponds to the number of selected "Enitities". The tab name displays the baseband the settings are related to.

The remote commands required to define the real time control interface mode settings are described in Chapter 4.6, "Real time control interface commands", on page 113.

# Settings:

- Configuration for real time control interface......47
- Local ADV DATA/CTRL network settings......49

# 3.5.1 Configuration for real time control interface

# Access:

1. Select advanced system configuration with coupled sources:

- Select "System Config" > "System Configuration" > "Fading/Baseband Config"
   > "Mode = Advanced".
- Set "Entities = 2", "Basebands = 1" and "Streams = 1".
- Select "BB Source Config" > "Coupled Sources".
- Select "Apply".
- 2. Select "Baseband" > "Misc" > "Extended Sequencer".
- 3. Select "Mode" > "Real Time Control Interface".

#### Settings:

| PDW Format                          | 48 |
|-------------------------------------|----|
| Waveform List                       | 48 |
| Edit                                |    |
| Clear                               | 48 |
| Local ADV DATA/CTRL Network Setting | 48 |
| RF Power Ramping with Burst Marker  | 48 |

#### **PDW Format**

Select PDW format.

There are two PDW formats available "Basic" and "Expert".

For details, see the description Interface Control Document.

Remote command:

[:SOURce<hw>]:BB:ESEQuencer:RTCI:PDWFormat on page 114

#### Waveform List

Accesses the standard "File Select" function of the instrument to load a waveform file. The provided navigation possibilities in the dialog are self-explanatory.

Remote command:

[:SOURce<hw>]:BB:ESEQuencer:RTCI:WLISt:FILE on page 116 [:SOURce<hw>]:BB:ESEQuencer:RTCI:WLISt:FILE:CATalog? on page 116 Extended sequencer advanced mode:

[:SOURce<hw>]:BB:ESEQuencer:RTCI[:SEQuencer<st>]:WLISt:FILE on page 116

Agile sequencing mode:

[:SOURce<hw>]:BB:ESEQuencer:ASEQuencing[:SEQuencer<st>]:WLISt: FILE on page 128

[:SOURce<hw>]:BB:ESEQuencer:ASEQuencing:WLISt:FILE:CATalog?
on page 128

### Edit

Accesses the segment table dialog of the loaded waveform list.

For description of the available settings, see Chapter 3.9, "Waveform list settings", on page 74.

# Clear

Clear the loaded waveform list.

Remote command:

n.a.

#### Local ADV DATA/CTRL Network Setting

Accesses the "Local ADV DATA/CTRL Network Setting" dialog for configuring the ADV DATA/CTRL network settings.

See Chapter 3.5.2, "Local ADV DATA/CTRL network settings", on page 49.

#### **RF Power Ramping with Burst Marker**

Option: R&S SMW-K22

If activated, a maker signal created internally is used to control the RF pulse modulator. This leads to a better ON/OFF ratio.

Remote command:

[:SOURce<hw>]:BB:ESEQuencer:PRAMp:STATe on page 105

# 3.5.2 Local ADV DATA/CTRL network settings

Access:

- 1. Select "Baseband" > "Misc" > "Extended Sequencer".
- 2. Select "Mode" > "Real Time Control Interface".
- 3. Select "Local ADV DATA/CTRL Network Settings".

| Local ADV DATA / CTRL N | letwork                                            |                                             |                   | _ ×       |
|-------------------------|----------------------------------------------------|---------------------------------------------|-------------------|-----------|
| • ADV DATA/CTRL 1       | Network Status<br><ul> <li>Disconnected</li> </ul> | <ul> <li>Socket State</li> <li>O</li> </ul> | Closed Restart Ne | twork     |
| O ADV DATA/CTRL 2       |                                                    | Board Name                                  |                   |           |
|                         | Hostname<br>smw-vm-11c972-ADV-DAT                  | A-CTRL1                                     |                   | 0         |
|                         |                                                    | Board Address                               |                   |           |
|                         | Address Mode<br>Auto (DHCP                         | , <b>*</b>                                  | Show Conn         | ector     |
|                         | IP Address                                         | Subnet Mask                                 | Default Gateway   | 0         |
|                         | 127.0.0.1                                          | 255.255                                     | 5.255.0           | 127.0.0.1 |
|                         | Protocol                                           | TCP Port                                    | MAC Address       | 0         |
|                         | TCF                                                |                                             | 49 152            |           |
|                         |                                                    |                                             |                   |           |
|                         |                                                    |                                             |                   |           |
|                         |                                                    |                                             |                   |           |
|                         |                                                    |                                             |                   |           |
|                         |                                                    |                                             |                   |           |
|                         |                                                    |                                             |                   |           |

Depending on the installed options, up to two ADV DATA/CTRL dialogs are displayed. See Chapter 2.1, "Required options", on page 14.

This dialog comprises the settings of the general network environment and specific identification parameters of the instrument in the network.

The remote commands required to configure these settings are described in Chapter 4.9, "Network commands", on page 123.

# Settings:

| Network Status  |  |
|-----------------|--|
| Socket State    |  |
| Restart Network |  |
| Hostname        |  |
| Address Mode    |  |
| IP Address      |  |
| Subnet Mask     |  |
|                 |  |

| Default Gateway    | 52     |
|--------------------|--------|
| MAC Address        |        |
| Protocol           |        |
| TCP Port/UDP Port. |        |
|                    | •••••• |

# **Network Status**

Indicates that the instrument is connected to the network.

Remote command:

:SYSTem:COMMunicate:BB<hw>:NETWork:STATus? on page 124

Extended sequencer advanced mode:

[:SOURce<hw>]:BB:ESEQuencer:RTCI[:SEQuencer<st>]:NETWork:STATus?
on page 124

#### **Socket State**

Indicates whether the socket is open and thus if the connection between the external PDW simulator and the instrument is established.

See Chapter 3.1, "General settings", on page 37.

Remote command:

:SYSTem:COMMunicate:BB<hw>:NETWork:SOCKet:STATe? on page 124 Extended sequencer advanced mode:

[:SOURce<hw>]:BB:ESEQuencer:RTCI[:SEQuencer<st>]:NETWork:SOCKet: STATe? on page 124

#### **Restart Network**

Terminates the network connection of the instrument and sets it up again. You can use this function to fix network problems.

**Note:** This function restarts only the connection of the instrument to the network. It does not impact the network itself.

Remote command:

:SYSTem:COMMunicate:BB<hw>:NETWork:RESTart on page 126

#### Hostname

Displays the hostname.

Each instrument is delivered with an assigned hostname, a logical name which can be used instead of the IP address. With the default network settings, the IP address is allocated by the DHCP server. This address can change each time the instrument is reconnected. Unlike the IP address, the hostname name does not change.

# Note:

This function is password-protected. Unlock the protection level 1 to access it.

We recommend that you do not change the default network settings or the hostname to avoid problems with the network connection.

If you change the hostname, be sure to use a unique name.

### Remote command:

:SYSTem:COMMunicate:BB<hw>:NETWork[:COMMon]:HOSTname on page 126 Extended sequencer advanced mode:

[:SOURce<hw>]:BB:ESEQuencer:RTCI[:SEQuencer<st>]:NETWork: HOSTname? on page 126

#### Address Mode

Selects the mode for assigning the IP address.

NOTICE! Risk of network failure.

Consult your network administrator before performing the following tasks:

- Connecting the instrument to the network
- Configuring the network
- Changing IP addresses

Errors can affect the entire network.

"Auto (DCHP)"

Assigns the IP address automatically, provided the network supports DHCP (Dynamic Host Configuration Protocol).

"Static" Enables you to assign the IP address manually.

Remote command:

:SYSTem:COMMunicate:BB<hw>:NETWork:IPADdress:MODE on page 124

#### **IP Address**

Displays the IP address of the instrument in the network.

By default, the R&S SMW is configured to use dynamic TCP/IP configuration and to obtain the whole address information automatically.

If the network does not support DHCP or the attempt does not succeed, the instrument tries to obtain the IP address via Zeroconf (APIPA) protocol. IP addresses assigned via Zeroconf start with the number blocks 169.254.\*.\*.

**Note:** An IP address that is assigned via the Zeroconf protocol although the network requires an IP address assigned via the DHCP server can cause network connection failures.

See "Resolving Network Connection Failure" in the R&S SMW user manual.

To assign the IP address manually, select IP Address > "Static".

Remote command:

:SYSTem:COMMunicate:BB<hw>:NETWork:IPADdress on page 124 Extended sequencer advanced mode:

[:SOURce<hw>]:BB:ESEQuencer:RTCI[:SEQuencer<st>]:NETWork: IPADdress? on page 124

#### Subnet Mask

Displays the bit group of the subnet in the host identifier.

To assign the subnet mask manually, select IP Address > "Static".

Remote command:

:SYSTem:COMMunicate:BB<hw>:NETWork[:IPADdress]:SUBNet:MASK on page 126

#### **Default Gateway**

Displays the gateway address.

This address identifies the router on the same network as the instrument that is used to forward traffic to destinations beyond the local network.

To assign the gateway address manually, select "Address Mode" on page 51 > "Static".

Remote command:

:SYSTem:COMMunicate:BB<hw>:NETWork[:IPADdress]:GATeway on page 125

#### MAC Address

Indicates the MAC (Media Access Control) address, a unique identifier of the network adapter in the R&S SMW.

Remote command:

:SYSTem:COMMunicate:BB<hw>:NETWork:MACaddress on page 125

## Protocol

Selects the communication protocol for the network traffic.

- "TCP" A reliable communication protocol, TCP is a connection-oriented protocol that ensures the transfer of a data between end to end communication.
- "UDP" UDP is a connectionless and unreliable transport protocol which is used when a reliable delivery is not required. In general, UDP is faster than TCP in terms of data send over the IP.

Remote command:

:SYSTem:COMMunicate:BB<hw>:NETWork:PROTocol on page 125

#### **TCP Port/UDP Port**

Define the port number use for network traffic.

Remote command:

:SYSTem:COMMunicate:BB<hw>:NETWork:PORT on page 125

# 3.6 Extended sequencer advanced mode settings

Access:

 Select "System Config" > "System Configuration" > "Fading/Baseband Config" > "Mode = Extended Sequencer Advanced".

This mode enables the R&S SMW to work in an advanced extended sequencer mode. The fading simulator, the AWGN, the BB input and all baseband digital standards are disabled.

The block diagram indicates the configured streams and the sequencers assigned to them.

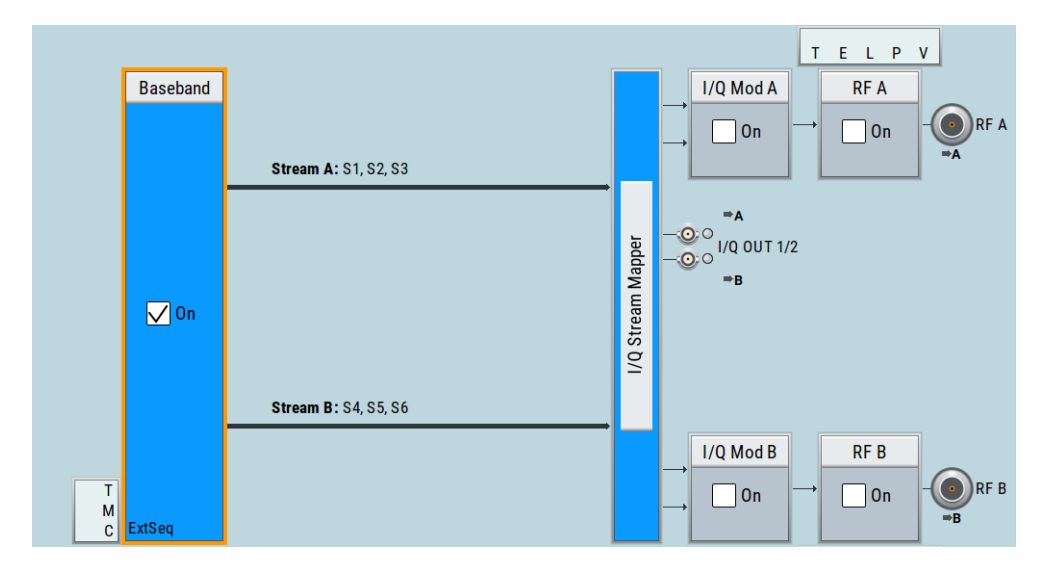

- 2. Select "Baseband" > "Misc" > "Extended Sequencer".
- 3. Select "General > Mode" > "Real Time Control Interface".

In advanced extended sequencer mode, the extended sequencer supports the "Pulse Sequencer", "Direction Finding", "Real Time Control Interface" and "Playback from File" mode. This description follows the real time control interface settings.

For background information on the extended sequencer in the "Real Time Control Interface" mode, see Chapter 2.5, "About real time control interface mode", on page 29.

| Extended Sequence | r                             |                       |           |          |                   | —                     | ×     |
|-------------------|-------------------------------|-----------------------|-----------|----------|-------------------|-----------------------|-------|
|                   | Trigger In<br>Arm Auto Marker | Clock<br>Internal Sta | itistics  |          |                   |                       |       |
|                   |                               |                       |           |          | Set To<br>Default | Recall                | Save  |
| Mode              |                               |                       | ↓ PDW     | / Format |                   |                       | •     |
|                   | Rea                           | I Time Control        | Interface |          |                   |                       | Basic |
| S1                | S2                            | S3                    | S4        | S5       | S6                | Sequencers            |       |
| 🗸 On              | 🗸 On                          | On                    | On        | On       | On                | Output Stream         | ns    |
|                   |                               |                       |           |          |                   | ADV DATA/C<br>Mapping | TRL   |
|                   |                               |                       |           |          |                   |                       |       |

4. Select "Sequencers > S1 > On" to activate the sequencer.

The blue color indicates active sequencer.

 Click one of the sequencer blocks to access the corresponding settings, e.g. "Sequencers > S1".

The settings in the upper part of the dialog resables the settings provided in the **same mode** if advanced extended sequencer is not used.

The meaning of the settings and the operation are the same as in the normal extended sequencer mode.

Dedicated to the advanced extended sequencer mode are merely the "Additional Offsets" setting as well as the remote control commands.

| Extended Sequencer: Sequencer 1 | _   | ×       |
|---------------------------------|-----|---------|
| State                           |     | I       |
| Waveform List                   | pdw |         |
| Additional Offsets              |     |         |
| Trigger Delay                   | 0.0 | 00 0 µs |
| Frequency Offset                | (   | ).00 Hz |
| Phase Offset                    | 0.  | .00 deg |
| Attenuation                     | 0.  | 000 dB  |
|                                 |     |         |

For description, see "Extended Sequencer > Sequencer settings" on page 59.

 Select "Extended Sequencer > General > Output Streams". Per default, two streams are configured (stream A and B) and three sequencers are assigned to each of them (S1 to S3 and S4 to S6). The streams are routed to RF A/RF B respectively.

Use the settings to reconfigure the default sequencers-to-stream mapping.

| Extended S | equencer                        |                                     |          | _ ×                      |
|------------|---------------------------------|-------------------------------------|----------|--------------------------|
| • Genera   | I Stopy Trigger In<br>Arm Auto  | Marker Clock<br>Internal Statistics |          |                          |
| 0          |                                 | Set To<br>Defau                     | o<br>Ilt | Recall Bave              |
| Mode       |                                 | Real Time Control Interface         |          |                          |
|            | Maximum Number<br>of Sequencers | Sequencers                          | Output   | Sequencers               |
| Stream A   | 3                               | \$1, \$2, \$3                       | RF A     | Output Streams           |
| Stream B   | 3                               | S4, S5, S6                          | RF B     | ADV DATA/CTRL<br>Mapping |
|            |                                 |                                     |          |                          |
|            |                                 |                                     |          |                          |
|            |                                 |                                     |          |                          |

 Select "Extended Sequencer > General > ADV DATA/CTRL Mapping". In this dialog, you can configure the input interfaces.

| E | xten | ded Sequencer                            |                     |            |                   |                  |                       | _ ×            |
|---|------|------------------------------------------|---------------------|------------|-------------------|------------------|-----------------------|----------------|
|   | G    | eneral Stop Trigger In Marker Clock Stat | istics              |            |                   |                  |                       |                |
|   |      | 0                                        |                     |            | C                 | Set To<br>Defaul |                       | Recall Bave    |
|   | Мо   | de<br>Real Time Control                  | Interfac            | e          |                   |                  |                       |                |
|   |      | Hostname                                 | Network<br>Settings | IP Address | Network<br>Status | Socket<br>State  | Show LAN<br>Connector | Sequencers     |
|   | S 1  | instrument-ADV-DATA-CTRL1                | Config              | 0.0.0.0    | 0                 | 0                | 9                     | Output Streams |
|   | S 2  | instrument-ADV-DATA-CTRL3                | Config              | 0.0.0.0    | 0                 | 0                | 9                     | ADV DATA/CTRL  |
|   | S 3  | instrument-ADV-DATA-CTRL5                | Config              | 0.0.0.0    | 0                 | 0                | 9                     | марріну        |
|   | S 4  | instrument-ADV-DATA-CTRL2                | Config              | 0.0.0.0    | 0                 | 0                | 9                     |                |
|   | S 5  | instrument-ADV-DATA-CTRL4                | Config              | 0.0.0.0    | 0                 | 0                | 9                     |                |
|   | S 6  | instrument-ADV-DATA-CTRL6                | Config              | 0.0.0.0    | 0                 | 0                | 9                     |                |

8. Select "Extended Sequencer > Statistics".

Displayed is statistics data of the PDW streaming performance.

| Exte | xtended Sequencer 📃 🗙 |            |                |             |                |                  |           |          |                 |                  |                         |                        |    |
|------|-----------------------|------------|----------------|-------------|----------------|------------------|-----------|----------|-----------------|------------------|-------------------------|------------------------|----|
| O G  | eneral                | Stop Trigg | er In<br>uto   | Marker      | Cloc<br>Intern | ck<br>nal        | Statistic | cs       |                 |                  |                         |                        |    |
|      | System<br>/s          | Time       | Write<br>/Byte | Count<br>es | Rea<br>/B      | ad Coun<br>lytes | ıt        | Ex<br>/F | kecuted<br>PDWs | Dropped<br>/PDWs | Buffer Filled<br>/Bytes | Buffer Remai<br>/Bytes | in |
| S 1  |                       | 0          |                |             | 0              |                  | C         | )        | 0               | 0                | C                       | )                      | 0  |
| S 2  |                       | 0          |                |             | 0              |                  | C         | )        | 0               | 0                | C                       | )                      | 0  |
| S 3  |                       | 0          |                |             | 0              |                  | C         | )        | 0               | 0                | C                       | )                      | 0  |
| S 4  |                       | 0          |                |             | 0              |                  | C         | )        | 0               | 0                | C                       | )                      | 0  |
| S 5  |                       | 0          |                |             | 0              |                  | C         | )        | 0               | 0                | C                       | )                      | 0  |
| S 6  |                       | 0          |                |             | 0              |                  | C         | )        | 0               | 0                | C                       | )                      | 0  |
|      |                       |            |                |             |                |                  |           |          |                 |                  |                         |                        |    |

- To access the signal control functions for trigger and marker, perform one of the following:
  - a) On the block diagram, select "T/M/C".
  - b) Select "Extended Sequencer > Trigger/Marker/Clock".

The trigger and clock settings are the same as in other extended sequencer modes, because you trigger the signal start once and expect that the sequencers run simultaneously.

See: Chapter 3.10, "Trigger settings", on page 76 and Chapter 3.12, "Clock settings", on page 85.

Marker settings are dedicated per sequencer.

| Extended Sec | uencer       |           |                              |                           |           |         | ×        |
|--------------|--------------|-----------|------------------------------|---------------------------|-----------|---------|----------|
| 🚺 General    | Stop Trigger | In Marker | Clock<br>Internal            |                           |           |         |          |
| Sequencer    | Marker       | Mode      | Duration<br>/Samples (417ps) | Delay<br>/Samples (417ps) | Connector | Show Co | onnector |
| S 1          | Marker 1     | Restart   | ſ                            | 1 (                       | ) T/M/C 1 |         |          |
|              | Marker 2     | Restart   |                              | 1 (                       | D T/M 2   |         |          |
| S 2          | Marker 1     | Restart   | -                            | 1                         | ) T/M/C 1 |         |          |
|              | Marker 2     | Restart   |                              | 1                         | D T/M 2   |         |          |
| S 3          | Marker 1     | Restart   | -                            | 1                         | T/M/C 1   |         |          |
|              | Marker 2     | Restart   |                              | 1                         | D T/M 2   |         |          |

The remote commands required to define the real time control interface mode settings are described in Chapter 4.6, "Real time control interface commands", on page 113.

# Settings:

| • Sequencers settings                      |               |  |
|--------------------------------------------|---------------|--|
| <ul> <li>Output streams setting</li> </ul> | S             |  |
| ADV DATA/CTRL map                          | pina settinas |  |
| <ul> <li>Statistics settings</li> </ul>    |               |  |
| Marker settings                            |               |  |

# 3.6.1 Sequencers settings

#### Access:

- Select "System Config" > "System Configuration" > "Fading/Baseband Config" > "Mode = Extended Sequencer Advanced".
- 2. Select "Baseband" > "Misc" > "Extended Sequencer".

| Extended Sequence | r                     |        |                   |             |     |        |             |            |    |               | _        | X     |
|-------------------|-----------------------|--------|-------------------|-------------|-----|--------|-------------|------------|----|---------------|----------|-------|
| General Stop      | rigger In<br>Irm Auto | Marker | Clock<br>Internal | Statistics  |     |        |             |            |    |               |          |       |
|                   |                       |        |                   |             |     | C      | Set<br>Defa | To<br>ault | Ø  | Recall        |          | Save  |
| Mode              |                       |        |                   |             | PDW | Format |             |            |    |               |          | ļ     |
|                   |                       | Real T | ime Cont          | rol Interfa | ce  |        |             |            |    |               |          | Basic |
| S1                | S2                    |        | S3                |             | S4  | S5     |             |            | S6 | Seque         | ncers    |       |
| <mark>√</mark> On | V Or                  | n      | On                |             | On  | On     |             |            | On | Outpu         | t Stream | ıs    |
|                   |                       |        |                   |             |     |        |             |            |    | ADV D<br>Mapp | ATA/CT   | RL    |
|                   |                       |        |                   |             |     |        |             |            |    |               |          |       |

- Select "General > Sequencers > S1 > On" to activate the sequencer. Active sequencers are displayed in blue color. You can change the state in real time, e.g. to mute a sequencer. Signal calculation is not restarted.
- Click one of the sequencer blocks to access the corresponding settings, e.g. "Sequencers > S1".

The settings in the upper part of the dialog resables the settings provided in the **same mode** if advanced extended sequencer is not used.

The meaning of the settings and the operation are the same as in the normal extended sequencer mode.

Dedicated to the advanced extended sequencer mode are merely the "Additional Offsets" setting as well as the remote control commands.

| Extended Sequencer: Sequencer 1 | _   | ×       |
|---------------------------------|-----|---------|
| State                           |     | l       |
| Waveform List                   | pdw |         |
| Additional Offsets              |     |         |
| Trigger Delay                   | 0.0 | 00 0 µs |
| Frequency Offset                | C   | ).00 Hz |
| Phase Offset                    | 0.  | .00 deg |
| Attenuation                     | 0.  | 000 dB  |
|                                 |     |         |

For description, see "Extended Sequencer > Sequencer settings" on page 59.

# Settings:

| S1 to S6                                                                        | 58 |
|---------------------------------------------------------------------------------|----|
| Extended Sequencer > Sequencer settings                                         | 59 |
| L State                                                                         | 59 |
| L Advanced extended sequencer settings for Mode > Pulse Sequencer               | 59 |
| Advanced extended sequencer settings for Mode > Direction Finding               | 59 |
| <sup>L</sup> Advanced extended sequencer settings for Mode > Playback from File | 60 |
| L PDW Format                                                                    | 60 |
| L Waveform List                                                                 | 60 |
| L Edit                                                                          | 60 |
| L Clear                                                                         | 61 |
| L Trigger Delay                                                                 | 61 |
| L Frequency Offset                                                              | 61 |
| L Phase Offset                                                                  | 61 |
| L Attenuation                                                                   | 61 |
|                                                                                 |    |

# S1 to S6

Enables the selected sequencer.

Active sequencers are displayed in blue color. You can change the state in real time, e.g. to mute a sequencer. Signal calculation is not restarted.

Selecting one of the blocks access the settings of the selected sequencer, see "Extended Sequencer > Sequencer settings" on page 59.

Number of available sequencers depend on the installed options, see "Pulse-on-pulse simulation options" on page 16.

Remote command:

[:SOURce<hw>]:BB:ESEQuencer:SEQuencer<st>:STATe on page 120

#### Extended Sequencer > Sequencer settings

The settings in the upper part of the dialog resables the settings provided in the **same mode** if advanced extended sequencer is not used.

The meaning of the settings and the operation are the same as in the normal extended sequencer mode.

Dedicated to the advanced extended sequencer mode are merely the "Additional Offsets" setting as well as the remote control commands.

#### State Extended Sequencer > Sequencer settings

Enables the sequencer.

Active sequencers are displayed in blue color. You can change the state in real time, e.g. to mute a sequencer. Signal calculation is not restarted.

Works like the enabling the sequencer via the "Sequencers" > S1 to S6 blocks.

Remote command:

[:SOURce<hw>]:BB:ESEQuencer:SEQuencer<st>:STATe on page 120

## Advanced extended sequencer settings for Mode > Pulse Sequencer ← Extended Sequencer > Sequencer settings

The dedicated settings "Definition File", "Date" and "Comment" work like the settings with the same names in "Mode > Pulse Sequencer". The remote control commands are, however, different.

See:

- "Definition File" on page 44.
- "Date" on page 44.

Remote command:

[:SOURce<hw>]:BB:ESEQuencer:PSEQuencer[:SEQuencer<st>]:FILE[: SELect] on page 111

[:SOURce<hw>]:BB:ESEQuencer:PSEQuencer[:SEQuencer<st>]:DATE?
on page 111

[:SOURce<hw>]:BB:ESEQuencer:PSEQuencer[:SEQuencer<st>]:COMMent?
on page 111

# Advanced extended sequencer settings for Mode > Direction Finding $\leftarrow$ Extended Sequencer > Sequencer settings

The dedicated settings "Definition File", "Date" and "Comment" work like the settings with the same names in "Mode > Direction Finding". The remote control commands are, however, different.

See:

"Definition File" on page 46.

• "Date, Comment" on page 46.

#### Remote command:

[:SOURce<hw>]:BB:ESEQuencer:DFINding[:SEQuencer<st>]:FILE[: SELect] on page 113 [:SOURce<hw>]:BB:ESEQuencer:DFINding[:SEQuencer<st>]:DATE? on page 113 [:SOURce<hw>]:BB:ESEQuencer:DFINding[:SEQuencer<st>]:COMMent?

on page 112

# Advanced extended sequencer settings for Mode > Playback from File $\leftarrow$ Extended Sequencer > Sequencer settings

The dedicated settings "Definition File", "Date" and "Comment" work like the settings with the same names in "Mode > Playback from File". The remote control commands are, however, different.

See:

- "Definition File" on page 68.
- "Date" on page 69.
- "Comment" on page 69.

#### Remote command:

[:SOURce<hw>]:BB:ESEQuencer:PLAYback[:SEQuencer<st>]:FILE[: SELect] on page 118 [:SOURce<hw>]:BB:ESEQuencer:PLAYback[:SEQuencer<st>]:DATE?

on page 119

[:SOURce<hw>]:BB:ESEQuencer:PLAYback[:SEQuencer<st>]:COMMent? on page 119

#### **PDW Format** — Extended Sequencer > Sequencer settings

See "PDW Format" on page 48.

#### Waveform List Extended Sequencer > Sequencer settings

Accesses the standard "File Select" function of the instrument to load a waveform file. The provided navigation possibilities in the dialog are self-explanatory.

Remote command:

[:SOURce<hw>]:BB:ESEQuencer:RTCI:WLISt:FILE on page 116 [:SOURce<hw>]:BB:ESEQuencer:RTCI:WLISt:FILE:CATalog? on page 116 Extended sequencer advanced mode:

[:SOURce<hw>]:BB:ESEQuencer:RTCI[:SEQuencer<st>]:WLISt:FILE on page 116

Agile sequencing mode:

[:SOURce<hw>]:BB:ESEQuencer:ASEQuencing[:SEQuencer<st>]:WLISt: FILE on page 128

[:SOURce<hw>]:BB:ESEQuencer:ASEQuencing:WLISt:FILE:CATalog?
on page 128

## Edit - Extended Sequencer > Sequencer settings

Accesses the segment table dialog of the loaded waveform list.

For description of the available settings, see Chapter 3.9, "Waveform list settings", on page 74.

# Clear - Extended Sequencer > Sequencer settings

Clear the loaded waveform list.

Remote command: n.a.

#### Trigger Delay ← Extended Sequencer > Sequencer settings

Delays the trigger event for the selected sequencer.

Use this setting to postpone the signal generation start of the sequencer signals relative to each other.

Remote command:

[:SOURce<hw>]:BB:ESEQuencer:SEQuencer<st>:TDELay on page 120

#### Frequency Offset Extended Sequencer > Sequencer settings

Enters the frequency offset for the selected sequencer and thus shifts the signal relative to the center frequency.

Use this function to shift the signal bandwidths of the sequencer signals relative to each other.

Remote command: [:SOURce<hw>]:BB:ESEQuencer:SEQuencer<st>:FOFFset on page 121

#### Phase Offset ← Extended Sequencer > Sequencer settings

Enters the phase offset for the selected sequencer, relative to the signals of the other sequencers.

Use this parameter to change the start phase of the signal of the particular sequencer. Remote command:

[:SOURce<hw>]:BB:ESEQuencer:SEQuencer<st>:POFFset on page 120

#### 

Applies an additional attenuation to attenuate the level of the selected sequencer.

## Remote command:

[:SOURce<hw>]:BB:ESEQuencer:SEQuencer<st>:ATTenuation on page 121

# 3.6.2 Output streams settings

Access:

- Select "System Config" > "System Configuration" > "Fading/Baseband Config" > "Mode = Extended Sequencer Advanced".
- 2. Select "Baseband" > "Misc" > "Extended Sequencer".
- 3. Select "Extended Sequencer > General > Output Streams".

Per default, two streams are configured (stream A and B) and three sequencers are assigned to each of them (S1 to S3 and S4 to S6). The streams are routed to RF A/RF B respectively.

| equencer                        |                                                                                      |                                                                                                    |                                                                                                    |                                                                                                    |                                                                                                    |                                                                                                    | _ ×                                                                                                    |
|---------------------------------|--------------------------------------------------------------------------------------|----------------------------------------------------------------------------------------------------|----------------------------------------------------------------------------------------------------|----------------------------------------------------------------------------------------------------|----------------------------------------------------------------------------------------------------|----------------------------------------------------------------------------------------------------|----------------------------------------------------------------------------------------------------|
| I Stop Trigger In<br>Arm Auto   | Marker                                                                               | Clock<br>Internal                                                                                                    | Statistics                                                                                                    |                                                                                                    |                                                                                                    |                                                                                                    |                                                                                                    |
|                                 |                                                                                      |                                                                                                    |                                                                                                    |                                                                                                    | Set T<br>Defau                                                                                                    | o<br>ult                                                                                                    | Recall 🕒 Sav                                                                                                    |
|                                 | Real T                                                                               | ime Con                                                                                                    | trol Interf                                                                                                    | ace                                                                                                    |                                                                                                    |                                                                                                    |                                                                                                    |
| Maximum Number<br>of Sequencers | Sequencers                                                                           |                                                                                                    |                                                                                                    |                                                                                                    |                                                                                                    | Output                                                                                                    | Sequencers                                                                                                    |
| 3                               | S1, S2, S3                                                                           |                                                                                                    |                                                                                                    |                                                                                                    |                                                                                                    | RF A                                                                                                    | Output Streams                                                                                                    |
| 3                               | S4, S5, S6                                                                           |                                                                                                    |                                                                                                    |                                                                                                    |                                                                                                    | RF B                                                                                                    | ADV DATA/CTRL<br>Mapping                                                                                                    |
|                                 |                                                                                      |                                                                                                    |                                                                                                    |                                                                                                    |                                                                                                    |                                                                                                    |                                                                                                    |
|                                 |                                                                                      |                                                                                                    |                                                                                                    |                                                                                                    |                                                                                                    |                                                                                                    |                                                                                                    |
|                                 |                                                                                      |                                                                                                    |                                                                                                    |                                                                                                    |                                                                                                    |                                                                                                    |                                                                                                    |
|                                 | equencer<br>Trigger In<br>Arm Auto<br>Maximum Number<br>of Sequencers<br>3<br>3<br>3 | equencer<br>I EDEX Arm Auto Marker<br>Arm Auto Marker<br>Real T<br>Maximum Number<br>of Sequencers<br>3 \$1, \$2, \$3<br>3 \$4, \$5, \$6 | equencer<br>I Errigger In Marker Clock<br>Internal<br>Real Time Con<br>Maximum Number<br>of Sequencers<br>3 \$1, \$2, \$3<br>3 \$4, \$5, \$6 | equencer<br>I COCK Trigger In Marker Clock Internal Statistics<br>Real Time Control Interfa<br>Maximum Number<br>of Sequencers<br>3 \$1, \$2, \$3<br>3 \$4, \$5, \$6 | equencer<br>I COCK Internal Statistics<br>Real Time Control Interface<br>Maximum Number<br>of Sequencers<br>3 \$1, \$2, \$3<br>3 \$4, \$5, \$6 | equencer          Image: Sequence of Sequences       Clock Internal       Statistics         Image: Sequence of Sequence of Sequence | equencer          Image: Sequence sequence s |

The sequencers-to-streams mapping is performed automatically; the algorithm allocates as many sequencers as possible for the current configuration. The sequencers signals mapped to the same stream are added. Streams are routed to the available outputs. If necessary, streams can be added equally weighted and routed to one of the outputs.

#### Settings:

| Stream A/B                        | 62 |
|-----------------------------------|----|
| Maximum Number of Sequencers      | 62 |
| Sequencers                        | 62 |
| Sequencers Assigned to Stream A/B | 63 |
| Output                            | 63 |

#### Stream A/B

Designation of the streams.

Number of streams depends on the installed options.

Remote command: Via suffix STReam<di> See also: [:SOURce<hw>]:BB:ESEQuencer:STRCount on page 121

#### Maximum Number of Sequencers

Sets how many sequencers can be mapped to the stream at most.

The R&S SMW maps the sequencers to the streams automatically, aiming to achieve best use of the available resources, like the dynamic range or the available bandwidth.

Remote command: [:SOURce<hw>]:BB:ESEQuencer:STReam<di>:SEQCount on page 122

#### Sequencers

Indicates the sequencers mapped to the selected stream.

The signals of the sequencers mapped to the same stream are added. If not deliberately attenuated (Attenuation), sequencers are added equally weighted.

To change the mapping, click the indicated list of sequencers. Enable sequencers to change the mapping, see "Sequencers Assigned to Stream A/B" on page 63.

#### Sequencers Assigned to Stream A/B

Access: select "Extended Sequencer > General > Output Streams > Sequencers".

|          | Maximum Numbe<br>of Sequencers | Sequencers                          | Output        |      |      |      |      |      |
|----------|--------------------------------|-------------------------------------|---------------|------|------|------|------|------|
| Stream A | 3                              | S1, S2, S3                          | \$1, \$2, \$3 |      |      |      |      |      |
| Stream B | 3                              | Sequencers Assigned to Stream A 🛛 🗙 |               |      |      |      |      | RF B |
|          |                                | S1 🗸                                | S2 🗸          | S3 🗸 | S4 🗌 | S5 🗌 | S6 🗌 |      |

Enable sequencers to change the mapping.

#### Remote command:

[:SOURce<hw>]:BB:ESEQuencer:STReam<di>:SEQuencer<st>:STATe
on page 122

#### Output

Selects the RF output the stream is routed to.

You can route streams to the same or to different outputs. If routed to the same output, streams are added equally weighted. To disable the stream output, set "Output = None".

Stream mapping to the RF outputs via the "I/Q Stream Mapper" is disabled; perform stream configuration in the "Extended Sequencer > General > Output Streams" dialog.

Remote command:

[:SOURce<hw>]:BB:ESEQuencer:STReam<di>:OUTPut on page 122

# 3.6.3 ADV DATA/CTRL mapping settings

#### Access:

- Select "System Config" > "System Configuration" > "Fading/Baseband Config" > "Mode = Extended Sequencer Advanced".
- 2. Select "Baseband" > "Misc" > "Extended Sequencer".
- 3. Select "Mode" > "Real Time Control Interface".
- 4. Select "Extended Sequencer > General > ADV DATA/CTRL Mapping".

| Extended Sequencer                              |                     |                                |                            | _ ×            |
|-------------------------------------------------|---------------------|--------------------------------|----------------------------|----------------|
| ○ General Trigger In Arm Auto Marker Clock Stat | istics              |                                |                            |                |
| 0                                               |                     | Set To<br>Defau                | It 🕝 Re                    | call Bave      |
| Mode<br>Real Time Control                       | nterface            |                                |                            |                |
| Hostname                                        | Network<br>Settings | Network Socket<br>Status State | Show LAN<br>Connector      | Sequencers     |
| S 1 instrument-ADV-DATA-CTRL1                   | Config 0.0.0.0      | • •                            | 9                          | Output Streams |
| S 2 instrument-ADV-DATA-CTRL3                   | Config 0.0.0.0      | 0 0                            |                            | ADV DATA/CTRL  |
| S 3 instrument-ADV-DATA-CTRL5                   | Config 0.0.0.0      | • •                            | $\boldsymbol{\mathcal{P}}$ | марріну        |
| S 4 instrument-ADV-DATA-CTRL2                   | Config 0.0.0.0      | • •                            | $\boldsymbol{\varrho}$     |                |
| S 5 instrument-ADV-DATA-CTRL4                   | Config 0.0.0.0      | • •                            | $\boldsymbol{\varrho}$     |                |
| S 6 instrument-ADV-DATA-CTRL6                   | Config 0.0.0.0      | 0 0                            | 9                          |                |

This dialog shows overview information regarding the network environment, like the identification of the available interfaces in the network and their status.

 To configure the settings of the individual ADV DATA/CTRL interfaces, select "S x > Network Settings > Config".

| Local ADV DATA / CTRL N | etwork                           |                           |               | _               | ×       |  |  |  |  |
|-------------------------|----------------------------------|---------------------------|---------------|-----------------|---------|--|--|--|--|
| • ADV DATA/CTRL 1       | Network Status ©<br>Disconnected | Socket State              | ⊘<br>● Closed | Restart Network |         |  |  |  |  |
| O ADV DATA/CTRL 2       |                                  | Board Nam                 | e             |                 |         |  |  |  |  |
|                         | Hostname                         |                           |               |                 | 0       |  |  |  |  |
| O ADV DATA/CTRL 3       | instrument-ADV-DATA-CTR          | instrument-ADV-DATA-CTRL1 |               |                 |         |  |  |  |  |
|                         | Board Address                    |                           |               |                 |         |  |  |  |  |
| O ADV DATA/CTRL 4       | Address Mode                     |                           |               |                 |         |  |  |  |  |
|                         | Auto (DHCP)                      |                           |               |                 |         |  |  |  |  |
| O ADV DATA/CTRL 5       | IP Address Ø                     | Subnet Mask               | 0             | MAC Address     | 0       |  |  |  |  |
|                         | 0.0.0.0                          |                           | 0.0.0.0       | 00-00-00        | )-00-00 |  |  |  |  |
| O ADV DATA/CTRL 6       | Protocol                         | TCP Port                  |               |                 |         |  |  |  |  |
| <b>—</b>                | TCP                              |                           | 49 152        |                 |         |  |  |  |  |
|                         | Show LAN Connector               |                           |               |                 |         |  |  |  |  |

Depending on the installed options, up to six ADV DATA/CTRL tabs are displayed. The provided settings are the same as in "Real Time Control Interface" mode, see Chapter 3.5.2, "Local ADV DATA/CTRL network settings", on page 49.

# Settings:

# **Mapping Table**

Shows overview information regarding the network environment, like:

Sх

Indicates the sequencer.

Remote command:

Via suffix SEQuencer<st>

"Hostname", "IP Address", "Network Status", "Socket State"

Identification and status information on the selected ADV DATA/CTRL interface.

Resembles the information displayed in "Network Settings" > "Config" dialog.

Displayed are only the interfaces of mapped sequencers. Mapped sequencers are sequencers that are assigned to a stream ("Output Streams" > Sequencers Assigned to Stream A/B) and if the stream is mapped to an RF A/RF B output ("Output Streams" >Output).

Remote command:

[:SOURce<hw>]:BB:ESEQuencer:RTCI[:SEQuencer<st>]: NETWork:HOSTname? on page 126 [:SOURce<hw>]:BB:ESEQuencer:RTCI[:SEQuencer<st>]:

NETWork: IPADdress? on page 124

[:SOURce<hw>]:BB:ESEQuencer:RTCI[:SEQuencer<st>]:

NETWork: STATus? on page 124

[:SOURce<hw>]:BB:ESEQuencer:RTCI[:SEQuencer<st>]:

NETWork: SOCKet: STATe? on page 124

"Network Settings" > "Config"

Comprises the network settings of the selected ADV DATA/CTRL interface.

The provided settings are the same as in "Real Time Control Interface" mode, see Chapter 3.5.2, "Local ADV DATA/CTRL network settings", on page 49.

"Show LAN Connector"

Accesses a dialog that displays the physical location of the selected connector on the front/rear panel of the instrument.

# 3.6.4 Statistics settings

Access:

- Select "System Config" > "System Configuration" > "Fading/Baseband Config" > "Mode = Extended Sequencer Advanced".
- 2. Select "Baseband" > "Misc" > "Extended Sequencer".
- 3. Select "Mode" > "Real Time Control Interface".
- 4. Select "Extended Sequencer > Statistics".

Displayed is statistics data of the PDW streaming performance.

| Exte                                                   | xtended Sequencer 📃 🗙 |      |               |             |                    |            |                   |                  |                         |                         |   |
|--------------------------------------------------------|-----------------------|------|---------------|-------------|--------------------|------------|-------------------|------------------|-------------------------|-------------------------|---|
| General Statistics     Arm Auto     General Statistics |                       |      |               |             |                    | Statistics | 5                 |                  |                         |                         |   |
|                                                        | System<br>/s          | Time | Write<br>/Byt | Count<br>es | Read Cou<br>/Bytes | unt E      | Executed<br>/PDWs | Dropped<br>/PDWs | Buffer Filled<br>/Bytes | Buffer Remain<br>/Bytes | 1 |
| S 1                                                    |                       | 0    |               |             | 0                  | 0          | 0                 | 0                | 0                       |                         | 0 |
| S 2                                                    |                       | 0    |               |             | 0                  | 0          | 0                 | 0                | 0                       |                         | 0 |
| S 3                                                    |                       | 0    |               |             | 0                  | 0          | 0                 | 0                | 0                       |                         | 0 |
| S 4                                                    |                       | 0    |               |             | 0                  | 0          | 0                 | 0                | 0                       |                         | 0 |
| S 5                                                    |                       | 0    |               |             | 0                  | 0          | 0                 | 0                | 0                       |                         | 0 |
| S 6                                                    |                       | 0    |               |             | 0                  | 0          | 0                 | 0                | 0                       |                         | 0 |

#### Settings:

| Statistics | <del>6</del> 6 |
|------------|----------------|
|------------|----------------|

# **Statistics**

Displays the system time, read/write count of the PDW bytes, the number of executed and dropped PDW and the buffer performance in the coder board.

For details, see the Interface Control Document, sections about PDW timing.

Remote command:

[:SOURce<hw>]:BB:ESEQuencer:RTCI[:SEQuencer<st>]:STReam: STIMe|DROP|EXEC|WRDWrite|WRDRead|BUFRemain|BUFFilled? on page 115

# 3.6.5 Marker settings

Access:

- Select "System Config" > "System Configuration" > "Fading/Baseband Config" > "Mode = Extended Sequencer Advanced".
- 2. Select "Baseband" > "Misc" > "Extended Sequencer".
- 3. Select "Extended Sequencer > Marker".

Marker settings are dedicated per sequencer.

| E | xtended Seq | uencer           |           |                              |                           |           | _ ×            |
|---|-------------|------------------|-----------|------------------------------|---------------------------|-----------|----------------|
|   | 📘 General   | Stop<br>Arm Auto | In Marker | Clock<br>Internal            |                           |           |                |
|   | Sequencer   | Marker           | Mode      | Duration<br>/Samples (417ps) | Delay<br>/Samples (417ps) | Connector | Show Connector |
|   | S 1         | Marker 1         | Restart   | 1                            | C                         | T/M/C 1   | 2              |
|   |             | Marker 2         | Restart   | 1                            | (                         | T/M 2     | 2              |
|   | S 2         | Marker 1         | Restart   | 1                            | (                         | T/M/C 1   | 2              |
|   |             | Marker 2         | Restart   | 1                            | (                         | T/M 2     | 2              |
|   | S 3         | Marker 1         | Restart   | 1                            | (                         | T/M/C 1   | 2              |
|   |             | Marker 2         | Restart   | 1                            | (                         | T/M 2     | 2              |

The marker settings are displayed in a table form. Apart from the fact that only two markers are available per sequencer, the marker settings are the same as in the other modes, see Chapter 3.11, "Marker settings", on page 82.

In advanced extended sequencer mode, the marker signals are output at the local T/M/C connectors.

#### Settings:

| Sequencer             | 67 |
|-----------------------|----|
| Marker                | 67 |
| Mode, Duration, Delay | 67 |
| Connector             | 67 |
| Show Connector        | 67 |

#### Sequencer

Indicates the sequencer.

Remote command: Via suffix SEQuencer<st>

# Marker

You can configure two marker signals per sequencer.

#### Mode, Duration, Delay

Work like the settings in other modes, see:

- "Marker Mode" on page 83
- "Marker x Delay" on page 84

#### Connector

Indicates the connector at that the marker signal is output.

In advanced extended sequencer mode, the marker signals are output at the local T/M/C connectors.

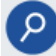

#### Show Connector

Accesses a dialog that displays the physical location of the selected connector on the front/rear panel of the instrument.

# 3.7 Playback from file mode settings

Access:

- 1. Select standard system configuration with separated sources:
  - Select "System Config" > "System Configuration" > "Fading/Baseband Config"
     > "Mode = Standard".
  - Select "Signal Outputs" > "Analog Only".
  - Select "Apply".
- 2. Select "Baseband" > "Misc" > "Extended Sequencer".
- 3. Select "Mode" > "Playback from File".

This mode enables you to play back user written PDW files. For more about the playback from file mode, see Chapter 2.6, "About playback from file mode", on page 30.

| 🚺 General           | Stop Trigger In<br>Auto | Marker     | Clock<br>Internal | Statistics |         |   |                   |        |           |
|---------------------|-------------------------|------------|-------------------|------------|---------|---|-------------------|--------|-----------|
|                     | l                       |            |                   |            |         | 0 | Set To<br>Default | Recall | Bave Save |
| Mode                |                         |            | Playba            | ack from F | ile     |   |                   |        |           |
| Defi                | nition File             |            |                   |            | IQ      |   |                   |        |           |
| Date                |                         | 202        | 3-04-26T          | 12:46:29.0 | ø<br>13 |   |                   |        |           |
| Comment<br>New_2023 | 3-04-26T123536/So       | cenario 1  |                   |            | 0       |   |                   |        |           |
| RF Power            | Ramping with I          | Burst Gate | Marker            |            |         |   |                   |        |           |

The remote commands required to define the user mode settings are described in Chapter 4.7, "Playback from file commands", on page 118.

#### Settings:

| Definition File                       | 68 |
|---------------------------------------|----|
| Date                                  | 69 |
| Comment                               | 69 |
| RF Power Ramping with Burst Marker    |    |
| · · · · · · · · · · · · · · · · · · · |    |

# **Definition File**

Accesses the standard "File Select" function of the instrument to load a PDW file. The provided navigation possibilities in the dialog are self-explanatory.

#### Remote command:

[:SOURce<hw>]:BB:ESEQuencer:PLAYback:FILE:CATalog? on page 118
[:SOURce<hw>]:BB:ESEQuencer:PLAYback[:BB<st>]:FILE[:SELect]
on page 118

Extended sequencer advanced mode:

[:SOURce<hw>]:BB:ESEQuencer:PLAYback[:SEQuencer<st>]:FILE[: SELect] on page 118

#### Date

Displays information on the date of the loaded file.

Remote command:

[:SOURce<hw>]:BB:ESEQuencer:PLAYback[:BB<st>]:DATE? on page 119 Extended sequencer advanced mode:

[:SOURce<hw>]:BB:ESEQuencer:PLAYback[:SEQuencer<st>]:DATE?
on page 119

#### Comment

Displays comment information of the loaded file.

Remote command:

[:SOURce<hw>]:BB:ESEQuencer:PLAYback[:BB<st>]:COMMent? on page 119
Extended sequencer advanced mode:

[:SOURce<hw>]:BB:ESEQuencer:PLAYback[:SEQuencer<st>]:COMMent?
on page 119

#### **RF Power Ramping with Burst Marker**

Option: R&S SMW-K22

If activated, a maker signal created internally is used to control the RF pulse modulator. This leads to a better ON/OFF ratio.

Remote command:

[:SOURce<hw>]:BB:ESEQuencer:PRAMp:STATe on page 105

# 3.8 Agile sequencing mode settings

Access:

- 1. Select advanced system configuration with coupled sources:
  - Select "System Config" > "System Configuration" > "Fading/Baseband Config"
     > "Mode = Advanced".
  - Set "Entities = 2", "Basebands = 1" and "Streams = 1".
  - Select "BB Source Config" > "Coupled Sources".
  - Select "Apply".
- 2. Select "Baseband" > "Misc" > "Extended Sequencer".
- 3. Select "Mode" > "Agile Sequencing".

For more about the extended sequencer in agile sequencing mode, see Chapter 2.7, "About agile sequencing mode", on page 31.

| Extended Sequencer A                                        |               |                   | _ | X    |
|-------------------------------------------------------------|---------------|-------------------|---|------|
| • General Story Trigger In Aarker Clock Internal Statistics |               |                   |   |      |
| 0                                                           | Set T<br>Defa | To<br>ault Recall |   | Save |
| Mode                                                        |               |                   |   |      |
| Agile Sequencing                                            |               |                   |   |      |
| Operation Mode                                              |               |                   |   |      |
| Instant                                                     | ·             |                   |   |      |
| Waveform List                                               |               |                   |   |      |
| Retwork Settings                                            |               |                   |   |      |
| RF Power Ramping with Burst Gate Marker                     |               |                   |   |      |
|                                                             |               |                   |   |      |
|                                                             |               |                   |   |      |
|                                                             |               |                   |   |      |
|                                                             |               |                   |   |      |

If the current instrument configuration uses coupled sources, the dialog consists of **up to eight side tabs**, whereas the number of tabs corresponds to the number of selected "Enitities". The tab name displays the baseband the settings are related to.

The remote commands required to define the agile sequencing mode settings are described in Chapter 4.10, "Agile sequencing commands", on page 127.

### Settings:

- General agile sequencing settings......70

# 3.8.1 General agile sequencing settings

Access:

- 1. Select advanced system configuration with coupled sources:
  - Select "System Config" > "System Configuration" > "Fading/Baseband Config"
     > "Mode = Advanced".
  - Set "Entities = 2", "Basebands = 1" and "Streams = 1".
  - Select "BB Source Config" > "Coupled Sources".
  - Select "Apply".
- 2. Select "Baseband" > "Misc" > "Extended Sequencer".
- 3. Select "Mode" > "Agile Sequencing".

## Settings:

| Operation Mode                     | 71 |
|------------------------------------|----|
| ,<br>Waveform List                 |    |
| Edit                               | 71 |
| Clear                              | 71 |
| Local QSFP Network Settings        | 71 |
| RF Power Ramping with Burst Marker |    |

## **Operation Mode**

Select operation mode.

| "Instant" | The signal generator plays back prestored ARB segments according |
|-----------|------------------------------------------------------------------|
|           | to the ADW reception with low latency.                           |

"Deterministic" The signal generator plays back prestored ARB segments according to the ADW after a "ready" signal is acknowledged and the next ARB segment is triggered.

#### Remote command:

[:SOURce<hw>]:BB:ESEQuencer:ASEQuencing:OMODe on page 127

#### Waveform List

Accesses the standard "File Select" function of the instrument to load a waveform file. The provided navigation possibilities in the dialog are self-explanatory.

#### Remote command:

[:SOURce<hw>]:BB:ESEQuencer:RTCI:WLISt:FILE on page 116

[:SOURce<hw>]:BB:ESEQuencer:RTCI:WLISt:FILE:CATalog? on page 116 Extended sequencer advanced mode:

[:SOURce<hw>]:BB:ESEQuencer:RTCI[:SEQuencer<st>]:WLISt:FILE on page 116

Agile sequencing mode:

[:SOURce<hw>]:BB:ESEQuencer:ASEQuencing[:SEQuencer<st>]:WLISt: FILE on page 128

[:SOURce<hw>]:BB:ESEQuencer:ASEQuencing:WLISt:FILE:CATalog?
on page 128

#### Edit

Accesses the segment table dialog of the loaded waveform list.

For description of the available settings, see Chapter 3.9, "Waveform list settings", on page 74.

#### Clear

Clear the loaded waveform list.

Remote command: n.a.

#### Local QSFP Network Settings

Access the "Local QSFP Network Settings" dialog for configuring the network settings of the HS DIG I/Q connector.

See Chapter 3.8.2, "Local QSFP network settings", on page 72.

# **RF Power Ramping with Burst Marker**

Option: R&S SMW-K22

If activated, a maker signal created internally is used to control the RF pulse modulator. This leads to a better ON/OFF ratio.

Remote command:

[:SOURce<hw>]:BB:ESEQuencer:PRAMp:STATe on page 105

# 3.8.2 Local QSFP network settings

#### Access:

- 1. Select "Baseband" > "Misc" > "Extended Sequencer".
- 2. Select "Mode" > "Agile Sequencing".
- 3. Select "Local QSFP Network Settings".

| Local QSFP N | etwork                |                  |                 |                           |             |             | X     |
|--------------|-----------------------|------------------|-----------------|---------------------------|-------------|-------------|-------|
| QSFP 1       | Network Status        | ⊘<br>● Connected | Running Applica | ation Ø<br>ExtSeq (10GbE) |             |             |       |
| O QSFP 2     | Board Name            |                  |                 |                           |             |             |       |
|              | Hostname              |                  |                 |                           |             |             | 0     |
|              | smw-123456-HS-DIG-IQ1 |                  |                 |                           |             |             |       |
|              | Board Address         |                  |                 |                           |             |             |       |
|              | Address Mode          | ø<br>Static      |                 |                           | Show Cor    | nector      |       |
|              | IP Address            | 014110           | Subnet Mask     | 0                         | MAC Address |             | 0     |
|              |                       | 127.0.0.1        |                 | 255.255.255.0             |             | 11 22 33 44 | 55 66 |
|              | Protocol              | 0                | UDP Port        | 0                         |             |             |       |
|              |                       | UDP              |                 | 49 152                    |             |             |       |

Depending on the installed options, up to two QSFP tabs are displayed. See Chapter 2.1, "Required options", on page 14.

The dialog provides settings to configure the QSFP+ network environment and specific identification parameters of the instrument in the network.

The remote commands required to configure these settings are described in Chapter 4.11, "QSFP+ network commands", on page 130.

# Settings:

| Network Status      | 73 |
|---------------------|----|
| Running Application |    |
| Hostname            | 73 |
| Address Mode        |    |
| IP Address          | 73 |
| Subnet Mask         |    |
| MAC Address         |    |
| Protocol            |    |
| UDP Port            |    |
|                     |    |
# **Network Status**

Indicates that the instrument is connected to the network.

Remote command:

:SYSTem:COMMunicate:BB<hw>:QSFP:NETWork:STATus? on page 131

### **Running Application**

Indicates the application that currently uses the QSFP+ network configuration.

"ExtSeq Extended sequencer using 10 Gbit ethernet connection. (10GbE)"

Remote command:

:SYSTem:COMMunicate:BB<hw>:QSFP:NETWork:APPLication? on page 131

### Hostname

Displays the hostname. The hostname consists of the R&S SMW short name <instrument>, the serial number <serial number> and the connector of the QSFP+ interface <HS-DIG-IQx>.

Each instrument is delivered with an assigned hostname, a logical name which can be used instead of the IP address. With the default network settings, the IP address is allocated by the DHCP server. This address can change each time the instrument is reconnected. Unlike the IP address, the hostname name does not change.

### Note:

This function is password-protected. Unlock the protection level 1 to access it.

We recommend that you do not change the default network settings or the hostname to avoid problems with the network connection.

If you change the hostname, be sure to use a unique name.

### Remote command:

:SYSTem:COMMunicate:BB<hw>:QSFP:NETWork[:COMMon]:HOSTname? on page 131

### Address Mode

Indicates that IP addresses are assigned in static mode, i.e. the IP address is assigned manually.

Remote command:

:SYSTem:COMMunicate:BB<hw>:QSFP:NETWork:IPADdress:MODE on page 132

## **IP Address**

Assign the IP address manually.

Remote command: :SYSTem:COMMunicate:BB<hw>:QSFP:NETWork:IPADdress on page 132

### Subnet Mask

Assign the subnet mask manually.

Remote command:

:SYSTem:COMMunicate:BB<hw>:QSFP:NETWork[:IPADdress]:SUBNet:MASK on page 132

## **MAC Address**

Indicates the MAC (Media Access Control) address, a unique identifier of the network adapter in the R&S SMW.

Remote command:

:SYSTem:COMMunicate:BB<hw>:QSFP:NETWork:MACaddress? on page 133

# Protocol

Displays the communication protocol for the network traffic.

UDP is a connectionless and unreliable transport protocol which is used when a reliable delivery is not required. In general, UDP is faster than TCP in terms of data send over the IP.

Remote command: :SYSTem:COMMunicate:BB<hw>:QSFP:NETWork:PROTocol on page 133

### **UDP Port**

Define the port number used for network traffic.

Remote command:

:SYSTem:COMMunicate:BB<hw>:QSFP:NETWork:PORT on page 133

# 3.9 Waveform list settings

# Access:

- 1. Select "Baseband" > "Misc" > "Extended Sequencer".
- 2. Select "Mode" > "Real Time Control Interface" / "Agile Sequencing".
- 3. Select "Waveform List > New".
- 4. Enter a filename for the list.
- 5. Select "Edit".

| Extended Sequencer A: Waveform List - /var/user/pdw.inf_mswv |                                                      |          |            |         |        |      |        |      |      |  |
|--------------------------------------------------------------|------------------------------------------------------|----------|------------|---------|--------|------|--------|------|------|--|
| Desired ARB Streaming Rate                                   |                                                      |          |            |         |        |      |        |      |      |  |
| Ļ                                                            |                                                      |          |            | TIMPDW  | v/s    |      |        |      |      |  |
|                                                              | Segment Index                                        | Filename | Clock Rate | Samples | Length | Path |        |      | Info |  |
| l                                                            | 0 Chirp.wv 4.092 MHz 245.520 M 60.000 sec /var/user/ |          |            |         |        |      |        |      |      |  |
|                                                              | 1 Rect.wv 4.092 MHz 245.520 M 60.000 sec /var/user/  |          |            |         |        |      |        |      |      |  |
| Í                                                            |                                                      |          |            |         |        |      |        |      |      |  |
|                                                              |                                                      |          |            |         |        |      |        |      |      |  |
| L                                                            |                                                      |          |            |         |        |      |        |      |      |  |
| Append & Delete Shift Segment Down                           |                                                      |          |            |         |        |      |        |      |      |  |
|                                                              |                                                      |          |            |         |        |      | Save & | Load |      |  |

This section explains the settings necessary to create and adjust the contents of the waveform list.

### **Desired ARB Streaming Rate**

Requires "Mode > Real Tme Control Interface"

The desired ARB streaming rate directly influences the minimum common clock rate all waveforms are resampled to. The higher the rate, the higher the common sample rate. Higher sample rate allows a higher ARB PDW streaming rate (lower internal resampling delay) but increases the required memory.

Remote command:

[:SOURce<hw>]:BB:ESEQuencer:RTCI:WLISt:DASR on page 116 Extended sequencer advanced mode:

[:SOURce<hw>]:BB:ESEQuencer:RTCI[:SEQuencer<st>]:WLISt:DASR on page 116

### **Desired ARB Sample Rate**

Requires "Mode > Agile Sequencing"

The desired ARB sample rate directly influences the minimum common clock rate all waveforms are resampled to. The higher the rate, the higher the common sample rate. Higher sample rate optimizes the ADW to output latency (lower internal resampling delay) but increases the required memory.

Remote command:

[:SOURce<hw>]:BB:ESEQuencer:ASEQuencing:WLISt:DASR on page 128

### Waveform List, Append/Delete/Up/Down/Save&Load.

The table lists the individual waveforms (segments) of the selected waveform list. The information about the segments is retrieved from the tags of the corresponding waveform files.

| Function     | Description                                                                                                    |
|--------------|----------------------------------------------------------------------------------------------------|
| "Segment#"   | Indication of segment index. Within the manual and remote control configuration, this segment index indicates the segment explicitly. |
|              | Find details in the description Interface Control Document                                                                            |
| "Filename"   | Indication of the waveform file name of the segment.                                                                                  |
| "Clock Rate" | Indication of the clock rate of the selected waveform.                                                                                |
| "Samples"    | Indication of the number of samples in the segment.                                                                                   |
| "Length"     | Indication of the segment duration.                                                                                                   |
| "Path"       | Indication of the location of the waveform file used for the corresponding segment.                                                   |
| "Info"       | Opens a dialog with detailed information about the currently selected waveform.                                                       |

Table 3-1: GUI elements in the waveform list

"Append"

Opens the standard "File Select" dialog for navigation and selection of the waveform file to be added to the end of the existing list. Only non-multi segment waveforms can be loaded.

| "Delete"                                                                                                    | Removes the selected entry from the table. The waveform file itself is however not deleted.                                          |
|----------------------------------------------------------------------------------------------------|----------------------------------------------------------------------------------------------------|
| "Shift Seg.# Up                                                                                                    | /Down"                                                                                                    |
|                                                                                                    | Rearranges the segments, i.e. moves the selected segment up and down.                                                                |
| "Save & Load"                                                                                                    |                                                                                                    |
|                                                                                                    | The waveform list is saved and loaded to the RAM of the coder board.<br>For details, see the description Interface Control Document. |
| Remote commo                                                                                                    | and                                                                                                    |
|                                                                                                    | <pre>&gt;1.BB.ESEQuencer.BTCI.WAVE.FILE.CATalog? on page 115</pre>                                                                   |
| [:SOURce <hw]< td=""><td><pre>&gt;]:BB:ESEOuencer:RTCI:WLISt:SEGMent:CATalog?</pre></td></hw]<>                     | <pre>&gt;]:BB:ESEOuencer:RTCI:WLISt:SEGMent:CATalog?</pre>                                                                           |
| on page 117                                                                                                    | ] 2                                                                                                    |
| [:SOURce <hw]< td=""><td>&gt;]:BB:ESEQuencer:RTCI:WLISt:SEGMent:APPend on page 117</td></hw]<>                      | >]:BB:ESEQuencer:RTCI:WLISt:SEGMent:APPend on page 117                                                                               |
| [:SOURce <hw< td=""><td>&gt;]:BB:ESEQuencer:RTCI:WLISt:SEGMent:DELete on page 117</td></hw<>                        | >]:BB:ESEQuencer:RTCI:WLISt:SEGMent:DELete on page 117                                                                               |
| [:SOURce <hw< td=""><td><pre>&gt;]:BB:ESEQuencer:RTCI:WLISt:SAVE on page 118</pre></td></hw<>                       | <pre>&gt;]:BB:ESEQuencer:RTCI:WLISt:SAVE on page 118</pre>                                                                           |
| Extended seque                                                                                                    | encer advanced mode:                                                                                                    |
| [:SOURce <hw2< td=""><td>&gt;]:BB:ESEQuencer:RTCI[:SEQuencer<st>]:WLISt:SEGMent:</st></td></hw2<>                   | >]:BB:ESEQuencer:RTCI[:SEQuencer <st>]:WLISt:SEGMent:</st>                                                                           |
| APPend on pag                                                                                                    | je 117                                                                                                    |
| [:SOURce <hw]< td=""><td>&gt;]:BB:ESEQuencer:RTCI[:SEQuencer<st>]:WLISt:SEGMent:</st></td></hw]<>                   | >]:BB:ESEQuencer:RTCI[:SEQuencer <st>]:WLISt:SEGMent:</st>                                                                           |
| DELete on pag                                                                                                    | je 117                                                                                                    |
| [:SOURce <hw]< td=""><td>&gt;]:BB:ESEQuencer:RTCI[:SEQuencer<st>]:WLISt:SAVE</st></td></hw]<>                       | >]:BB:ESEQuencer:RTCI[:SEQuencer <st>]:WLISt:SAVE</st>                                                                               |
| on page 118                                                                                                    |                                                                                                    |
| Agile sequencir                                                                                                    | ng mode:                                                                                                    |
| [:SOURce <hw]< td=""><td>&gt;]:BB:ESEQuencer:ASEQuencing:WAVE:FILE:CATalog?</td></hw]<>                             | >]:BB:ESEQuencer:ASEQuencing:WAVE:FILE:CATalog?                                                                                      |
| on page 127                                                                                                    |                                                                                                    |
| [:SOURce <hw]< td=""><td><pre>&gt;]:BB:ESEQuencer:ASEQuencing[:SEQuencer<st>]:WLISt:</st></pre></td></hw]<>         | <pre>&gt;]:BB:ESEQuencer:ASEQuencing[:SEQuencer<st>]:WLISt:</st></pre>                                                               |
| SEGMent:CATa                                                                                                    | alog? on page 129                                                                                                    |
| [:SOURce <hw]< td=""><td><pre>&gt;]:BB:ESEQuencer:ASEQuencing[:SEQuencer<st>]:WLISt:</st></pre></td></hw]<>         | <pre>&gt;]:BB:ESEQuencer:ASEQuencing[:SEQuencer<st>]:WLISt:</st></pre>                                                               |
| SEGMent: APPe                                                                                                    | end on page 129                                                                                                    |
| [:SOURce <hw]< td=""><td><pre>&gt;]:BB:ESEQuencer:ASEQuencing[:SEQuencer<st>]:WLISt:</st></pre></td></hw]<>         | <pre>&gt;]:BB:ESEQuencer:ASEQuencing[:SEQuencer<st>]:WLISt:</st></pre>                                                               |
| SEGMent:DEL                                                                                                    | ete on page 129                                                                                                    |
| [:SUURCe <hw]< td=""><td><pre>&gt;j:BB:ESEQuencer:ASEQuencing[:SEQuencer<st>]:WLISt:<br/>400</st></pre></td></hw]<> | <pre>&gt;j:BB:ESEQuencer:ASEQuencing[:SEQuencer<st>]:WLISt:<br/>400</st></pre>                                                       |
| SAVE on page                                                                                                    | 129                                                                                                    |

# 3.10 Trigger settings

Access:

Select "Baseband" > "Misc" > "Extended Sequencer" > "Trigger In".

This tab provides access to the settings required to select and configure the trigger, like the trigger source, mode, and to arm or trigger an internal trigger manually. The current signal generation status is displayed in the header of the tab together with

information on the enabled trigger mode. As in the "Marker" and "Clock" tabs, this tab provides also access to the settings of the related connectors.

(j

This section focuses on the available settings.

For information on how these settings affect the signal, refer to section "Basics on ..." in the R&S SMW user manual.

| Extended Sequencer A |              |        |                   |          |    |         |  |                      |
|----------------------|--------------|--------|-------------------|----------|----|---------|--|----------------------|
| 0 General            | stop<br>Auto | Marker | Clock<br>Internal | Overview |    |         |  |                      |
| Mode                 |              |        |                   | Au       | to | Stopped |  | $\overline{\langle}$ |

The provided trigger signals are not dedicated to a particular connector. Trigger signals can be mapped to one or more USER x or T/M connectors.

Use the Local and global connectors settings to configure the signal mapping, the polarity, the trigger threshold and the input impedance of the input connectors.

To route and enable a trigger signal, proceed as follows:

- Define the signal source and the effect of a trigger event. Select "Trigger In" > "Mode" and "Trigger In" > "Source".
- Define the connector where the selected signal is provided. Use the "Global Connectors" settings.

### Settings:

| Trigger Settings Common to All Basebands                 | 77 |
|----------------------------------------------------------|----|
| Trigger Mode                                             | 78 |
| Running/Stopped                                          |    |
| Arm                                                      | 79 |
| Time Based Trigger                                       | 79 |
| Trigger Time                                             | 79 |
| Execute Trigger                                          | 79 |
| Trigger Source                                           | 79 |
| Sync. Output to External Trigger/Sync. Output to Trigger | 80 |
| External / Trigger Inhibit                               |    |
| (External) Delay Unit                                    | 81 |
| (Specified) External Delay/(Specified) Trigger Delay     | 81 |
| Actual Trigger Delay/Actual External Delay               | 82 |
| Disable External Trigger                                 | 82 |
|                                                          |    |

# **Trigger Settings Common to All Basebands**

To enable simultaneous signal generation in all basebands, the R&S SMW couples the trigger settings in the available basebands in any instrument's configuration involving signal routing with signal addition. For example, in MIMO configuration, routing and summing of basebands or of streams.

The icon S indicates that common trigger settings are applied.

You can access and configure the common trigger source and trigger mode settings in any of the basebands. An arm or a restart trigger event applies to all basebands, too. You can still apply different delay to each of the triggers individually.

## **Trigger Mode**

Selects trigger mode, i.e. determines the effect of a trigger event on the signal generation.

For more information, refer to chapter "Basics" in the R&S SMW user manual.

For "Extended Sequencer > General > Mode = Real Time Control Interface", supported are:

- "Auto"
- "Armed Auto"

For "Extended Sequencer > General > Mode = Agile Sequencing", supported are:

- "Operation Mode > Instant": "Auto"
- "Operation Mode > Deterministic": "Retrigger"
- "Auto" The signal is generated continuously.
- "Retrigger" The signal is retriggered. The system time starts over from 0.
- "Armed Auto" The signal is generated only when a trigger event occurs. Then the signal is generated continuously. An "Arm" stops the signal generation. A subsequent trigger event causes the system time starts over from 0. The PDWs are not played again.

"Armed Retrigger"

The signal is generated only when a trigger event occurs. Then the signal is generated continuously. Every subsequent trigger event causes the system time starts over from 0. The PDWs are not played again. An "Arm" stops signal generation. A subsequent trigger event (internal with or external) causes the system time starts over from 0. An "Arm" stops signal generation. A subsequent trigger event (internal with or external) causes a restart.

"Single" The signal is generated only when a trigger event occurs. Then the signal is generated once to the length specified at "Signal Duration". Every subsequent trigger event (internal or external) causes the system time starts over from 0. The PDWs are not played again.

Remote command:

[:SOURce<hw>]:BB:ESEQuencer[:TRIGger]:SEQuence on page 139

### **Running/Stopped**

With enabled modulation, displays the status of signal generation for all trigger modes.

- "Running" The signal is generated; a trigger was (internally or externally) initiated in triggered mode.
- "Stopped" The signal is not generated and the instrument waits for a trigger event.

Remote command:

[:SOURce<hw>]:BB:ESEQuencer:TRIGger:RMODe? on page 136

# Arm

Stops the signal generation until subsequent trigger event occurs.

Remote command:

[:SOURce<hw>]:BB:ESEQuencer:TRIGger:ARM:EXECute on page 134

### **Time Based Trigger**

Requires trigger "Mode" > "Armed Auto"/"Single".

Activates time-based triggering with a fixed time reference.

The R&S SMW triggers signal generation when its operating system time ("Current Time") matches a specified time trigger ("Trigger Time"). As trigger source, you can use an internal trigger or an external global trigger.

How to: Chapter "Time-based triggering" in the R&S SMW user manual.

```
Remote command:
```

[:SOURce<hw>]:BB:ESEQuencer:TRIGger:TIME[:STATe] on page 140

### **Trigger Time**

Requires trigger "Mode" > "Armed Auto"/"Single".

Sets date and time for a time-based trigger signal.

Set a trigger time that is later than the "Current Time". The current time is the operating system time of the R&S SMW. If you set an earlier trigger time than the current time, time-based triggering is not possible.

How to: Chapter "Time-based triggering" in the R&S SMW user manual.

Remote command:

[:SOURce<hw>]:BB:ESEQuencer:TRIGger:TIME:TIME on page 140
[:SOURce<hw>]:BB:ESEQuencer:TRIGger:TIME:DATE on page 139

### **Execute Trigger**

For internal trigger source, executes a trigger manually.

Remote command:

[:SOURce<hw>]:BB:ESEQuencer:TRIGger:EXECute on page 134

### **Trigger Source**

For "General > Mode = Agile Sequencing" and "Operation Mode = Deterministic", trigger source "External Global Trigger" is supported.

The following sources of the trigger signal are available:

- "Internal"
- The trigger event is executed manually by the "Execute Trigger".
- "Internal (Baseband A/B)" The trigger event is provided by the trigger signal from the other basebands. If common trigger settings are applied, this trigger source is disabled.
- "External Global Trigger" The trigger event is the active edge of an external trigger signal provided and configured at the USER x connectors.
- "External Local Trigger" The trigger event is the active edge of an external trigger signal provided and configured at the local T/M/C connector.

With coupled trigger settings, the signal has to be provided at the T/M/C1/2/3 connectors.

"External Local Clock"

The trigger event is the active edge of an external local clock signal provided and configured at the local T/M/C connector.

With coupled trigger settings, the signal has to be provided at the T/M/C1 connector.

 "Baseband Sync In" Option: R&S SMW-B9

In primary-secondary instrument mode, secondary instruments are triggered by the active edge of the synchronization signal.

"External Local Clock/Trigger" require R&S SMW-B10.

Remote command:

[:SOURce<hw>]:BB:ESEQuencer:TRIGger:SOURce on page 136

# Sync. Output to External Trigger/Sync. Output to Trigger

Enables signal output synchronous to the trigger event.

• "On"

Corresponds to the default state of this parameter.

The signal calculation starts simultaneously with the trigger event. Because of the processing time of the instrument, the first samples are cut off and no signal is output. After elapsing of the internal processing time, the output signal is synchronous to the trigger event.

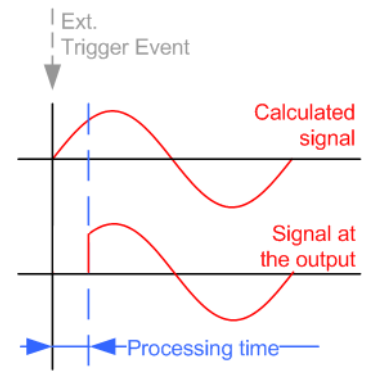

"Off"

The signal output begins after elapsing of the processing time. Signal output starts with sample 0. The complete signal is output.

This mode is recommended for triggering of short signal sequences. Short sequences are sequences with signal duration comparable with the processing time of the instrument.

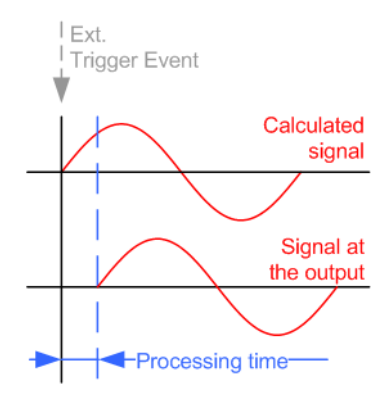

In primary-secondary instrument mode, this setting ensures that once achieved, synchronization is not lost if the baseband signal sampling rate changes.

### Remote command:

[:SOURce<hw>]:BB:ESEQuencer:TRIGger:EXTernal:SYNChronize:OUTPut on page 135

# External / Trigger Inhibit

Applies for external trigger signal or trigger signal from the other path.

Sets the duration with that any following trigger event is suppressed. In "Retrigger" mode, for example, a new trigger event does not cause a restart of the signal generation until the specified inhibit duration does not expire.

For more information, see chapter "Basics" in the R&S SMW user manual.

Remote command:

```
[:SOURce<hw>]:BB:ESEQuencer:TRIGger[:EXTernal]:INHibit on page 138
[:SOURce<hw>]:BB:ESEQuencer:TRIGger:OBASeband:INHibit on page 135
```

## (External) Delay Unit

Determines whether the trigger delay is expressed in samples or directly defined as a time period (seconds).

The parameter Actual Trigger Delay/Actual External Delay displays the delay converted in time.

Remote command:

[:SOURce<hw>]:BB:ESEQuencer:TRIGger:DELay:UNIT on page 134

## (Specified) External Delay/(Specified) Trigger Delay

The name of the parameter and the units the delay is expressed in, changes depending on the parameter "(External) Delay Unit" on page 81.

Delays the trigger event of the signal from:

- The external trigger source
- The other path

• The other basebands (internal trigger), if common trigger settings are used.

Use this setting to:

- Synchronize the instrument with the device under test (DUT) or other external devices
- Postpone the signal generation start in the basebands compared to each other
- Compensate delays and align the signal generation start in multi-instrument setup

For more information, see chapter "Basics on ..." in the R&S SMW user manual.

# Remote command:

```
[:SOURce<hw>]:BB:ESEQuencer:TRIGger[:EXTernal]:DELay on page 137
[:SOURce<hw>]:BB:ESEQuencer:TRIGger[:EXTernal]:TDELay on page 138
[:SOURce<hw>]:BB:ESEQuencer:TRIGger:OBASeband:DELay on page 135
[:SOURce<hw>]:BB:ESEQuencer:TRIGger:OBASeband:TDELay on page 136
```

# Actual Trigger Delay/Actual External Delay

Indicates the resulting external trigger delay in "Time" unit.

### Remote command:

```
[:SOURce<hw>]:BB:ESEQuencer:TRIGger[:EXTernal]:RDELay? on page 138
[:SOURce<hw>]:BB:ESEQuencer:TRIGger:OBASeband:RDELay? on page 135
```

# **Disable External Trigger**

Option: R&S SMW-K503

Access: "Mode > Real Time Control Interface", "Trigger > Mode > Armed Auto" and "Trigger > Source > External Global Trigger 1"

This setting is useful to synchronize the extended sequencer to an external trigger signal that runs continuously (e.g. a 1 pps signal).

# Example:

To synchronize the extended sequencer to an external trigger signal (e.g. 1 pps signal):

- Disable the external trigger.
   Select "General > Mode > Real Time Control Interface".
   Select "Trigger In > Mode > Armed Auto".
   Select "Trigger In > Source > External Global Trigger 1".
   Select "Disable External Trigger > On".
- Wait for the 1 pps pulse one second before the desired scenario starts.
- Enable the external trigger ("Disable External Trigger > Off").
   The R&S SMW starts synchronously with the next 1 pps pulse.

## Remote command:

[:SOURce<hw>]:BB:ESEQuencer:TRIGger[:EXTernal]:DISable on page 137

# 3.11 Marker settings

Access:

Select "Baseband" > "Misc" > "Extended Sequencer" > "Marker".

This tab provides access to the settings required to select and configure the marker output signal, like the marker mode or marker delay settings.

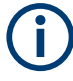

This section focuses on the available settings.

For information on how these settings affect the signal, refer to section "Basics on ..." in the R&S SMW user manual.

| Extended Sequencer A                                   |            | _      | × |
|--------------------------------------------------------|------------|--------|---|
| • General Stop Trigger In Auto Clock Internal Overview |            |        |   |
| Mode Duration Restart 1 Sample                         | Ma<br>Resi | rker 1 |   |
| Delay 0.000 Samples                                    | Ma<br>Res  | rker 2 |   |
|                                                        | Ma<br>Resi | tart   |   |
|                                                        |            |        |   |
|                                                        |            |        |   |
|                                                        |            |        |   |
|                                                        |            |        |   |

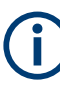

## Routing and enabling a marker

The provided marker signals are not dedicated to a particular connector. They can be mapped to one or more USER x or T/M connectors.

To route and enable a marker signal, perform the following general steps:

- Define the shape of the generated marker, i.e. select the "Marker > Mode".
- Define the connector where the selected signal is provided. Use the Local and global connectors settings.

# Settings:

|                    | 83 |
|--------------------|----|
| Marker x Delay     | 84 |
| Pre Time/Post Time | 85 |

# **Marker Mode**

Marker configuration for up to 3 markers. The settings are used to select the marker mode defining the shape and periodicity of the markers. The contents of the dialog change with the selected marker mode.

"Unchanged (Waveform Marker 1)"

Access: select "Extended Sequencer > General > Mode = User" Uses the marker #1 signal of the waveform, if defined.

"Restart" Generates a marker signal every time the sequence restarts (auto trigger). The signal is high from the sequence start until the selected "Duration".

| "Entry"            | Access: select "Extended Sequencer > General > Mode = User"<br>Creates a marker signal when it is enabled within an entry tag of a<br>sequence entry. "Duration" sets the length of the marker signal.                                                                                                    |
|--------------------|----------------------------------------------------------------------------------------------------|
| "Pulse"            | Creates a marker signal with the same width as the pulse width. Use<br>this signal to control the pulse modulator and to get a higher on/off<br>ratio at the RF signal.                                                                                                    |
| "PDW"              | <ul> <li>Depending on the installed option:</li> <li>Option: R&amp;S SMW-K502<br/>Uses the marker signals as defined in the R&amp;S Pulse Sequencer.</li> <li>Option: R&amp;S SMW-K503<br/>Creates marker signals according to the marker bit field inside the<br/>two PDW headers. Markers have the same length as the corre-<br/>sponding pulse.<br/>For information on PDW #1 (basic) and PDW #2 (expert), see the<br/>description Interface Control Document.</li> </ul> |
|                    | In both cases, use this signal, for example, as an external event trig-<br>ger signal.                                                                                                    |
| "ADW"              | Option: R&S SMW-K506<br>Required: "Extended Sequencer > General > Mode = Agile Sequenc-<br>ing" and "Operation Mode = Instant"<br>Creates marker signals according to the marker bit field inside the<br>ADW header.<br>For a detailed description of the ADW format, see the Interface Con-<br>tral Descent (application pate 10D124)                                                                                                    |
| "Ready"            | Option: R&S SMW-K506<br>Required: "Extended Sequencer > General > Mode = Agile Sequenc-<br>ing" and "Operation Mode = Deterministic"<br>Creates marker signal "ready" upon receiving and decoding the ADW.<br>Indicates that the ARB segment is ready to be played back.<br>For a detailed description of the ADW format, see the Interface Con-<br>trol Document (application note 1GP134).                                                                                 |
| "List Index"       | Option: R&S SMW-K503/-K504<br>Requires "Extended Sequencer > General > Mode > Real Time Con-<br>trol Interface", "RF > List Mode > Mode > Extern PDW Index" and<br>"RF > List Mode > Run Mode > Learned (Frozen RF Settings)".<br>Creates a marker signal according to the list index in the pulse<br>descriptor word.<br>For detailed description of the TCDW format, see the R&S SMW-<br>K503/-K504 interface control document.                                            |
| Remote comma       | nd:                                                                                                    |
| [:SOURce <hw></hw> | ]:BB:ESEQuencer:TRIGger[:SEQuencer <st>]:OUTPut<ch>:</ch></st>                                                                                                    |
| MODE on page 1     | 41                                                                                                    |
| [:SOURce <hw></hw> | ]:BB:ESEQuencer:TRIGger[:SEQuencer <st>]:OUTPut<ch>:</ch></st>                                                                                                    |

DURation on page 142

# Marker x Delay

Delays the marker signal at the marker output relative to the signal generation start.

Variation of the parameter "Marker x" > "Delay" causes signal recalculation.

Remote command:

[:SOURce<hw>]:BB:ESEQuencer:TRIGger[:SEQuencer<st>]:OUTPut<ch>:
DELay on page 142

### **Pre Time/Post Time**

Requires general mode: "Pulse Sequencer"/"Direction Finding"/"Real Time Control Interface"

Requires marker mode: "Pulse"/"PDW"

Sets "Pre Time" or "Post Time" in clock cycles. If "Pre Time" and "Post Time" are defined, the marker will start before the pulse and last after the pulse.

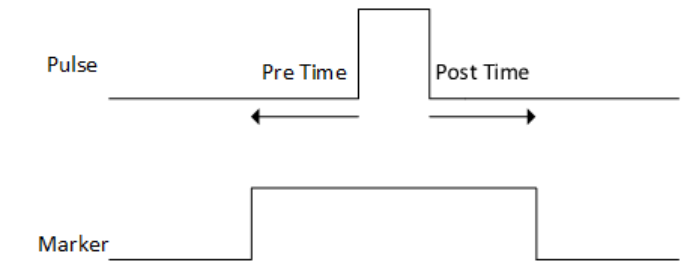

### Remote command:

[:SOURce<hw>]:BB:ESEQuencer:TRIGger[:SEQuencer<st>]:OUTPut<ch>:
PRE on page 143

[:SOURce<hw>]:BB:ESEQuencer:TRIGger[:SEQuencer<st>]:OUTPut<ch>:
POST on page 143

# 3.12 Clock settings

Access:

Select "Baseband" > "Misc" > "Extended Sequencer" > "Clock".

This tab provides access to the settings required to select and configure the clock signal, like the clock source and clock mode.

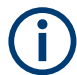

This section focuses on the available settings.

For information on how these settings affect the signal, refer to section "Basics on ..." in the R&S SMW user manual.

|   | Extended Sequencer A                                     | <br>× |
|---|----------------------------------------------------------|-------|
|   | O General Stor Trigger In Marker Clock Internal Overview |       |
|   | Clock Source                                             |       |
| I | Internal                                                 |       |

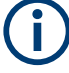

# Defining the clock

The provided clock signals are not dedicated to a particular connector. They can be mapped to one or more USER x and T/M/C connectors.

Use the Local and global connectors settings to configure the signal mapping, the polarity, the trigger threshold, and the input impedance of the input connectors.

To route and enable a trigger signal, perform the following *general steps*:

- Define the signal source, that is select the "Clock > Source".
- Define the connector where the selected signal is provided. Use the Local and global connectors settings.

## Settings:

| Clock Source            |    |
|-------------------------|----|
| Clock Mode              | 86 |
| Measured External Clock |    |

### **Clock Source**

Selects the clock source.

"Internal"

The instrument uses its internal clock reference.

 "External Local Clock" Option: R&S SMW-B10 The instrument expects an external clock reference at the local T/M/C connector.

"External Local Clock" requires R&S SMW-B10.

### Remote command:

[:SOURce<hw>]:BB:ESEQuencer:CLOCk:SOURce on page 143

# **Clock Mode**

Option: R&S SMW-B10

Sets the type of externally supplied clock.

Remote command:

[:SOURce<hw>]:BB:ESEQuencer:CLOCk:MODE on page 143

### **Measured External Clock**

Provided for permanent monitoring of the enabled and externally supplied clock signal.

Remote command: CLOCk:INPut:FREQuency?

# 3.13 Local and global connectors settings

Accesses a dialog to configure local connectors or global connectors.

The button is available in the following dialogs or tabs:

 "Trigger / Marker / Clock" dialog that is accessible via the "TMC" block in the block diagram. • "Trigger In", "Marker" and "Clock" tabs that are accessible via the "Baseband" block in the block diagram.

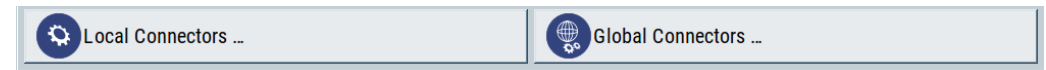

See also chapter "Local and global connectors settings" in the user manual.

# 3.14 Overview settings

Access:

- 1. Select "Baseband" > "Misc" > "Extended Sequencer".
- 2. Select "Overview".

This dialog displays the graphical overview on the signal processing in user mode and visualizes the sequence order. The blocks are interactive. Select a block to access the related settings.

| Extended Sequencer A |                  |              |                  |                       |       |              |      |                   |      | _    | × |
|----------------------|------------------|--------------|------------------|-----------------------|-------|--------------|------|-------------------|------|------|---|
| O General            | Stop<br>Auto     | iger In      | Marker           | Clock<br>Internal     | Ove   | rview        |      |                   |      |      |   |
|                      |                  |              |                  | Attenuation over Time |       |              |      | Hopping over Time | 1    | BB A |   |
| Se                   | quence           | uence List 1 | <b>t 1</b><br>On | List 2                |       | _            | List |                   | BB B |      |   |
| 1                    | lone             |              | No               | ne                    |       | None         |      | None              |      |      |   |
|                      | Sequence Diagram |              |                  |                       |       |              |      |                   |      |      |   |
|                      |                  |              |                  | No                    | valid | data loadedi |      |                   |      |      |   |
|                      |                  |              |                  | NU                    | vanu  | data loadeu: |      |                   |      |      |   |
|                      |                  |              |                  |                       |       |              |      |                   |      |      |   |
|                      |                  |              |                  |                       |       |              |      |                   |      |      |   |
|                      |                  |              |                  |                       |       |              |      |                   |      |      |   |
|                      |                  |              |                  |                       |       |              |      |                   |      |      |   |

# Settings:

| Sequence Blocks  | 87 |
|------------------|----|
| Sequence Diagram | 88 |

# **Sequence Blocks**

Displays the extended sequencer files used in the user mode. To load the files, see Chapter 3.1, "General settings", on page 37.

Statistics display

"Sequence" Indicates the waveform segment sequence list file.

"Attenuation over Time (List1/List2)"

Indicates the loaded gain list files.

"Hopping over Time List"

Indicates the loaded frequency hopping list file.

### Sequence Diagram

Overview of the internal structure of the sequence list. The diagram visualizes loops, subsequences, repetition and time parameters.

# 3.15 Statistics display

## Access:

- 1. Select "Baseband" > "Misc" > "Extended Sequencer".
- 2. Select "Statistics".

This dialog displays the statistics data for the selected mode.

| Extended Sequencer A                              | _ ×                   |
|---------------------------------------------------|-----------------------|
| ■ General Stor Trigger In Marker Clock Statistics |                       |
| System Time 0<br>0                                |                       |
| Write Count 0 Bytes                               | Read Count OBytes     |
| Executed 0 PDWs                                   | Dropped O PDWs        |
| Buffer Filled 0<br>0                              | Buffer Remain 0 Bytes |
|                                                   |                       |
|                                                   |                       |
|                                                   |                       |
|                                                   |                       |

# **Statistics**

Displays the system time, read/write count of the PDW bytes, the number of executed and dropped PDW and the buffer performance in the coder board. The displayed parameters depend on the selected mode.

For details, see the Interface Control Document, sections about PDW timing.

# Remote command:

[:SOURce<hw>]:BB:ESEQuencer:PSEQuencer[:SEQuencer<st>]:STReam: STIMe|EXEC? on page 112 [:SOURce<hw>]:BB:ESEQuencer:DFINding[:SEQuencer<st>]:STReam: STIMe|EXEC? on page 113 [:SOURce<hw>]:BB:ESEQuencer:RTCI:STReam: STIMe|DROP|EXEC|WRDWrite|WRDRead|BUFRemain|BUFFilled? on page 115 [:SOURce<hw>]:BB:ESEQuencer:PLAYback[:SEQuencer<st>]:STReam: STIMe|EXEC? on page 119 [:SOURce<hw>]:BB:ESEQuencer:ASEQuencing[:SEQuencer<st>]:STReam: DROP|EXEC|WRDWrite|WRDRead|BUFRemain|BUFFilled? on page 130

# 3.16 Configuring fast frequency switching mode

Requires:

- 1-channel R&S SMW200A
- Option: R&S SMW-K503/-K504
- R&S SMW configuration supporting list mode
- RF frequency up to 20 GHz

To work with the extended sequencer in fast frequency switching mode via time control descriptor word (TCDW), the following configurations are necessary:

# To enable the list mode

- Select "I/Q Mod > I/Q Settings > I/Q Modulator" > "Internal baseband > Optimization Mode > Fast".
  - a) Switch "State > On".
- 2. Select "RF > RF Level > Automatic Level Control" > "State > Off (Table)".
- 3. Switch "RF > On".
- 4. Select "RF >Sweep / List > List Mode" > "Mode > Extern PDW Index".

- a) In the "List Mode Data" tab, create a frequency list or import a list form an external file.
  - To create a list, click "Edit List Mode Data".

|   | Frequency<br>(Hz) | Power<br>(dBm) | Dwell Time<br>(s) |
|---|-------------------|----------------|-------------------|
| 0 | 1 000 000 000.000 | 0.00           | 0.010 000         |
| 1 | 1 100 000 000.000 | 0.00           | 0.020 000         |
| 2 |                   |                |                   |

Note: For one frequency value is only one power value supported.

To import an external list, select the side tab "Im-/Export".

See the R&S SMW200A user manual.

- b) Select "Run Mode > Learned (Frozen RF Settings)".
- c) Click "Learn List Mode Data".
- d) Switch "State > On".

# To configure the extended sequencer

- 1. Select "Baseband A > Misc > Extended Sequencer".
- 2. In the "General" tab, select "Mode > Real Time Control Interface".
  - a) Switch "State > On".
- 3. In the "Marker" tab, select "Mode > List Index".
- 4. In the "Trigger In" In tab, select "Local Connectors".
  - a) Select "T/M/C1" > "Signal > Baseband Marker 1".
  - b) Make sure that the connector "T/M/C1" is connected to the connector "INST TRIG A" on the rear panel of the R&S SMW200A.
- 5. Stream the TCDW to the R&S SMW200A.
- 6. Trigger the R&S SMW200A.

### To configure a phase coherent test setup with two R&S SMW200A

It is assumed that:

- You connected the two R&S SMW200A as described in "Phase coherent test setup with two R&S SMW" on page 34.
- List mode is enabled on both R&S SMW200A, as described in "To enable the list mode" on page 89.
- The extended sequencer is configured on both R&S SMW200A, as described in "To configure the extended sequencer" on page 90.

Configuring fast frequency switching mode

Configure multi instrument mode on R&S SMW200A 1:

- Select "System Configuration" > "Multi Instrument" > "Common Trigger" side tab > "Multi Instrument Trigger > Primary".
- 2. Switch "State > On".

Configure multi instrument mode on R&S SMW200A 2:

- Select "System Configuration" > "Multi Instrument" > "Common Trigger" side tab > "Multi Instrument Trigger > Secondary".
- 2. Switch "State > On".

Configure the LO coupling on R&S SMW200A 1:

- 1. Select "RF > RF Frequency > LO Coupling".
- 2. Select "Mode > Internal".
- 3. Select "Out State > On".

Configure the LO coupling on R&S SMW200A 2:

- 1. Select "RF > RF Frequency > LO Coupling".
- 2. Select "Mode > External".

Configuring fast frequency switching mode

# 4 Remote-control commands

The following commands are required to generate signals with the option R&S SMW-K501/-K502/-K503/-K504/-K506/-K315 in a remote environment. It is assumed that the R&S SMW is connected to a network for remote control, as described in the R&S SMW user documentation. Basic knowledge of the remote control and the SCPI command syntax is required.

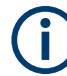

# **Conventions used in SCPI command descriptions**

For a description of the conventions used in the remote command descriptions, see section "remote-control commands" in the R&S SMW user manual.

## **Common suffixes**

The following common suffixes are used in the remote-control commands:

| Suffix              | Value range | Description                                                                   |
|---------------------|-------------|-------------------------------------------------------------------------------|
| ENTity <ch></ch>    | 1 to 4      | Entity in a multiple entity configuration with separate base-<br>band sources |
|                     |             | ENTity3 4 require option R&S SMW-K76                                          |
| SOURce <hw></hw>    | [1] to 4    | Available baseband signals                                                    |
|                     |             | Only ${\tt SOURcel}$ possible, if the keyword ${\tt ENTity}$ is used          |
| OUTPut <ch></ch>    | 1 to 3      | Available markers                                                             |
| BB <st></st>        | 1 to 8      | Requires "System Configuration > Mode = Advanced"                             |
|                     |             | Available baseband signals                                                    |
| SEQuencer <st></st> | 1 to 6      | Option: R&S SMW-K315                                                          |
|                     |             | Requires "System Configuration > Mode = Extended<br>Sequencer Advanced"       |
|                     |             | Available sequencers                                                          |
| STReam <di></di>    | 1 to 2      | Option: R&S SMW-K315                                                          |
|                     |             | Requires "System Configuration > Mode = Extended<br>Sequencer Advanced"       |
|                     |             | Available streams                                                             |

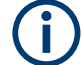

### Using SCPI command aliases for advanced mode with multiple entities

You can address multiple entities configurations by using the SCPI commands starting with the keyword SOURce or the alias commands starting with the keyword ENTity.

Note that the meaning of the keyword SOURce<hw> changes in the second case.

For details, see section "SCPI Command Aliases for Advanced Mode with Multiple Entities" in the R&S SMW user manual.

The commands specific to the extended sequencer are described here:

## Programming examples

| Programming examples                 |  |
|--------------------------------------|--|
| General commands                     |  |
| User mode commands                   |  |
| Pulse sequencer mode commands        |  |
| Direction finding commands           |  |
| Real time control interface commands |  |
| Playback from file commands          |  |
| Advanced extended sequencer commands |  |
| Network commands                     |  |
| Agile sequencing commands            |  |
| QSFP+ network commands               |  |
| Trigger commands                     |  |
| Marker commands                      |  |
| Clock commands                       |  |

# 4.1 Programming examples

This section provides simple programming examples for the R&S SMW. The purpose of the examples is to present **all** commands for a given task. Real applications usually require only a subset of the commands shown.

The programming examples have been tested with a software tool which provides an environment for the development and execution of remote tests. To keep the examples as simple as possible, only the "clean" SCPI syntax elements are reported. Non-executable command lines (for example comments) start with two // characters.

At the beginning of the most remote control programs, it is recommended that you perform an instrument reset to set the R&S SMW to a defined state. The commands \*RST and SYSTem: PRESet are equivalent for this purpose. \*CLS also resets the status registers and clears the output buffer.

In the examples, it is assumed that:

- A remote PC is connected to the instrument
- The remote PC and the instrument are switched on
- The connection between them is established
- The security setting "System Config > Setup > Security > SCPI over LAN" is enabled

# **Example: Storing current configuration**

# This example shows how to query and load settings files, stored with the save/recall function.

```
// Save the current extended sequencer configuration
SOURce1:BB:ESEQuencer:SETTing:STORe "/var/user/ExtSeq_UserDef_att_hop_contphase"
*RST
SOURce1:BB:ESEQuencer:SETTing:CATalog?
// Response: ExtSeq_UserDef_att_hop_contphase, ExtSeq_UserDef_att_hop
SOURce1:BB:ESEQuencer:SETTing:LOAD "/var/user/ExtSeq_UserDef_att_hop"
SOURce1:BB:ESEQuencer:SETTing:DELete "/var/user/ExtSeq_UserDef_att_hop"
SOURce1:BB:ESEQuencer:SETTing:CATalog?
// Response: ExtSeq_atthop_contphase
// Save the extended sequencer configuration, including the used files
SOURce1:BB:ESEQuencer:ARCHive:STORe "/var/user/ExtSeq_UserMode_Archive.ps_arc"
SOURce1:BB:ESEQuencer:ARCHive:CATalog?
// Response: ExtSeq_UserMode Archive, ExtSeq PSMode Archive
```

SOURce1:BB:ESEQuencer:ARCHive:LOAD "/var/user/ExtSeq UserMode Archive.ps arc"

# Example: User mode configuration

This example shows how to load the files for the extended sequencer and configure the corresponding settings for generating the signal.

```
// Reset the instrument to a predefined state
SOURce1:BB:ESEOuencer:PRESet
// Select the extended sequencer user mode,
// query the available files and select the corresponding data lists:
// a sequence list, attenuation over time lists and a hopping over time list.
SOURce1:BB:ESEQuencer:MODE USER
SOURce1:BB:ESEQuencer:USER:SEQuence:FILE:CATalog?
// Response: Sequence, Seq list
SOURce1:BB:ESEQuencer:USER:SEQuence:FILE:SELect
   "/var/user/Sequence.ps_seq"
SOURce1:BB:ESEQuencer:USER:AOTime:FILE:CATalog?
// Response: AttenuationList1, AttenuationList2
SOURcel:BB:ESEQuencer:USER:AOTimel:FILE:SELect
   "/var/user/AttenuationList1.ps att"
SOURcel:BB:ESEQuencer:USER:AOTime2:FILE:SELect
   "/var/user/AttenuationList2"
SOURce1:BB:ESEQuencer:USER:HOTime:FILE:CATalog?
// Response: HoppingList, HoppingListPhase
SOURce1:BB:ESEQuencer:USER:HOTime:FILE:SELect
   "/var/user/HoppingListPhase.ps hop"
// Check the list files for xml format errors
SOURce1:BB:ESEQuencer:ERRor?
```

```
// Activate the selected data lists and enable signal generation
SOURce1:BB:ESEQuencer:USER:AOTime1:STATe 1
SOURce1:BB:ESEQuencer:USER:AOTime2:STATe 1
SOURce1:BB:ESEQuencer:USER:HOTime:STATe 1
SOURce1:BB:ESEQuencer:STATe 1
```

# Example: Pulse sequencer mode configuration

This example shows how to process an extended segment waveform file created with the R&S Pulse Sequencer software.

```
SOURce1:BB:ESEQuencer:PRESet
SOURce1:BB:ESEQuencer:MODE PSEQ
SOURce1:BB:ESEQuencer:PSEQuencer:FILE:CATalog?
// Response: IQ_Ps,IQ_PulseSeq
SOURce1:BB:ESEQuencer:PSEQuencer:FILE:SeLect "IQ_PulseSeq"
// Retrieve date and further information on the selected file
SOURce1:BB:ESEQuencer:PSEQuencer:DATE?
// Response: "08.03.2016 16:10"
SOURce1:BB:ESEQuencer:PSEQuencer:COMMent?
// Response:"2016-03-03/IQTestScenario1"
```

### Example: Direction finding mode configuration

This example shows how to process an extended segment waveform file for direction finding.

SOURcel:BB:ESEQuencer:PRESet

```
SOURce1:BB:ESEQuencer:MODE DFINding
SOURce1:BB:ESEQuencer:DFINding:FILE:CATalog?
// Response: IQ_Df, IQ_DFindSeq
SOURce1:BB:ESEQuencer:DFINding:FILE:SELect "IQ_DFindSeq"
```

```
// Retrieve date and further information on the selected file
SOURce1:BB:ESEQuencer:DFINding:DATE?
SOURce1:BB:ESEQuencer:DFINding:COMMent?
```

# Example: Real time control interface mode configuration

This example shows how to process an extended segment waveform file for real time control interface.

// Preset the instrument and select the real time control interface mode
SOURce1:BB:ESEQuencer:PRESet
SOURce1:BB:ESEQuencer:MODE RTCI

// Select variant PDW format
SOURce1:BB:ESEQuencer:RTCI:PDWFormat BASic

// Set the maximum ARB streaming rate
SOURce1:BB:ESEQuencer:RTCI:WLISt:DASR "SR250K"

// Query the list of waveform list (\*.inf\_mswv) from the default directory // Select the existing file or create a new one SOURce1:BB:ESEQuencer:RTCI:WLISt:FILE:CATalog? SOURce1:BB:ESEQuencer:RTCI:WLISt:FILE "/var/user/extseq.inf\_mswv"

// Query the available waveform files (\*.wv) in the default directory // Add waveforms to the waveform list // (waveforms are added in the order the commands are executed) SOURce1:BB:ESEQuencer:RTCI:WAVE:FILE:CATalog? //chirp, pulse, barker SOURce1:BB:ESEQuencer:RTCI:WLISt:SEGMent:APPend "/var/user/chirp.wv"

SOURce1:BB:ESEQuencer:RTCI:WLISt:SEGMent:APPend "/var/user/pulse.wv" SOURce1:BB:ESEQuencer:RTCI:WLISt:SEGMent:APPend "/var/user/barker.wv"

// Query the waveforms sequenced in the waveform list // Remove one of them, save and load the waveform list to the corder board SOURce1:BB:ESEQuencer:RTCI:WLISt:SEGMent:CATalog? // "/var/user/chirp.wv,"/var/user/pulse.wv","/var/user/barker.wv" SOURce1:BB:ESEQuencer:RTCI:WLISt:SEGMent:DELete "/var/user/pulse" SOURce1:BB:ESEQuencer:RTCI:WLISt:SAVE

// Activate the real time control interface
SOURce1:BB:ESEQuencer:STATe 1

// If required, you can restart the streaming process
// SOURce1:BB:ESEQuencer:RTCI:STR:REST

// Query the statistic display of the PDW streaming SOURce1:BB:ESEQuencer:RTCI:STReam:STIMe? SOURce1:BB:ESEQuencer:RTCI:STReam:DROP? SOURce1:BB:ESEQuencer:RTCI:STReam:EXEC? SOURce1:BB:ESEQuencer:RTCI:STReam:WRDWrite? SOURce1:BB:ESEQuencer:RTCI:STReam:WRDRead? SOURce1:BB:ESEQuencer:RTCI:STReam:BUFRemain? SOURce1:BB:ESEQuencer:RTCI:STReam:BUFRemain?

# Example: Playback from file mode configuration

This example shows how to process an externally created extended segment waveform file.

```
// Set the mode
SOURce1:BB:ESEQuencer:MODE PLAYback
```

// Query available files
SOURce1:BB:ESEQuencer:PLAYback:FILE:CATalog?
// Response: IQ

-

// Select the file
SOURce1:BB:ESEQuencer:PLAYback:FILE:SELect "IQ"

// Retrieve date and further information on the selected file SOURce1:BB:ESEQuencer:PLAYback:DATE? // Response: "2023-04-26T12:46:29.013" SOURce1:BB:ESEQuencer:PLAYback:COMMent? // Response:"New 2023-04-26T123536/Scenario 1"

// Activate playback from file mode
SOURce1:BB:ESEQuencer:STATe 1

# Example: Agile sequencing mode configuration

This example shows how to configure the agile sequencing mode in operation mode deterministic.

```
// Preset the instrument and select the real time control interface mode
SOURce1:BB:ESEQuencer:PRESet
SOURce1:BB:ESEQuencer:MODE ASEQ
```

```
// Select the operation mode
SOURce1:BB:ESEQuencer:ASEQuencing:OMODe DET
```

```
// Query the list of waveform list (*.inf_mswv) from the default directory
// Select the existing file or create a new one
SOURce1:BB:ESEQuencer:ASEQuencing:WLISt:FILE:CATalog?
// "wv,wvlist"
SOURce1:BB:ESEQuencer:ASEQuencing:SEQuencer1:WLISt:FILE "wvlist"
```

```
// Query the available waveform files (*.wv) in the default directory
SOURce1:BB:ESEQuencer:ASEQuencing:WAVE:FILE:CATalog?
// "wv1,wv2"
```

```
// Add waveforms to the waveform list
SOURce1:BB:ESEQuencer:ASEQuencing:SEQuencer1:WLISt:SEGMent:APPend "wv1.wv"
SOURce1:BB:ESEQuencer:ASEQuencing:SEQuencer1:WLISt:SEGMent:APPend "wv2.wv"
```

```
// Save the waveform list
SOURce1:BB:ESEQuencer:ASEQuencing:SEQuencer1:WLISt:SAVE
```

```
// Query the waveforms in the waveform list
SOURce1:BB:ESEQuencer:ASEQuencing:SEQuencer1:WLISt:SEGMent:CATalog?
// "/var/user/wv1.wv","/var/user/wv2.wv"
// Delete a waveform from the list
SOURce1:BB:ESEQuencer:ASEQuencing:SEQuencer1:WLISt:SEGMent:DELete "wv1.wv"
// Configure the desired ARB sample rate
SOURce1:BB:ESEQuencer:ASEQuencing:WLISt:DASR SR300M
// Set the trigger mode and trigger source
SOURce1:BB:ESEQuencer:TRIGger:SEQuence RETR
SOURce1:BB:ESEQuencer:TRIGger:SOURce EGT1
// Query the marker mode
SOURce1:BB:ESEQuencer:TRIGger:OUTPut:MODE?
// READ
// Query the statistic display of the ADW streaming
SOURce1:BB:ESEQuencer:ASEQuencing:STReam:WRDWrite?
SOURce1:BB:ESEQuencer:ASEQuencing:STReam:WRDRead?
SOURcel:BB:ESEQuencer:ASEQuencing:STReam:EXEC?
SOURce1:BB:ESEQuencer:ASEQuencing:STReam:BUFFilled?
```

# Example: Clock, marker and trigger configuration

SOURce1:BB:ESEQuencer:ASEQuencing:STReam:BUFRemain?

The following examples present the available commands:

```
// Clock settings
// Select the internal clock
SOURce1:BB:ESEQuencer:CLOCk:SOURce INTernal
```

```
// Select and configure external clock
SOURce1:BB:ESEQuencer:CLOCk:SOURce ELCL
SOURce1:BB:ESEQuencer:CLOCk:MODe?
// Response: SAMP
```

### // Marker settings

// Select the standard marker signal
SOURce1:BB:ESEQuencer:TRIGger:OUTPut1:MODE UNCHanged

```
// Select the restart marker signal
SOURce1:BB:ESEQuencer:TRIGger:OUTPut1:MODE STARt
SOURce1:BB:ESEQuencer:TRIGger:OUTPut1:DURation 125
```

```
// Select the entry marker signal
SOURce1:BB:ESEQuencer:TRIGger:OUTput1:MODE ENTRy
SOURce1:BB:ESEQuencer:TRIGger:OUTPut1:DURation 1
```

## Programming examples

```
// Configure marker delay
SOURce1:BB:ESEQuencer:TRIGger:OUTPut1:DELay 16
// delays the marker signal output
// Configure pre and post marker time
SOURce1:BB:ESEQuencer:MODE RTCI
SOURce1:BB:ESEQuencer:TRIGger:OUTPut1:MODE PDW
SOURce1:BB:ESEQuencer:TRIGger:OUTPut1:PRE 15
SOURce1:BB:ESEQuencer:TRIGger:OUTPut1:POST 10
// The marker signal starts 15 clock cycles before the pulse signal and
// ends 10 clock cycles after pulse signal
```

### // Trigger settings

// Set trigger mode AUTO
SOURce1:BB:ESEQuencer:TRIGger:SEQuence AUTo

SOURce1:BB:ESEQuencer:TRIGger:SOURce INTB SOURce1:BB:ESEQuencer:TRIGger:OBASeband:INHibit 100 SOURce1:BB:ESEQuencer:TRIGger:OBASeband:DELay 200

```
// Trigger source external global trigger
// The external trigger signal must be provided at the connector,
// configured for the External Global Trigger 1 signal
SOURce1:BB:ESEQuencer:TRIGger:SOURce EGT1
```

```
SOURce1:BB:ESEQuencer:TRIGger:EXTernal:SYNChronize:OUTPut 1
SOURce1:BB:ESEQuencer:TRIGger:EXTernal:INHibit 52
SOURce1:BB:ESEQuencer:TRIGger:EXTernal:DELay 12
SOURce1:INPut:USER3:DIRection INP
SOURce1:INPut:USER3:SIGNal TRIG1
```

```
// Trigger mode single, trigger source external local trigger
// The external trigger signal must be provided at the connector,
// configured for the External Local Trigger 1 signal
SOURce1:BB:ESEQuencer:TRIGger:SEQuence SINGle
SOURce1:BB:ESEQuencer:TRIGger:SOURce ELTR
SOURce1:BB:ESEQuencer:TRIGger:EXTernal:SYNChronize:OUTPut 1
SOURce1:BB:ESEQuencer:TRIGger:EXTernal:DELay 200
SOURce1:INPut:INPut:TM1:DIRection INP
SOURce1:INPut:INPut:TM1:SIGNal TRIG
```

```
// execute trigger and query running mode
SOURce1:BB:ESEQuencer:TRIGger:EXEC
SOURce1:BB:ESEQuencer:TRIGger:RMODe?
// Response: RUN
```

### Programming examples

```
// specifying delay and inhibit values in time units
SOURce1:BB:ESEQuencer:CLOCk 1000000
SOURce1:BB:ESEQuencer:TRIGger:SEQuence AAUT
SOURce1:BB:ESEQuencer:TRIGger:SOURce EGT1
SOURce1:BB:ESEQuencer:TRIGger:DELay:UNIT SAMP
SOURce1:BB:ESEQuencer:TRIGger:EXTernal:DELay 100
SOURce1:BB:ESEQuencer:TRIGger:EXTernal:RDELay?
// Response: 100
```

```
SOURce1:BB:ESEQuencer:TRIGger:DELay:UNIT TIME
SOURce1:BB:ESEQuencer:TRIGger:EXTernal:TDELay 0.00001
SOURce1:BB:ESEQuencer:TRIGger:EXTernal:TDELay?
// Response: 0.00001
```

```
SOURce1:BB:ESEQuencer:TRIGger:DELay:UNIT SAMP
SOURce1:BB:ESEQuencer:TRIGger:EXTernal:DELay 10
```

### Example: Enable signal generation

The following example configures automatic triggering and activates signal generation:

SOURce1:BB:ESEQuencer:TRIGger:SEQuence AUTO SOURce1:BB:ESEQuencer:TRIGger:SOURce INTernal SOURce1:BB:ESEQuencer:STAT ON

### Example: Configuring multiple emitters parallel

```
SCONfiguration:APPLy
SCONfiguration:MODE ESEQ
SCONfiguration:APPLy
SOURcel:BB:ESEQuencer:MODE RTCI
```

```
SOURce1:BB:ESEQuencer:SEQCount?
// 6
SOURce1:BB:ESEQuencer:RTCI:SEQuencer1:WLISt:FILE "/var/user/waveformlist.inf mswv"
SOURce1:BB:ESEQuencer:RTCI:SEQuencer1:WLISt:DASR SR1M
SOURce1:BB:ESEQuencer:RTCI:WLISt:SEGMent:CATalog?
// "/var/user/chirp.wv","/var/user/mod.wv"
SOURce1:BB:ESEQuencer:RTCI:SEQuencer1:WLISt:SEGMent:APPend "/var/user/chirp.wv"
SOURce1:BB:ESEQuencer:RTCI:SEQuencer1:WLISt:SEGMent:APPend "/var/user/mod.wv"
SOURce1:BB:ESEQuencer:RTCI:SEQuencer1:WLISt:SAVE
SOURce1:BB:ESEQuencer:SEQuencer1:TDELay 0
SOURce1:BB:ESEQuencer:SEQuencer1:FOFFset 1000000
SOURce1:BB:ESEQuencer:SEQuencer1:POFFset 90
SOURce1:BB:ESEQuencer:SEQuencer1:ATTenuation 3
SOURce1:BB:ESEQuencer:STRCount?
11 2
SOURce1:BB:ESEQuencer:STReam1:SEQCount 3
SOURce1:BB:ESEQuencer:STReam2:SEQCount 1
SOURce1:BB:ESEQuencer:STReam1:SEQuencer1:STATe 1
SOURce1:BB:ESEQuencer:STReam1:SEQuencer2:STATe 1
```

```
SOURce1:BB:ESEQuencer:STReam1:SEQuencer3:STATe 1
SOURce1:BB:ESEQuencer:STReam2:SEQuencer4:STATe 1
SOURce1:BB:ESEQuencer:STReam2:SEQuencer5:STATe 0
SOURce1:BB:ESEQuencer:STReam1:OUTPut RFA
SOURce1:BB:ESEQuencer:STReam2:OUTPut RFB
```

SOURce1:BB:ESEQuencer:STATe 1

SOURce1:BB:ESEQuencer:TRIGger:SEQuencer1:OUTPut1:MODE PULS SOURce1:BB:ESEQuencer:TRIGger:SEQuencer1:OUTPut1:DELay 0

# Example: Synchronizing extended sequencer

The following example configures the synchronizing of extended sequencer to an external trigger signal that runs continuously (e.g. 1 pps signal)

```
// Set mode to RTCI and source to external global trigger
SOURce1:BB:ESEQuencer:MODE RTCI
SOURce1:BB:ESEQuencer:TRIGger:SOURce EGT1
// Set trigger mode to armed auto
SOURce1:BB:ESEQuencer AAUTo
// Disable external trigger
SOURce1:BB:ESEQuencer:TRIGger:EXTernal:DISable 1
// wait for the 1 pps pulse one second and enable the external trigger
SOURce1:BB:ESEQuencer:TRIGger:EXTernal:DISable 0
// The R&S SMW starts synchronously with the next 1 pps pulse
```

# Example: Configuring fast frequency switching mode

This example shows how to configure fast frequency switching mode in a phase coherent test setup with two R&S SMW.

```
// Configure SMW1 hardware
SOURce1:BB:IMPairment:OPTimization:MODE FAST
SCONfiguration:MULTiinstrument:MODE PRIMary
SCONfiguration:MULTiinstrument:STATe 1
```

// Configure SMW2 hardware SOURce1:BB:IMPairment:OPTimization:MODE FAST SCONfiguration:MULTiinstrument:MODE SECondary SCONfiguration:MULTiinstrument:STATe 1

```
// Configure Extended Sequencer of SMW1 and SMW2
// Send the remote command sequence to both SMW1 and SMW2
SOURce1:BB:ESEQuencer:TRIGger:ARM:EXECute
SOURce1:BB:ESEQuencer:MODE RTCI
SOURce1:BB:ESEQuencer:RTCI:PDWFormat BASic
SYSTem:COMMunicate:BB1:NETWork:PROTocol TCP
SOURce1:BB:ESEQuencer:TRIGger:SEQuence AAUT
SOURce1:BB:ESEQuencer:TRIGger:OUTPut1:MODE LINDex
OUTPut1:TM1:SIGNal MARKA1
SOURce1:BB:ESEQuencer:STATE 1
```

```
// Configure LO coupling of SMW1
SOURce1:FREQuency:MODE CW
SOURce1:FREQuency:LOSCillator:MODE INTernal
SOURce1:FREQuency:LOSCillator:OUTPut:STATE 1
```

```
// Configure LO coupling of SMW2
SOURce1:FREQuency:MODE CW
SOURce1:FREQuency:LOSCillator:MODE EXTernal
```

```
// Configure Automatic Level Control of SMW1 and SMW2
// Send the remote command sequence to both SMW1 and SMW2
SOURce1:POWer:ALC:STATE OFFTable
SOURce1:POWer:LEVel:IMMediate:AMPLitude 0
OUTPut1:STATE 1
```

```
// Configure list mode for SMW 1 and SMW2
// Prepare a frequency list and load it to SMW1 and SMW2
// Send the remote command sequence to both SMW1 and SMW2
SOURce1:LIST:SELect /var/user/freq_list
SOURce1:LIST:FREQ 2 GHz, 4 GHz, 12 GHz
SOURce1:LIST:POW 0 dBm, 0 dBm, 0 dBm
SOURce1:LIST:DWEL:LIST 100 100 100
SOURce1:LIST:DWEL1:MODE GLOBal
SOURce1:LIST:DWEL1 100
SOURce1:LIST:MODE INDex
```

```
SOURce1:LIST:TRIGger:SOURce EXTernal
SOURce1:LIST:LEARn
SOURce1:FREQuency:MODE LIST
Display:Update OFF
```

// Stream PDW and TCDW to SMW1 and SMW2

# 4.2 General commands

This section contains the commands for the general settings of the baseband power sweep, e.g. preset, or file handling commands for save/recall settings files.

# Commands:

| [:SOURce <hw>]:BB:ESEQuencer:STATe</hw>            | 104 |
|----------------------------------------------------|-----|
| [:SOURce <hw>]:BB:ESEQuencer:ERRor?</hw>           | 104 |
| [:SOURce <hw>]:BB:ESEQuencer:MODE</hw>             | 105 |
| [:SOURce <hw>]:BB:ESEQuencer:PRAMp:STATe</hw>      | 105 |
| [:SOURce <hw>]:BB:ESEQuencer:PRESet</hw>           | 106 |
| [:SOURce <hw>]:BB:ESEQuencer:ARCHive:CATalog?</hw> |     |
| [:SOURce <hw>]:BB:ESEQuencer:ARCHive:LOAD</hw>     |     |
| [:SOURce <hw>]:BB:ESEQuencer:ARCHive:STORe</hw>    |     |
| [:SOURce <hw>]:BB:ESEQuencer:SETTing:CATalog?</hw> | 107 |
| [:SOURce <hw>]:BB:ESEQuencer:SETTing:DELete</hw>   | 107 |
| [:SOURce <hw>]:BB:ESEQuencer:SETTing:LOAD</hw>     | 107 |
| [:SOURce <hw>]:BB:ESEQuencer:SETTing:STORe</hw>    | 107 |
|                                                    |     |

# [:SOURce<hw>]:BB:ESEQuencer:STATe <State>

Activates signal generation, and deactivates all digital standards, digital modulation modes and other sweeps in the corresponding path.

| Parameters:       |                                                    |
|-------------------|----------------------------------------------------|
| <state></state>   | 1   ON   0   OFF                                   |
|                   | *RST: 0                                            |
| Example:          | See Example"Enable signal generation" on page 101. |
| Manual operation: | See "State" on page 38                             |

# [:SOURce<hw>]:BB:ESEQuencer:ERRor?

Queries detected xml format errors.

| Return values:  |                                                  |
|-----------------|--------------------------------------------------|
| <error></error> | string                                           |
| Example:        | See Example"User mode configuration" on page 95. |
| Usage:          | Query only                                       |

-

.

## [:SOURce<hw>]:BB:ESEQuencer:MODE <Mode>

Selects the processing mode for the extended sequencer.

## **Parameters:**

<Mode>

USER | PSEQuencer | DFINding | RTCI | ASEQuencing | PLAYback

### USER

Processes user defined extended sequences.

### PSEQuencer

Processes files created with the signal generation software R&S Pulse Sequencer.

## DFINding

Processes files containing sequences with extended direction finding of the antennas. The files are created with the signal generation software R&S Pulse Sequencer.

# RTCI

Processes files containing sequences of precalculated waveform.

# ASEQuencing

Processes prestored ARB segments.

# PLAYback

Processes user written PDW files.

\*RST: USER

Example:See Example"User mode configuration" on page 95 and Exampleple"Pulse sequencer mode configuration" on page 96.

Options: RTCI mode requires R&S SMW-K503 ASEQuencing mode requires R&S SMW-K506

Manual operation: See "Mode" on page 39

# [:SOURce<hw>]:BB:ESEQuencer:PRAMp:STATe <RfPowRampState>

If activated, a maker signal created internally is used to control the RF pulse modulator. This leads to a better ON/OFF ratio.

| Para | me | ters: |
|------|----|-------|
|------|----|-------|

| <rfpowrampstate></rfpowrampstate> | 1   ON   0   0 | OFF                                            |           |
|-----------------------------------|----------------|------------------------------------------------|-----------|
|                                   | *RST:          | 0                                              |           |
| Example:                          | SOURcel:BB:    | :ESEQuencer:RTCI:WLISt:FILE:CATalog?           |           |
|                                   | SOURcel:BB:    | :ESEQuencer:RTCI:WLISt:FILE "/var/user/extseq. | inf_mswv" |
|                                   | SOURcel:BB:    | :ESEQuencer:PRAMp:STATe 1                      |           |
|                                   | SOURcel:BB:    | :ESEQuencer:STATe 1                            |           |
| Options:                          | R&S SMW-       | K22                                            |           |

Manual operation: See "RF Power Ramping with Burst Marker" on page 44

### [:SOURce<hw>]:BB:ESEQuencer:PRESet

Sets all the parameters of the extended sequencer to their default values (\*RST values specified for the commands).

Not affected is the state set with the command [:SOURce<hw>]:BB:ESEQuencer: STATe.

| Example:          | See Chapter 4.1, "Programming examples", on page 94. |
|-------------------|------------------------------------------------------|
| Usage:            | Event                                                |
| Manual operation: | See "Set to Default" on page 39                      |

# [:SOURce<hw>]:BB:ESEQuencer:ARCHive:CATalog?

Queries the available extended sequencer archive files in the default directory. Listed are files with the file extension \*.ps arc.

### Return values:

| <catalog></catalog> | string                                                 |
|---------------------|--------------------------------------------------------|
|                     | Returns a string of file names separated by commas.    |
| Example:            | See Example"Storing current configuration" on page 95. |
| Usage:              | Query only                                             |
| Manual operation:   | See "Save/Recall" on page 39                           |

### [:SOURce<hw>]:BB:ESEQuencer:ARCHive:LOAD <Filename>

Loads the selected file from the default or the specified directory. Loaded are files with extension \*.ps\_arc.

## Setting parameters:

| <filename></filename> | string                                                         |
|-----------------------|----------------------------------------------------------------|
|                       | File name or complete file path; file extension can be omitted |
| Example:              | See Example"Storing current configuration" on page 95.         |
| Usage:                | Setting only                                                   |
| Manual operation:     | See "Save/Recall" on page 39                                   |
|                       |                                                                |

### [:SOURce<hw>]:BB:ESEQuencer:ARCHive:STORe <Filename>

Stores the current user mode configuration in the selected file, including all used extended sequencer files.

| Setting parameters:   |                                                       |
|-----------------------|-------------------------------------------------------|
| <filename></filename> | string                                                |
|                       | File name or complete file path                       |
| Example:              | See Example"Storing current configuration" on page 95 |

Usage: Setting only

Manual operation: See "Save/Recall" on page 39

# [:SOURce<hw>]:BB:ESEQuencer:SETTing:CATalog?

Queries the available extended sequencer settings files in the default directory. Listed are files with the file extension \*.eseq.

| 95. |
|-----|
|     |
|     |
| •   |

# [:SOURce<hw>]:BB:ESEQuencer:SETTing:DELete <Filename>

Deletes the selected file with extended sequencer configuration settings. Deleted are files with extension \*.eseq.

# Setting parameters:

| <filename></filename> | string                                                 |
|-----------------------|--------------------------------------------------------|
| Example:              | See Example"Storing current configuration" on page 95. |
| Usage:                | Setting only                                           |
| Manual operation:     | See "Save/Recall" on page 39                           |

# [:SOURce<hw>]:BB:ESEQuencer:SETTing:LOAD <Filename>

Loads the selected file from the default or the specified directory. Loaded are files with extension  $\star . \texttt{eseq}.$ 

# Setting parameters:

| <filename></filename> | string                                                         |
|-----------------------|----------------------------------------------------------------|
|                       | File name or complete file path; file extension can be omitted |
| Example:              | See Example"Storing current configuration" on page 95.         |
| Usage:                | Setting only                                                   |
| Manual operation:     | See "Save/Recall" on page 39                                   |

# [:SOURce<hw>]:BB:ESEQuencer:SETTing:STORe <Filename>

Stores the current settings into the selected file; the file extension (\*.eseq) is assigned automatically.

| Setting parameters:   |                                                        |
|-----------------------|--------------------------------------------------------|
| <filename></filename> | string                                                 |
|                       | File name or complete file path                        |
| Example:              | See Example"Storing current configuration" on page 95. |
| Usage:                | Setting only                                           |
| Manual operation:     | See "Save/Recall" on page 39                           |

# 4.3 User mode commands

Option: see "User mode options" on page 14.

This section lists the remote-control commands, necessary to configure a signal in user mode.

# Commands:

| [:SOURce <hw>]:BB:ESEQuencer:USER:SEQuence:FILE:CATalog?</hw>                      |     |
|------------------------------------------------------------------------------------|-----|
| [:SOURce <hw>]:BB:ESEQuencer:USER[:BB<st>]:SEQuence:FILE[:SELect]</st></hw>        | 108 |
| [:SOURce <hw>]:BB:ESEQuencer:USER:AOTime:FILE:CATalog?</hw>                        |     |
| [:SOURce <hw>]:BB:ESEQuencer:USER[:BB<st>]:AOTime<ch>:FILE[:SELect]</ch></st></hw> |     |
| [:SOURce <hw>]:BB:ESEQuencer:USER[:BB<st>]:AOTime<ch>:STATe</ch></st></hw>         | 109 |
| [:SOURce <hw>]:BB:ESEQuencer:USER:HOTime:FILE:CATalog?</hw>                        | 109 |
| [:SOURce <hw>]:BB:ESEQuencer:USER[:BB<st>]:HOTime:FILE[:SELect]</st></hw>          | 110 |
| [:SOURce <hw>]:BB:ESEQuencer:USER[:BB<st>]:HOTime:STATe</st></hw>                  | 110 |
|                                                                                    |     |

## [:SOURce<hw>]:BB:ESEQuencer:USER:SEQuence:FILE:CATalog?

Queries the available user defined waveform segment sequence files.

As response, you get a string containing the existing files \*.ps\_seq, separated by commas. To set the default directory, use command MMEM:CDIRectory.

# Return values:

| <catalog></catalog> | string                                           |
|---------------------|--------------------------------------------------|
| Example:            | See Example"User mode configuration" on page 95. |
| Usage:              | Query only                                       |
| Manual operation:   | See "Sequence" on page 41                        |

# [:SOURce<hw>]:BB:ESEQuencer:USER[:BB<st>]:SEQuence:FILE[:SELect] <Filename>

Selects an existing sequence file.

| Parameters:           |                                                  |
|-----------------------|--------------------------------------------------|
| <filename></filename> | string                                           |
| Example:              | See Example"User mode configuration" on page 95. |
#### Manual operation: See "Sequence" on page 41

#### [:SOURce<hw>]:BB:ESEQuencer:USER:AOTime:FILE:CATalog?

Queries the available attenuation list files.

As response, you get a string containing the existing gain list files \*.ps\_att, separated by commas. To set the default directory, use command MMEM:CDIRectory.

#### **Return values:**

| <catalog></catalog> | string                                           |
|---------------------|--------------------------------------------------|
| Example:            | See Example"User mode configuration" on page 95. |
| Usage:              | Query only                                       |
| Manual operation:   | See "Attenuation over Time List x" on page 42    |

#### [:SOURce<hw>]:BB:ESEQuencer:USER[:BB<st>]:AOTime<ch>:FILE[:SELect] <Filename>

Selects an existing attenuation list file.

# Parameters:<br/><Filename>stringExample:See Example"User mode configuration" on page 95.Manual operation:See "Attenuation over Time List x" on page 42

#### [:SOURce<hw>]:BB:ESEQuencer:USER[:BB<st>]:AOTime<ch>:STATe <State>

Enables the selected attenuation list to be included in the signal generation.

Select an attenuation list file first, see [:SOURce<hw>]:BB:ESEQuencer:USER[:
BB<st>]:AOTime<ch>:FILE[:SELect].

#### Parameters:

| <state></state>   | 1   ON   0   OFF                                 |  |
|-------------------|--------------------------------------------------|--|
|                   | *RST: 0                                          |  |
| Example:          | See Example"User mode configuration" on page 95. |  |
| Manual operation: | See "Use Attenuation over Time List" on page 42  |  |

#### [:SOURce<hw>]:BB:ESEQuencer:USER:HOTime:FILE:CATalog?

Queries the available hopping list files.

As response, you get a string containing the hopping list files \*.ps\_hop, separated by commas. To set the default directory, use command MMEM:CDIRectory.

#### Return values:

<Catalog> string

| Example:          | See Example"User mode configuration" on page 95. |
|-------------------|--------------------------------------------------|
| Usage:            | Query only                                       |
| Manual operation: | See "Hopping over Time List" on page 42          |

[:SOURce<hw>]:BB:ESEQuencer:USER[:BB<st>]:HOTime:FILE[:SELect] <Filename>

Selects an existing hopping list file.

| Parameters:           |                                                  |
|-----------------------|--------------------------------------------------|
| <filename></filename> | string                                           |
| Example:              | See Example"User mode configuration" on page 95. |
| Manual operation:     | See "Hopping over Time List" on page 42          |

# [:SOURce<hw>]:BB:ESEQuencer:USER[:BB<st>]:HOTime:STATe <State>

Enables the selected frequency hopping list to be included in the signal generation.

Select a frequency hopping list file first, see [:SOURce<hw>]:BB:ESEQuencer: USER[:BB<st>]:HOTime:FILE[:SELect].

| Parameters:     |  |
|-----------------|--|
| <state></state> |  |

| <state></state>   | 1   ON   0   OFF                                 |   |
|-------------------|--------------------------------------------------|---|
|                   | *RST:                                            | 0 |
| Example:          | See Example"User mode configuration" on page 95. |   |
| Manual operation: | See "Use Hopping over Time List" on page 42      |   |

# 4.4 Pulse sequencer mode commands

Option: see "Pulse sequencer mode options" on page 15.

This section lists the remote-control commands, necessary to configure a signal in pulse sequencer mode.

#### Commands:

| [:SOURce <hw>]:BB:ESEQuencer:PSEQuencer:FILE:CATalog?</hw>                           | 111 |
|--------------------------------------------------------------------------------------|-----|
| [:SOURce <hw>]:BB:ESEQuencer:PSEQuencer[:SEQuencer<st>]:COMMent?</st></hw>           | 111 |
| [:SOURce <hw>]:BB:ESEQuencer:PSEQuencer[:BB<st>]:COMMent?</st></hw>                  | 111 |
| [:SOURce <hw>]:BB:ESEQuencer:PSEQuencer[:SEQuencer<st>]:DATE?</st></hw>              | 111 |
| [:SOURce <hw>]:BB:ESEQuencer:PSEQuencer[:BB<st>]:DATE?</st></hw>                     | 111 |
| [:SOURce <hw>]:BB:ESEQuencer:PSEQuencer[:SEQuencer<st>]:FILE[:SELect]</st></hw>      | 111 |
| [:SOURce <hw>]:BB:ESEQuencer:PSEQuencer[:BB<st>]:FILE[:SELect]</st></hw>             | 111 |
| [:SOURce <hw>]:BB:ESEQuencer:PSEQuencer[:SEQuencer<st>]:STReam:STIMe EXEC?</st></hw> | 112 |

#### [:SOURce<hw>]:BB:ESEQuencer:PSEQuencer:FILE:CATalog?

Queries the available pulse sequencer files.

As response, you get a string containing the existing files \*.ps\_def, separated by commas. To set the default directory, use command MMEM:CDIRectory.

Return values:

| <catalog></catalog> | string                                                     |
|---------------------|------------------------------------------------------------|
| Example:            | See Example"Pulse sequencer mode configuration" on page 96 |
| Usage:              | Query only                                                 |
| Manual operation:   | See "Definition File" on page 44                           |

# [:SOURce<hw>]:BB:ESEQuencer:PSEQuencer[:SEQuencer<st>]:COMMent? [:SOURce<hw>]:BB:ESEQuencer:PSEQuencer[:BB<st>]:COMMent?

Queries the information on the loaded pulse sequencer file.

Return values:

| <comment></comment> | string                                                     |
|---------------------|------------------------------------------------------------|
| Example:            | See Example"Pulse sequencer mode configuration" on page 96 |
| Usage:              | Query only                                                 |
| Manual operation:   | See "Comment" on page 44                                   |

# [:SOURce<hw>]:BB:ESEQuencer:PSEQuencer[:SEQuencer<st>]:DATE? [:SOURce<hw>]:BB:ESEQuencer:PSEQuencer[:BB<st>]:DATE?

Queries the timestamp of the selected pulse sequencer file.

| <b>Return values:</b><br><date></date> | string                                                     |
|----------------------------------------|------------------------------------------------------------|
| Example:                               | See Example"Pulse sequencer mode configuration" on page 96 |
| Usage:                                 | Query only                                                 |
| Manual operation:                      | See "Date" on page 44                                      |

| [:SOURce <hw>]:BB:</hw> | :ESEQuencer:PSEQu | iencer[:SEQuencer< | <st>]:FILE[:SELect]</st> |
|-------------------------|-------------------|--------------------|--------------------------|
| <filename></filename>   |                   |                    |                          |

[:SOURce<hw>]:BB:ESEQuencer:PSEQuencer[:BB<st>]:FILE[:SELect] <Filename>

Selects an existing pulse sequencer file.

| <filename></filename> | string                                                      |
|-----------------------|-------------------------------------------------------------|
| Example:              | See Example"Pulse sequencer mode configuration" on page 96. |
| Manual operation:     | See "Definition File" on page 44                            |

# [:SOURce<hw>]:BB:ESEQuencer:PSEQuencer[:SEQuencer<st>]:STReam: STIMe|EXEC?

Query data from streaming interface registers for system time and executed PDWs.

Return values:

<Value> float

Usage: Query only

Manual operation: See "Statistics" on page 88

# 4.5 Direction finding commands

Option: see "Direction finding mode options" on page 15.

This section lists the remote-control commands, necessary to configure a signal in direction finding mode.

#### Commands:

| [:SOURce <hw>]:BB:ESEQuencer:DFINding:FILE:CATalog?</hw>                           | 112 |
|------------------------------------------------------------------------------------|-----|
| [:SOURce <hw>]:BB:ESEQuencer:DFINding[:SEQuencer<st>]:COMMent?</st></hw>           | 112 |
| [:SOURce <hw>]:BB:ESEQuencer:DFINding[:BB<st>]:COMMent?</st></hw>                  | 112 |
| [:SOURce <hw>]:BB:ESEQuencer:DFINding[:SEQuencer<st>]:DATE?</st></hw>              | 113 |
| [:SOURce <hw>]:BB:ESEQuencer:DFINding[:BB<st>]:DATE?</st></hw>                     | 113 |
| [:SOURce <hw>]:BB:ESEQuencer:DFINding[:SEQuencer<st>]:FILE[:SELect]</st></hw>      | 113 |
| [:SOURce <hw>]:BB:ESEQuencer:DFINding[:BB<st>]:FILE[:SELect]</st></hw>             | 113 |
| [:SOURce <hw>]:BB:ESEQuencer:DFINding[:SEQuencer<st>]:STReam:STIMe EXEC?</st></hw> | 113 |
|                                                                                    |     |

#### [:SOURce<hw>]:BB:ESEQuencer:DFINding:FILE:CATalog?

Queries the available pulse sequencer files with direction finding.

As response, you get a string containing the existing files \*.ps\_df, separated by commas. To set the default directory, use command MMEM:CDIRectory.

#### Return values:

| <catalog></catalog> | string                                                        |
|---------------------|---------------------------------------------------------------|
| Example:            | See Example"Direction finding mode configuration" on page 96. |
| Usage:              | Query only                                                    |
| Manual operation:   | See "Definition File" on page 46                              |

# [:SOURce<hw>]:BB:ESEQuencer:DFINding[:SEQuencer<st>]:COMMent? [:SOURce<hw>]:BB:ESEQuencer:DFINding[:BB<st>]:COMMent?

Queries the information on the loaded pulse sequencer file.

# **Return values:**

<Comment> string

| Example:          | See Example"Direction finding mode configuration" on page 96 |
|-------------------|--------------------------------------------------------------|
| Usage:            | Query only                                                   |
| Manual operation: | See "Date, Comment" on page 46                               |

# [:SOURce<hw>]:BB:ESEQuencer:DFINding[:SEQuencer<st>]:DATE? [:SOURce<hw>]:BB:ESEQuencer:DFINding[:BB<st>]:DATE?

Queries the timestamp of the selected direction finding file.

| Return values:    |                                                              |
|-------------------|--------------------------------------------------------------|
| <date></date>     | string                                                       |
| Example:          | See Example"Direction finding mode configuration" on page 96 |
| Usage:            | Query only                                                   |
| Manual operation: | See "Date, Comment" on page 46                               |

[:SOURce<hw>]:BB:ESEQuencer:DFINding[:SEQuencer<st>]:FILE[:SELect] <Filename>

[:SOURce<hw>]:BB:ESEQuencer:DFINding[:BB<st>]:FILE[:SELect] <Filename> Selects an existing direction finding file.

| Parameters | Ρ | ar | an | ne | te | rs | 1 |
|------------|---|----|----|----|----|----|---|
|------------|---|----|----|----|----|----|---|

| <filename></filename> | string                                                        |
|-----------------------|---------------------------------------------------------------|
| Example:              | See Example"Direction finding mode configuration" on page 96. |
| Manual operation:     | See "Definition File" on page 46                              |

# [:SOURce<hw>]:BB:ESEQuencer:DFINding[:SEQuencer<st>]:STReam: STIMe|EXEC?

Query data from streaming interface registers for system time and executed PDWs.

| Return values:    |                             |
|-------------------|-----------------------------|
| <value></value>   | float                       |
| Usage:            | Query only                  |
| Manual operation: | See "Statistics" on page 88 |

# 4.6 Real time control interface commands

Option: see "Real-time control interface options" on page 15.

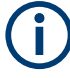

By default, the waveform files are saved in the default directory of the instrument, that is the /var/user/ directory or the directory specified with the command :MMEMory:CDIRectory. To access the waveform files in this default directory, only the file name is required, without the path and the file extension (\*.wv).

However, to access waveform files located in a directory different to the default one, the complete file path and file name are required.

# Commands:

| [:SOURce <hw>]:BB:ESEQuencer:RTCI:PDWFormat</hw>                                   | 114 |
|------------------------------------------------------------------------------------|-----|
| [:SOURce <hw>]:BB:ESEQuencer:RTCI[:SEQuencer<st>]:STReam:RESTart</st></hw>         | 114 |
| [:SOURce <hw>]:BB:ESEQuencer:RTCI:STReam:RESTart</hw>                              | 114 |
| [:SOURce <hw>]:BB:ESEQuencer:RTCI[:SEQuencer<st>]:STReam:STReset</st></hw>         | 115 |
| [:SOURce <hw>]:BB:ESEQuencer:RTCI:STReam:STReset</hw>                              | 115 |
| [:SOURce <hw>]:BB:ESEQuencer:RTCI[:SEQuencer<st>]:STReam:</st></hw>                |     |
| STIMe DROP EXEC WRDWrite WRDRead BUFRemain BUFFilled?                              | 115 |
| [:SOURce <hw>]:BB:ESEQuencer:RTCI:STReam:</hw>                                     |     |
| STIMe DROP EXEC WRDWrite WRDRead BUFRemain BUFFilled?                              | 115 |
| [:SOURce <hw>]:BB:ESEQuencer:RTCI:WAVE:FILE:CATalog?</hw>                          | 115 |
| [:SOURce <hw>]:BB:ESEQuencer:RTCI:WLISt:FILE:CATalog?</hw>                         | 116 |
| [:SOURce <hw>]:BB:ESEQuencer:RTCI[:SEQuencer<st>]:WLISt:FILE</st></hw>             | 116 |
| [:SOURce <hw>]:BB:ESEQuencer:RTCI:WLISt:FILE</hw>                                  | 116 |
| [:SOURce <hw>]:BB:ESEQuencer:RTCI[:SEQuencer<st>]:WLISt:DASR</st></hw>             | 116 |
| [:SOURce <hw>]:BB:ESEQuencer:RTCI:WLISt:DASR</hw>                                  | 116 |
| [:SOURce <hw>]:BB:ESEQuencer:RTCI[:SEQuencer<st>]:WLISt:SEGMent:CATalog?</st></hw> | 117 |
| [:SOURce <hw>]:BB:ESEQuencer:RTCI:WLISt:SEGMent:CATalog?</hw>                      | 117 |
| [:SOURce <hw>]:BB:ESEQuencer:RTCI[:SEQuencer<st>]:WLISt:SEGMent:APPend</st></hw>   | 117 |
| [:SOURce <hw>]:BB:ESEQuencer:RTCI:WLISt:SEGMent:APPend</hw>                        | 117 |
| [:SOURce <hw>]:BB:ESEQuencer:RTCI[:SEQuencer<st>]:WLISt:SEGMent:DELete</st></hw>   | 117 |
| [:SOURce <hw>]:BB:ESEQuencer:RTCI:WLISt:SEGMent:DELete</hw>                        | 117 |
| [:SOURce <hw>]:BB:ESEQuencer:RTCI[:SEQuencer<st>]:WLISt:SAVE</st></hw>             | 118 |
| [:SOURce <hw>]:BB:ESEQuencer:RTCI:WLISt:SAVE</hw>                                  | 118 |
|                                                                                    |     |

#### [:SOURce<hw>]:BB:ESEQuencer:RTCI:PDWFormat <Format>

Selects the PDW format.

# Parameters:

| <format></format> | BASic   EXPert                                                      |                    |
|-------------------|---------------------------------------------------------------------|--------------------|
|                   | *RST:                                                               | BASic              |
| Example:          | See Example"Real time control interface mode configuration page 97. |                    |
| Manual operation: | See "PDW                                                            | Format" on page 48 |

# [:SOURce<hw>]:BB:ESEQuencer:RTCI[:SEQuencer<st>]:STReam:RESTart [:SOURce<hw>]:BB:ESEQuencer:RTCI:STReam:RESTart

Restarts the streaming interface.

| Example: | SOURce1:BB:ESEQuencer:RTCI:STR:REST       |  |  |
|----------|-------------------------------------------|--|--|
|          | <pre>// Restart streaming interface</pre> |  |  |
| Usage:   | Event                                     |  |  |

# [:SOURce<hw>]:BB:ESEQuencer:RTCI[:SEQuencer<st>]:STReam:STReset [:SOURce<hw>]:BB:ESEQuencer:RTCI:STReam:STReset

Reset system time in streaming interface, buffer is also empty in the coder board.

**Note:** Do not use this command if streams are added in the "I/Q Stream Mapper", for example if stream A and stream B are both routed to RF A.

| Example: | SCONfiguration:APPLy                                       |   |
|----------|------------------------------------------------------------|---|
|          | SCONfiguration:OUTPut:MAPPing:RF1:MODE Single              |   |
|          | <pre>SCONfiguration:OUTPut:MAPPing:RF1:STReam1:STATe</pre> | 1 |
|          | <pre>SCONfiguration:OUTPut:MAPPing:RF1:STReam2:STATe</pre> | 0 |
|          | <pre>SCONfiguration:OUTPut:MAPPing:RF2:STReam1:STATe</pre> | 0 |
|          | <pre>SCONfiguration:OUTPut:MAPPing:RF2:STReam2:STATe</pre> | 1 |
|          | OUTPut1:STATe 1                                            |   |
|          | SOURce1:BB:ESEQuencer:MODE RTCI                            |   |
|          | SOURce1:BB:ESEQuencer:STATe 1                              |   |
|          |                                                            |   |
|          | SOURce1:BB:ESEQuencer:RTCI:STReam:STReset                  |   |
|          |                                                            |   |

Usage:

Event

# [:SOURce<hw>]:BB:ESEQuencer:RTCI[:SEQuencer<st>]:STReam: STIMe|DROP|EXEC|WRDWrite|WRDRead|BUFRemain|BUFFilled? [:SOURce<hw>]:BB:ESEQuencer:RTCI:STReam: STIMe|DROP|EXEC|WRDWrite|WRDRead|BUFRemain|BUFFilled?

Query data from streaming interface registers for system time, write count, read count, executed PDWs, dropped PDWs, buffer filled and buffer remain information.

| <b>Return values:</b><br><value></value> | float                                                                   |
|------------------------------------------|-------------------------------------------------------------------------|
| Example:                                 | see Example"Real time control interface mode configuration" on page 97. |
| Usage:                                   | Query only                                                              |
| Manual operation:                        | See "Statistics" on page 88                                             |

#### [:SOURce<hw>]:BB:ESEQuencer:RTCI:WAVE:FILE:CATalog?

Reads out the files extension \*.wv in the default directory.

Return values:

<Catalog>

string

Returns the available waveform files separated by commas

| Example:          | see Example"Real time control interface mode configuration" on page 97. |
|-------------------|-------------------------------------------------------------------------|
| Usage:            | Query only                                                              |
| Manual operation: | See "Waveform List, Append/Delete/Up/Down/Save&Load." on page 75        |

#### [:SOURce<hw>]:BB:ESEQuencer:RTCI:WLISt:FILE:CATalog?

Reads out the files extension \*.inf mswv from the default directory.

| <b>Return values:</b><br><catalog></catalog> | string                                                                  |
|----------------------------------------------|-------------------------------------------------------------------------|
|                                              | Returns the available waveform list separated by commas                 |
| Example:                                     | see Example"Real time control interface mode configuration" on page 97. |
| Usage:                                       | Query only                                                              |
| Manual operation:                            | See "Waveform List" on page 48                                          |

#### [:SOURce<hw>]:BB:ESEQuencer:RTCI[:SEQuencer<st>]:WLISt:FILE <File> [:SOURce<hw>]:BB:ESEQuencer:RTCI:WLISt:FILE <File>

Selects a waveform list from the default directory. If a waveform list with the specified name does not yet exist, it is created. The file extension \*.inf mswv may be omitted.

#### Parameters:

| <file></file>     | string                                                                  |
|-------------------|-------------------------------------------------------------------------|
| Example:          | see Example"Real time control interface mode configuration" on page 97. |
| Manual operation: | See "Waveform List" on page 48                                          |

# [:SOURce<hw>]:BB:ESEQuencer:RTCI[:SEQuencer<st>]:WLISt:DASR <StreamingRate>

#### [:SOURce<hw>]:BB:ESEQuencer:RTCI:WLISt:DASR <StreamingRate>

The desired ARB Streaming rate directly influences the Minimum common clock rate all waveforms are resampled to. The higher the desired rate, the higher the common sample rate, in order to optimize the ARB PDW Streaming rate. At the same time, the required Memory will also increase.

#### Parameters:

<StreamingRate> SR250K | SR750K | SR500K | SR1M SR250K: streaming rate = 250 kPDW/s SR500K: streaming rate = 500 kPDW/s SR750K: streaming rate = 750 kPDW/s SR1M: streaming rate = 1 MPDW/s \*RST: SR1M Example:see Example"Real time control interface mode configuration"<br/>on page 97.

Manual operation: See "Desired ARB Streaming Rate" on page 75

# [:SOURce<hw>]:BB:ESEQuencer:RTCI[:SEQuencer<st>]:WLISt:SEGMent: CATalog?

# [:SOURce<hw>]:BB:ESEQuencer:RTCI:WLISt:SEGMent:CATalog?

Queries the waveform sequence of the currently selected waveform list.

| string                                                                  |
|-------------------------------------------------------------------------|
| Returns the waveform files separated by commas.                         |
| See Example"Real time control interface mode configuration" on page 97. |
| Query only                                                              |
| See "Waveform List, Append/Delete/Up/Down/Save&Load." on page 75        |
|                                                                         |

# [:SOURce<hw>]:BB:ESEQuencer:RTCI[:SEQuencer<st>]:WLISt:SEGMent: APPend <Waveform>

[:SOURce<hw>]:BB:ESEQuencer:RTCI:WLISt:SEGMent:APPend <Waveform>

Appends the specified waveform to the selected waveform list.

# Setting parameters:

| <waveform></waveform> | string                                                                  |
|-----------------------|-------------------------------------------------------------------------|
| Example:              | see Example"Real time control interface mode configuration" on page 97. |
| Usage:                | Setting only                                                            |
| Manual operation:     | See "Waveform List, Append/Delete/Up/Down/Save&Load."<br>on page 75     |

# [:SOURce<hw>]:BB:ESEQuencer:RTCI[:SEQuencer<st>]:WLISt:SEGMent: DELete <Filename>

[:SOURce<hw>]:BB:ESEQuencer:RTCI:WLISt:SEGMent:DELete <Filename>

Deletes the selected waveform file.

# Setting parameters:

| <filename></filename> | string                                                                  |
|-----------------------|-------------------------------------------------------------------------|
| Example:              | see Example"Real time control interface mode configuration" on page 97. |
| Usage:                | Setting only                                                            |

Manual operation: See "Waveform List, Append/Delete/Up/Down/Save&Load." on page 75

#### [:SOURce<hw>]:BB:ESEQuencer:RTCI[:SEQuencer<st>]:WLISt:SAVE [:SOURce<hw>]:BB:ESEQuencer:RTCI:WLISt:SAVE

Save and load the waveform list to the coder board, the file extension \*.inf\_mswv is automatically assigned.

| Example:          | see Example"Real time control interface mode configuration" on page 97. |
|-------------------|-------------------------------------------------------------------------|
| Usage:            | Event                                                                   |
| Manual operation: | See "Waveform List, Append/Delete/Up/Down/Save&Load." on page 75        |

# 4.7 Playback from file commands

Option: see "Playback from file mode options" on page 15.

| [:SOURce <hw>]:BB:ESEQuencer:PLAYback:FILE:CATalog?</hw>                           | 118 |
|------------------------------------------------------------------------------------|-----|
| [:SOURce <hw>]:BB:ESEQuencer:PLAYback[:SEQuencer<st>]:FILE[:SELect]</st></hw>      | 118 |
| [:SOURce <hw>]:BB:ESEQuencer:PLAYback[:BB<st>]:FILE[:SELect]</st></hw>             | 118 |
| [:SOURce <hw>]:BB:ESEQuencer:PLAYback[:SEQuencer<st>]:DATE?</st></hw>              | 119 |
| [:SOURce <hw>]:BB:ESEQuencer:PLAYback[:BB<st>]:DATE?</st></hw>                     | 119 |
| [:SOURce <hw>]:BB:ESEQuencer:PLAYback[:SEQuencer<st>]:COMMent?</st></hw>           | 119 |
| [:SOURce <hw>]:BB:ESEQuencer:PLAYback[:BB<st>]:COMMent?</st></hw>                  | 119 |
| [:SOURce <hw>]:BB:ESEQuencer:PLAYback[:SEQuencer<st>]:STReam:STIMe EXEC?</st></hw> | 119 |
|                                                                                    |     |

# [:SOURce<hw>]:BB:ESEQuencer:PLAYback:FILE:CATalog?

Queries the available user written PDW files.

As response, you get a string containing the existing files \*.ps\_def, separated by commas. To set the default directory, use command MMEM:CDIRectory.

**Example:** See Example"Playback from file mode configuration" on page 98

Usage: Query only

Manual operation: See "Definition File" on page 68

#### [:SOURce<hw>]:BB:ESEQuencer:PLAYback[:SEQuencer<st>]:FILE[:SELect] <Filename>

# [:SOURce<hw>]:BB:ESEQuencer:PLAYback[:BB<st>]:FILE[:SELect] <Filename>

Accesses the standard "File Select" function of the instrument to load a user written PDW file. The provided navigation possibilities in the dialog are self-explanatory.

#### Parameters:

<Filename> string

Advanced extended sequencer commands

**Example:** See Example"Playback from file mode configuration" on page 98

Manual operation: See "Definition File" on page 68

# [:SOURce<hw>]:BB:ESEQuencer:PLAYback[:SEQuencer<st>]:DATE? [:SOURce<hw>]:BB:ESEQuencer:PLAYback[:BB<st>]:DATE?

Displays information on the date of the loaded file.

| Return values:    |                                                               |
|-------------------|---------------------------------------------------------------|
| <date></date>     | string                                                        |
| Example:          | See Example"Playback from file mode configuration" on page 98 |
| Usage:            | Query only                                                    |
| Manual operation: | See "Date" on page 69                                         |

# [:SOURce<hw>]:BB:ESEQuencer:PLAYback[:SEQuencer<st>]:COMMent? [:SOURce<hw>]:BB:ESEQuencer:PLAYback[:BB<st>]:COMMent?

Displays comment information of the loaded file.

| Return values:      |                                                               |
|---------------------|---------------------------------------------------------------|
| <comment></comment> | string                                                        |
| Example:            | See Example"Playback from file mode configuration" on page 98 |
| Usage:              | Query only                                                    |
| Manual operation:   | See "Comment" on page 69                                      |

## [:SOURce<hw>]:BB:ESEQuencer:PLAYback[:SEQuencer<st>]:STReam: STIMe|EXEC?

Queries data from streaming interface registers for system time and executed PDWs.

| Return values:    |                             |
|-------------------|-----------------------------|
| <value></value>   | float                       |
| Usage:            | Query only                  |
| Manual operation: | See "Statistics" on page 88 |

# 4.8 Advanced extended sequencer commands

Option: see "Pulse-on-pulse simulation options" on page 16.

| [:SOURce <hw>]:BB:ESEQuencer:SEQuencer<st>:STATe</st></hw>            |     |
|-----------------------------------------------------------------------|-----|
| :<br>[:SOURce <hw>]:BB:ESEQuencer:SEQuencer<st>:TDELay</st></hw>      | 120 |
| [:SOURce <hw>]:BB:ESEQuencer:SEQuencer<st>:POFFset</st></hw>          |     |
| :<br>[:SOURce <hw>]:BB:ESEQuencer:SEQuencer<st>:FOFFset</st></hw>     |     |
| :<br>[:SOURce <hw>]:BB:ESEQuencer:SEQuencer<st>:ATTenuation</st></hw> |     |

Advanced extended sequencer commands

| [:SOURce <hw>]:BB:ESEQuencer:STRCount</hw>                                 | 121 |
|----------------------------------------------------------------------------|-----|
| :<br>[:SOURce <hw>]:BB:ESEQuencer:SEQCount?</hw>                           | 121 |
| [:SOURce <hw>]:BB:ESEQuencer:STReam<di>:SEQCount</di></hw>                 | 122 |
| [:SOURce <hw>]:BB:ESEQuencer:STReam<di>:SEQuencer<st>:STATe</st></di></hw> | 122 |
| [:SOURce <hw>]:BB:ESEQuencer:STReam<di>:OUTPut</di></hw>                   | 122 |

#### [:SOURce<hw>]:BB:ESEQuencer:SEQuencer<st>:STATe <State>

Enables the sequencer.

| Parameters:<br><state></state> | 1   ON   0   OFF<br>*RST: 0                                      |
|--------------------------------|------------------------------------------------------------------|
| Example:                       | See Example"Configuring multiple emitters parallel" on page 101. |
| Manual operation:              | See "S1 to S6" on page 58<br>See "State" on page 59              |

# [:SOURce<hw>]:BB:ESEQuencer:SEQuencer<st>:TDELay <TriggerDelay>

Delays the trigger event for the selected sequencer.

# Parameters:

| <triggerdelay></triggerdelay> | float                         |                                                  |  |
|-------------------------------|-------------------------------|--------------------------------------------------|--|
|                               | Range:<br>Increment:<br>*RST: | 0 to 688<br>250E-12<br>0                         |  |
| Example:                      | See Examp<br>on page 10       | le"Configuring multiple emitters parallel"<br>1. |  |
| Manual operation:             | See "Trigge                   | r Delay" on page 61                              |  |

# [:SOURce<hw>]:BB:ESEQuencer:SEQuencer<st>:POFFset <PhaseOffset>

Sets a phase offset for the selected sequencer.

| <phaseoffset></phaseoffset> | float                                |                                                  |  |
|-----------------------------|--------------------------------------|--------------------------------------------------|--|
|                             | Range:<br>Increment:<br>*RST:        | 0 to 359.99<br>0.01<br>0                         |  |
| Example:                    | See Examp<br>on page 10 <sup>-</sup> | le"Configuring multiple emitters parallel"<br>1. |  |
| Manual operation:           | See "Phase                           | Offset" on page 61                               |  |

#### [:SOURce<hw>]:BB:ESEQuencer:SEQuencer<st>:FOFFset <FreqOffset>

Sets a frequency offset for the selected sequencer.

| Parameters:               |                               |                                                  |
|---------------------------|-------------------------------|--------------------------------------------------|
| <freqoffset></freqoffset> | float                         |                                                  |
|                           | Range:<br>Increment:<br>*RST: | -250E6 to 250E6<br>0.01<br>0                     |
| Example:                  | See Examp<br>on page 10       | le"Configuring multiple emitters parallel"<br>1. |
| Manual operation:         | See "Freque                   | ency Offset" on page 61                          |

# [:SOURce<hw>]:BB:ESEQuencer:SEQuencer<st>:ATTenuation < Attenuation>

Adds an additional attenuation for the selected sequencer.

| <pre>Parameters: <attenuation></attenuation></pre> | float                         |                                                  |  |
|----------------------------------------------------|-------------------------------|--------------------------------------------------|--|
|                                                    | Range:<br>Increment:<br>*RST: | 0 to 50<br>0.001<br>0                            |  |
| Example:                                           | See Examp<br>on page 10       | le"Configuring multiple emitters parallel"<br>1. |  |
| Manual operation:                                  | See "Attenu                   | ation" on page 61                                |  |

#### [:SOURce<hw>]:BB:ESEQuencer:STRCount <NumbOfStreams>

Queries the number of streams.

| Parameters:                     |                         |                                                  |  |
|---------------------------------|-------------------------|--------------------------------------------------|--|
| <numbofstreams></numbofstreams> | integer                 |                                                  |  |
|                                 | Range:<br>*RST:         | 2 to 2<br>2                                      |  |
| Example:                        | See Examp<br>on page 10 | le"Configuring multiple emitters parallel"<br>1. |  |
| Manual operation:               | See "Stream             | m A/B" on page 62                                |  |

# [:SOURce<hw>]:BB:ESEQuencer:SEQCount?

Queries the number of sequencers.

#### Advanced extended sequencer commands

# Return values:

| <numbofsequencer></numbofsequencer> | integer                   |                                                  |
|-------------------------------------|---------------------------|--------------------------------------------------|
|                                     | Number of a options.      | available sequencers depends on the installed    |
|                                     | Range:<br>*RST:           | 1 to 6<br>1                                      |
| Example:                            | See Exampl<br>on page 101 | le"Configuring multiple emitters parallel"<br>1. |
| Usage:                              | Query only                |                                                  |

#### [:SOURce<hw>]:BB:ESEQuencer:STReam<di>:SEQCount <MaxNumbOfSeq>

Sets how many sequencers can be mapped to the stream at most.

| Parameters:                   |                                     |                                                    |
|-------------------------------|-------------------------------------|----------------------------------------------------|
| <maxnumbofseq></maxnumbofseq> | integer                             |                                                    |
|                               | Range:<br>*RST:                     | 1 to 3<br>1                                        |
| Example:                      | See <mark>Exam</mark><br>on page 10 | ple"Configuring multiple emitters parallel"<br>01. |
| Manual operation:             | See "Maxi                           | mum Number of Sequencers" on page 62               |

# [:SOURce<hw>]:BB:ESEQuencer:STReam<di>:SEQuencer<st>:STATe <SequencerState>

Assigns a sequencer to the selected streams.

#### **Parameters:**

| <sequencerstate></sequencerstate> | 1   ON   0   OFF                                                 |
|-----------------------------------|------------------------------------------------------------------|
|                                   | *RST: 0                                                          |
| Example:                          | See Example"Configuring multiple emitters parallel" on page 101. |
| Manual operation:                 | See "Sequencers Assigned to Stream A/B" on page 63               |

#### [:SOURce<hw>]:BB:ESEQuencer:STReam<di>:OUTPut <Output>

Selects the RF output the stream is routed to.

| Parameters:       |                                                                  |
|-------------------|------------------------------------------------------------------|
| <output></output> | NONE   RFA   RFB                                                 |
|                   | NONE                                                             |
|                   | Disable the stream output.                                       |
|                   | *RST: NONE                                                       |
| Example:          | See Example"Configuring multiple emitters parallel" on page 101. |

Manual operation: See "Output" on page 63

# 4.9 Network commands

## Example: Retrieving information on network-related settings

```
SYSTem:COMMunicate:BB1:NETWork:STATus?
// 1
SYSTem:COMMunicate:BB1:NETWork:SOCKet:STATe?
// 1
SYSTem:PROTection1:STATE 0,123456
```

```
SYSTem:COMMunicate:BB1:NETWork:IPADdress:MODE STAT
SYSTem:COMMunicate:BB1:NETWork:IPADdress "10.113.0.104"
SYSTem:COMMunicate:BB1:NETWork:IPADdress:DNS "10.0.2.166"
SYSTem:COMMunicate:BB1:NETWork:COMMon:HOSTname?
// "instrument-ADV-DATA-CTRL1"
SYSTem:COMMunicate:BB1:NETWork:IPADdress:SUBNet:MASK "255.255.252.0"
SYSTem:COMMunicate:BB1:NETWork:MACaddress "08 00 27 a3 a1 70"
SYSTem:COMMunicate:BB1:NETWork:PROTocol TCP
SYSTem:COMMunicate:BB1:NETWork:PORT "49152"
```

```
SYSTem:PROTection1:STATe 1
```

```
//Retrieving the default gateway in address mode "Auto (DHCP)"
SYSTem:COMMunicate:BB1:NETWork:IPADdress:MODE AUTO
SYSTem:COMMunicate:BB1:NETWork:IPADdress:GATeway?
//127.0.0.1
```

## Commands:

| [:SOURce <hw>]:BB:ESEQuencer:RTCI[:SEQuencer<st>]:NETWork:STATus?</st></hw>       | 124 |
|-----------------------------------------------------------------------------------|-----|
| :SYSTem:COMMunicate:BB <hw>:NETWork:STATus?</hw>                                  | 124 |
| [:SOURce <hw>]:BB:ESEQuencer:RTCI[:SEQuencer<st>]:NETWork:SOCKet:STATe?</st></hw> | 124 |
| :SYSTem:COMMunicate:BB <hw>:NETWork:SOCKet:STATe?</hw>                            | 124 |
| [:SOURce <hw>]:BB:ESEQuencer:RTCI[:SEQuencer<st>]:NETWork:IPADdress?</st></hw>    | 124 |
| :SYSTem:COMMunicate:BB <hw>:NETWork:IPADdress</hw>                                | 124 |
| :SYSTem:COMMunicate:BB <hw>:NETWork:IPADdress:MODE</hw>                           | 124 |
| :SYSTem:COMMunicate:BB <hw>:NETWork[:IPADdress]:GATeway</hw>                      | 125 |
| :SYSTem:COMMunicate:BB <hw>:NETWork:MACaddress</hw>                               | 125 |
| :SYSTem:COMMunicate:BB <hw>:NETWork:PORT</hw>                                     | 125 |
| :SYSTem:COMMunicate:BB <hw>:NETWork:PROTocol</hw>                                 | 125 |
| :SYSTem:COMMunicate:BB <hw>:NETWork:RESTart</hw>                                  | 126 |
| [:SOURce <hw>]:BB:ESEQuencer:RTCI[:SEQuencer<st>]:NETWork:HOSTname?</st></hw>     | 126 |
| :SYSTem:COMMunicate:BB <hw>:NETWork[:COMMon]:HOSTname</hw>                        | 126 |
| :SYSTem:COMMunicate:BB <hw>:NETWork[:IPADdress]:SUBNet:MASK</hw>                  | 126 |
|                                                                                   |     |

# [:SOURce<hw>]:BB:ESEQuencer:RTCI[:SEQuencer<st>]:NETWork:STATus? :SYSTem:COMMunicate:BB<hw>:NETWork:STATus?

Queries the network configuration state.

| <b>Return values:</b><br><state></state> | 1   ON   0   OFF                                                        |
|------------------------------------------|-------------------------------------------------------------------------|
| Example:                                 | See Example"Real time control interface mode configuration" on page 97. |
| Usage:                                   | Query only                                                              |
| Manual operation:                        | See "Network Status" on page 50                                         |

# [:SOURce<hw>]:BB:ESEQuencer:RTCI[:SEQuencer<st>]:NETWork:SOCKet: STATe?

# :SYSTem:COMMunicate:BB<hw>:NETWork:SOCKet:STATe?

Queries whether the socket is open and thus if the connection between the external PDW simulator and the instrument is established.

| Return values:              |                                                                         |
|-----------------------------|-------------------------------------------------------------------------|
| <socketstate></socketstate> |                                                                         |
| Example:                    | See Example"Real time control interface mode configuration" on page 97. |
| Usage:                      | Query only                                                              |
| Manual operation:           | See "Socket State" on page 50                                           |
|                             |                                                                         |

# [:SOURce<hw>]:BB:ESEQuencer:RTCI[:SEQuencer<st>]:NETWork:IPADdress? :SYSTem:COMMunicate:BB<hw>:NETWork:IPADdress <lpAddress>

Sets the IP address.

# Parameters:

| <ipaddress></ipaddress> | string                    | string                                            |  |
|-------------------------|---------------------------|---------------------------------------------------|--|
|                         | Range:                    | 0.0.0.0. to ff.ff.ff.ff                           |  |
| Example:                | See Exampl<br>on page 97. | e"Real time control interface mode configuration" |  |
| Manual operation:       | See "IP Add               | ress" on page 51                                  |  |

#### :SYSTem:COMMunicate:BB<hw>:NETWork:IPADdress:MODE <Mode>

Selects manual or automatic setting of the IP address.

**Parameters:** 

<Mode>

| AUT | O   STATic |                       |
|-----|------------|-----------------------|
| *RS | Г: n.a. (  | factory preset: AUTO) |

| Example: | See Example"Real time control interface mode configuration" |
|----------|-------------------------------------------------------------|
|          | on page 97.                                                 |
|          |                                                             |

Manual operation: See "Address Mode" on page 51

# :SYSTem:COMMunicate:BB<hw>:NETWork[:IPADdress]:GATeway <Gateway>

Sets the IP address of the default gateway.

| Parameters:         |                         |                                                                 |
|---------------------|-------------------------|-----------------------------------------------------------------|
| <gateway></gateway> | string                  |                                                                 |
|                     | Range:                  | 0.0.0.0 to ff.ff.ff.ff                                          |
| Example:            | See Exam<br>tings" on p | ple"Retrieving information on network-related set-<br>page 123. |
| Manual operation    | : See "Defa             | ult Gateway" on page 52                                         |

#### :SYSTem:COMMunicate:BB<hw>:NETWork:MACaddress <MacAddress>

Queries the MAC address of the network adapter.

This is a password-protected function. Unlock the protection level 1 to access it, see :SYSTem:PROTect<ch>[:STATe] in the R&S SMW user manual.

#### **Parameters:**

| <macaddress></macaddress> | string                                                                  |
|---------------------------|-------------------------------------------------------------------------|
| Example:                  | See Example"Real time control interface mode configuration" on page 97. |
| Manual operation:         | See "MAC Address" on page 52                                            |

#### :SYSTem:COMMunicate:BB<hw>:NETWork:PORT <Port>

Sets the port address use for network traffic.

| Parameters:       |                          |                                                    |
|-------------------|--------------------------|----------------------------------------------------|
| <port></port>     | integer                  |                                                    |
|                   | Range:<br>*RST:          | 0 to 65536<br>n.a. (factory preset: 49152)         |
| Example:          | See Examp<br>on page 97. | le"Real time control interface mode configuration" |
| Manual operation: | See "TCP F               | Port/UDP Port" on page 52                          |

#### :SYSTem:COMMunicate:BB<hw>:NETWork:PROTocol <Protocol>

Selects the communication protocol for the network traffic.

| Parameters:           |                          |                                                    |
|-----------------------|--------------------------|----------------------------------------------------|
| <protocol></protocol> | UDP   TCP                |                                                    |
|                       | *RST:                    | n.a. (factory preset: TCP)                         |
| Example:              | See Examp<br>on page 97. | le"Real time control interface mode configuration" |
| Manual operation:     | See "Protoc              | ol" on page 52                                     |

#### :SYSTem:COMMunicate:BB<hw>:NETWork:RESTart

Restarts the network.

| Example:          | :SYSTem:COMMunicate:BB1:NETWork:RESTart<br>Terminates the network connection and sets it up again. |
|-------------------|----------------------------------------------------------------------------------------------------|
| Usage:            | Event                                                                                              |
| Manual operation: | See "Restart Network" on page 50                                                                   |

# [:SOURce<hw>]:BB:ESEQuencer:RTCI[:SEQuencer<st>]:NETWork:HOSTname? :SYSTem:COMMunicate:BB<hw>:NETWork[:COMMon]:HOSTname <Hostname>

Sets an individual hostname for the R&S SMW.

**Note:**We recommend that you do not change the hostname to avoid problems with the network connection. If you change the hostname, be sure to use a unique name.

This is a password-protected function. Unlock the protection level 1 to access it, see :SYSTem:PROTect<ch>[:STATe].

| Parameters:<br><hostname></hostname> | string                                                                  |
|--------------------------------------|-------------------------------------------------------------------------|
| Example:                             | See Example"Real time control interface mode configuration" on page 97. |
| Manual operation:                    | See "Hostname" on page 50                                               |

## :SYSTem:COMMunicate:BB<hw>:NETWork[:IPADdress]:SUBNet:MASK <Mask>

Sets the subnet mask.

| <b>Parameters:</b><br><mask></mask> | string                                                                  |
|-------------------------------------|-------------------------------------------------------------------------|
| Example:                            | See Example"Real time control interface mode configuration" on page 97. |
| Manual operation:                   | See "Subnet Mask" on page 51                                            |

# 4.10 Agile sequencing commands

Option: see "Agile sequencing mode options" on page 15.

# Commands:

| [:SOURce <hw>]:BB:ESEQuencer:ASEQuencing:OMODe</hw>                                          | 127 |
|----------------------------------------------------------------------------------------------|-----|
| [:SOURce <hw>]:BB:ESEQuencer:ASEQuencing:WAVE:FILE:CATalog?</hw>                             | 127 |
| [:SOURce <hw>]:BB:ESEQuencer:ASEQuencing:WLISt:FILE:CATalog?</hw>                            | 128 |
| [:SOURce <hw>]:BB:ESEQuencer:ASEQuencing[:SEQuencer<st>]:WLISt:FILE</st></hw>                | 128 |
| [:SOURce <hw>]:BB:ESEQuencer:ASEQuencing:WLISt:DASR</hw>                                     | 128 |
| [:SOURce <hw>]:BB:ESEQuencer:ASEQuencing[:SEQuencer<st>]:WLISt:SEGMent:</st></hw>            |     |
| CATalog?                                                                                     | 129 |
| [:SOURce <hw>]:BB:ESEQuencer:ASEQuencing[:SEQuencer<st>]:WLISt:SEGMent:<br/>APPend</st></hw> | 129 |
| [:SOURce <hw>]:BB:ESEQuencer:ASEQuencing[:SEQuencer<st>]:WLISt:SEGMent:DELete</st></hw>      | 129 |
| [:SOURce <hw>]:BB:ESEQuencer:ASEQuencing[:SEQuencer<st>]:WLISt:SAVE</st></hw>                | 129 |
| [:SOURce <hw>]:BB:ESEQuencer:ASEQuencing[:SEQuencer<st>]:STReam:</st></hw>                   |     |
| DROP EXEC WRDWrite WRDRead BUFRemain BUFFilled?                                              | 130 |

## [:SOURce<hw>]:BB:ESEQuencer:ASEQuencing:OMODe <OperationMode>

Selects the operation mode.

# Parameters:

| <operationmode></operationmode> | INSTant   DETerministic                                                                                                    |  |
|---------------------------------|----------------------------------------------------------------------------------------------------|--|
|                                 | <b>INSTant</b><br>The generator plays back prestored ARB segments according to<br>the ADW with low latency.                                                                      |  |
|                                 | <b>DETerministic</b><br>The generator plays back prestored ARB segments according to<br>the ADW after a "ready" signal is acknowledged and the next<br>ARB segment is triggered. |  |
|                                 | *RST: INSTant                                                                                                    |  |
| Example:                        | See Example"Agile sequencing mode configuration" on page 98.                                                                                                    |  |
| Manual operation:               | See "Operation Mode" on page 71                                                                                                    |  |

## [:SOURce<hw>]:BB:ESEQuencer:ASEQuencing:WAVE:FILE:CATalog?

Reads out the files extension \*. wv in the default directory.

| Return values:      |                                                              |
|---------------------|--------------------------------------------------------------|
| <catalog></catalog> | string                                                       |
|                     | Returns the available waveform files separated by commas.    |
| Example:            | See Example"Agile sequencing mode configuration" on page 98. |
| Usage:              | Query only                                                   |

Manual operation: See "Waveform List, Append/Delete/Up/Down/Save&Load." on page 75

#### [:SOURce<hw>]:BB:ESEQuencer:ASEQuencing:WLISt:FILE:CATalog?

Reads out the files extension \*.inf\_mswv from the default directory.

| Return values:      |                                                              |
|---------------------|--------------------------------------------------------------|
| <catalog></catalog> | string                                                       |
|                     | Returns the available waveform list separated by commas      |
| Example:            | See Example"Agile sequencing mode configuration" on page 98. |
| Usage:              | Query only                                                   |
| Manual operation:   | See "Waveform List" on page 48                               |

#### [:SOURce<hw>]:BB:ESEQuencer:ASEQuencing[:SEQuencer<st>]:WLISt:FILE <File>

Selects a waveform list from the default directory. If a waveform list with the specified name does not yet exist, it is created. The file extension \*.inf mswv may be omitted.

| <b>Parameters:</b> <file></file> | string                                                       |
|----------------------------------|--------------------------------------------------------------|
| Example:                         | See Example"Agile sequencing mode configuration" on page 98. |
| Manual operation:                | See "Waveform List" on page 48                               |

#### [:SOURce<hw>]:BB:ESEQuencer:ASEQuencing:WLISt:DASR <SampleRate>

The desired ARB sample rate directly influences the minimum common clock rate all waveforms are resampled to. The higher the desired rate, the higher the common sample rate, in order to optimize the ADW sample rate. At the same time, the required memory will also increase.

| <samplerate></samplerate> | SR37M5   SR75M   SR300M   SR2G4 |                                                     |
|---------------------------|---------------------------------|-----------------------------------------------------|
|                           | SR37M5: sa<br>SR75M: sa         | ample rate = 37.5 MHz<br>mple rate = 75 MHz         |
|                           | SR300M: sa<br>SR2G4: sa         | mple rate = 300 MHz<br>mple rate = 2.4 GHz          |
|                           | *RST:                           | SR2G4                                               |
| Example:                  | See Examp                       | le"Agile sequencing mode configuration" on page 98. |
| Manual operation:         | See "Desire                     | ed ARB Sample Rate" on page 75                      |

# [:SOURce<hw>]:BB:ESEQuencer:ASEQuencing[:SEQuencer<st>]:WLISt: SEGMent:CATalog?

Queries the waveform sequence of the currently selected waveform list.

| Return values:      |                                                                     |
|---------------------|---------------------------------------------------------------------|
| <catalog></catalog> | string                                                              |
|                     | Returns the waveform files separated by commas.                     |
| Example:            | See Example"Agile sequencing mode configuration" on page 98.        |
| Usage:              | Query only                                                          |
| Manual operation:   | See "Waveform List, Append/Delete/Up/Down/Save&Load."<br>on page 75 |

## [:SOURce<hw>]:BB:ESEQuencer:ASEQuencing[:SEQuencer<st>]:WLISt: SEGMent:APPend <Waveform>

Appends the specified waveform to the selected waveform list.

| Setting parameters:   |                         |  |
|-----------------------|-------------------------|--|
| <waveform></waveform> | string                  |  |
| Example:              | See Example"Agile segue |  |

| Example:          | See Example"Agile sequencing mode configuration" on page 98.        |
|-------------------|---------------------------------------------------------------------|
| Usage:            | Setting only                                                        |
| Manual operation: | See "Waveform List, Append/Delete/Up/Down/Save&Load."<br>on page 75 |

# [:SOURce<hw>]:BB:ESEQuencer:ASEQuencing[:SEQuencer<st>]:WLISt: SEGMent:DELete <Filename>

Deletes the selected waveform file.

| Setting parameters: <filename></filename> | string                                                           |
|-------------------------------------------|------------------------------------------------------------------|
| Example:                                  | See Example"Agile sequencing mode configuration" on page 98.     |
| Usage:                                    | Setting only                                                     |
| Manual operation:                         | See "Waveform List, Append/Delete/Up/Down/Save&Load." on page 75 |

# [:SOURce<hw>]:BB:ESEQuencer:ASEQuencing[:SEQuencer<st>]:WLISt:SAVE

Save and load the waveform list to the coder board, the file extension \*.inf\_mswv is automatically assigned.

| Example: | See Example"Agile sequencing mode configuration" on page 98. |
|----------|--------------------------------------------------------------|
| Usage:   | Event                                                        |

Manual operation: See "Waveform List, Append/Delete/Up/Down/Save&Load." on page 75

# [:SOURce<hw>]:BB:ESEQuencer:ASEQuencing[:SEQuencer<st>]:STReam: DROP|EXEC|WRDWrite|WRDRead|BUFRemain|BUFFilled?

Query data from streaming interface registers for write count, read count, executed ADWs, buffer filled and buffer remain information.

#### **Return values:**

| <value></value>   | float                                                        |
|-------------------|--------------------------------------------------------------|
| Example:          | See Example"Agile sequencing mode configuration" on page 98. |
| Usage:            | Query only                                                   |
| Manual operation: | See "Statistics" on page 88                                  |

# 4.11 QSFP+ network commands

#### Example: Configuring the QSFP+ network

```
// Configuring QSFP+ 1 network parameters at the connector HS DIG I/Q1.
// Set the IP address.
SYSTem:COMMunicate:BB1:QSFP:NETWork:IPADdress "127.0.0.1"
// Set the subnet mask.
SYSTem:COMMunicate:BB1:QSFP:NETWork:IPADdress:SUBNet:MASK 255.255.255.0
// Set the UDP Port.
SYSTem:COMMunicate:BB1:QSFP:NETWork:PORT 49152
// Query the QSFP+ network settings.
SYSTem:COMMunicate:BB1:QSFP:NETWork:STATus?
// Response: "1"
// The R&S SMW is connected.
SYSTem:COMMunicate:BB1:QSFP:NETWork:APPLication?
// Response: "ExtSeq (10GbE)" for extended sequencer, 10 GbE Ethernet mode.
// Response: "ARB Upload (10GbE)" for ARB Ethernet upload, 10 GbE Ethernet mode.
SYSTem:COMMunicate:BB1:QSFP:NETWork:HOSTname?
// Returns the hostname consisting of the R&S SMW short name, the
// serial number and the connector HS-DIG-IQx.
SYSTem:COMMunicate:BB1:QSFP:NETWork:IPADdress:MODE?
// Response: "STATic"
SYSTem:COMMunicate:BB1:OSFP:NETWork:MACaddress?
SYSTem:COMMunicate:BB1:QSFP:NETWork:PROTocol?
// Response: "UDP"
// Configuring QSFP+ 2 network parameters at the connector HS DIG I/Q2.
```

QSFP+ network commands

#### , configure analogous as for the work is network using the suffix below -

#### Commands:

| :SYSTem:COMMunicate:BB <hw>:QSFP:NETWork:STATus?</hw>                 | 131 |
|-----------------------------------------------------------------------|-----|
| :SYSTem:COMMunicate:BB <hw>:QSFP:NETWork:APPLication?</hw>            | 131 |
| :SYSTem:COMMunicate:BB <hw>:QSFP:NETWork[:COMMon]:HOSTname?</hw>      | 131 |
| :SYSTem:COMMunicate:BB <hw>:QSFP:NETWork:IPADdress:MODE</hw>          | 132 |
| :SYSTem:COMMunicate:BB <hw>:QSFP:NETWork:IPADdress</hw>               | 132 |
| :SYSTem:COMMunicate:BB <hw>:QSFP:NETWork[:IPADdress]:SUBNet:MASK</hw> | 132 |
| :SYSTem:COMMunicate:BB <hw>:QSFP:NETWork:MACaddress?</hw>             |     |
| :SYSTem:COMMunicate:BB <hw>:QSFP:NETWork:PROTocol</hw>                |     |
| :SYSTem:COMMunicate:BB <hw>:QSFP:NETWork:PORT</hw>                    | 133 |
|                                                                       |     |

#### :SYSTem:COMMunicate:BB<hw>:QSFP:NETWork:STATus?

Queries the network configuration state.

| Return values:                  | 4.1.001.1.0.1.4                                        |                              |
|---------------------------------|--------------------------------------------------------|------------------------------|
| <networkstatus></networkstatus> |                                                        |                              |
|                                 | "RSI:                                                  | n.a. (no preset. default: 0) |
| Example:                        | See Example"Configuring the QSFP+ network" on page 130 |                              |
| Usage:                          | Query only                                             |                              |
| Manual operation:               | See "Netwo                                             | rk Status" on page 73        |

# :SYSTem:COMMunicate:BB<hw>:QSFP:NETWork:APPLication?

Queries a running application.

| Return values:            |                                                                 |  |  |
|---------------------------|-----------------------------------------------------------------|--|--|
| <runningapp></runningapp> | string                                                          |  |  |
|                           | Returns the name of the running application.                    |  |  |
|                           | ExtSeq (10GbE)                                                  |  |  |
|                           | Extended sequencer, 10 GbE Ethernet mode                        |  |  |
| Example:                  | See Example"Configuring the QSFP+ network" on page 130.         |  |  |
| Usage:                    | Query only                                                      |  |  |
| Options:                  | ARB Upload (10GbE) ARB Upload (40GbE) require R&S SMW-<br>K507. |  |  |
|                           | ExtSeq (10GbE) requires R&S SMW-K506.                           |  |  |
| Manual operation:         | See "Running Application" on page 73                            |  |  |

## :SYSTem:COMMunicate:BB<hw>:QSFP:NETWork[:COMMon]:HOSTname?

Queries an individual hostname for the R&S SMW.

**Note:**We recommend that you do not change the hostname to avoid problems with the network connection. If you change the hostname, be sure to use a unique name.

This is a password-protected function. Unlock the protection level 1 to access it, see :SYSTem:PROTect<ch>[:STATe].

Return values:

| <hostname></hostname> | string                                                  |
|-----------------------|---------------------------------------------------------|
| Example:              | See Example"Configuring the QSFP+ network" on page 130. |
| Usage:                | Query only                                              |
| Manual operation:     | See "Hostname" on page 73                               |

#### :SYSTem:COMMunicate:BB<hw>:QSFP:NETWork:IPADdress:MODE <lpAddressMode>

Displays the mode of the IP address.

| Parameters:                     |                                                       |                               |
|---------------------------------|-------------------------------------------------------|-------------------------------|
| <ipaddressmode></ipaddressmode> | STATic                                                |                               |
|                                 | *RST:                                                 | n.a. (factory preset: STATic) |
| Example:                        | See Example"Configuring the QSFP+ network" on page 13 |                               |
| Manual operation:               | See "Add                                              | ress Mode" on page 73         |

#### :SYSTem:COMMunicate:BB<hw>:QSFP:NETWork:IPADdress < IpAddress>

Sets the IP address.

| Parameters:             |                                                        |                        |
|-------------------------|--------------------------------------------------------|------------------------|
| <ipaddress></ipaddress> | String                                                 |                        |
|                         | Range:                                                 | 0.0.0.0 to ff.ff.ff.ff |
| Example:                | See Example"Configuring the QSFP+ network" on page 130 |                        |
| Manual operation:       | See "IP Address" on page 73                            |                        |

#### :SYSTem:COMMunicate:BB<hw>:QSFP:NETWork[:IPADdress]:SUBNet:MASK <SubnetMask>

Sets the subnet mask.

| <subnetmask></subnetmask> | String                                                  |
|---------------------------|---------------------------------------------------------|
| Example:                  | See Example"Configuring the QSFP+ network" on page 130. |
| Manual operation:         | See "Subnet Mask" on page 73                            |

#### :SYSTem:COMMunicate:BB<hw>:QSFP:NETWork:MACaddress?

Queries the MAC address of the network adapter.

This is a password-protected function. Unlock the protection level 1 to access it, see :SYSTem:PROTect<ch>[:STATe] in the R&S SMW user manual.

| Return values:    | atring                                                  |
|-------------------|---------------------------------------------------------|
| NilacAudress/     | sung                                                    |
| Example:          | See Example"Configuring the QSFP+ network" on page 130. |
| Usage:            | Query only                                              |
| Manual operation: | See "MAC Address" on page 74                            |

# :SYSTem:COMMunicate:BB<hw>:QSFP:NETWork:PROTocol <Protocol>

Displays the communication protocol for the network traffic.

| Parameters:           |                                                       |                            |
|-----------------------|-------------------------------------------------------|----------------------------|
| <protocol></protocol> | UDP                                                   |                            |
|                       | *RST:                                                 | n.a. (factory preset: UDP) |
| Example:              | See Example"Configuring the QSFP+ network" on page 13 |                            |
| Manual operation:     | See "Protocol" on page 74                             |                            |

# :SYSTem:COMMunicate:BB<hw>:QSFP:NETWork:PORT <PortNumber>

Sets the port address used for network traffic.

| Parameters:<br><portnumber></portnumber> | integer                                                |                                            |
|------------------------------------------|--------------------------------------------------------|--------------------------------------------|
|                                          | Range:<br>*RST:                                        | 0 to 65536<br>n.a. (factory preset: 49152) |
| Example:                                 | See Example"Configuring the QSFP+ network" on page 130 |                                            |
| Manual operation:                        | See "UDP Port" on page 74                              |                                            |

# 4.12 Trigger commands

This section lists the remote-control commands, necessary to configure the trigger.

#### Commands:

| [:SOURce <hw>]:BB:ESEQuencer:TRIGger:ARM:EXECute</hw>                 | 134 |
|-----------------------------------------------------------------------|-----|
| [:SOURce <hw>]:BB:ESEQuencer:TRIGger:DELay:UNIT</hw>                  | 134 |
| [:SOURce <hw>]:BB:ESEQuencer:TRIGger:EXECute</hw>                     | 134 |
| [:SOURce <hw>]:BB:ESEQuencer:TRIGger:EXTernal:SYNChronize:OUTPut</hw> | 135 |
| [:SOURce <hw>]:BB:ESEQuencer:TRIGger:OBASeband:DELay</hw>             | 135 |

#### Trigger commands

| [:SOURce <hw>]:BB:ESEQuencer:TRIGger:OBASeband:INHibit</hw>  | 135 |
|--------------------------------------------------------------|-----|
| [:SOURce <hw>]:BB:ESEQuencer:TRIGger:OBASeband:RDELay?</hw>  | 135 |
| [:SOURce <hw>]:BB:ESEQuencer:TRIGger:OBASeband:TDELay</hw>   | 136 |
| [:SOURce <hw>]:BB:ESEQuencer:TRIGger:RMODe?</hw>             | 136 |
| [:SOURce <hw>]:BB:ESEQuencer:TRIGger:SOURce</hw>             | 136 |
| [:SOURce <hw>]:BB:ESEQuencer:TRIGger[:EXTernal]:DELay</hw>   | 137 |
| [:SOURce <hw>]:BB:ESEQuencer:TRIGger[:EXTernal]:DISable</hw> | 137 |
| [:SOURce <hw>]:BB:ESEQuencer:TRIGger[:EXTernal]:INHibit</hw> | 138 |
| [:SOURce <hw>]:BB:ESEQuencer:TRIGger[:EXTernal]:RDELay?</hw> | 138 |
| [:SOURce <hw>]:BB:ESEQuencer:TRIGger[:EXTernal]:TDELay</hw>  | 138 |
| [:SOURce <hw>]:BB:ESEQuencer[:TRIGger]:SEQuence</hw>         | 139 |
| [:SOURce <hw>]:BB:ESEQuencer:TRIGger:TIME:DATE</hw>          | 139 |
| [:SOURce <hw>]:BB:ESEQuencer:TRIGger:TIME:TIME</hw>          | 140 |
| [:SOURce <hw>]:BB:ESEQuencer:TRIGger:TIME[:STATe]</hw>       | 140 |

# [:SOURce<hw>]:BB:ESEQuencer:TRIGger:ARM:EXECute

Stops signal generation; a subsequent trigger event restarts signal generation.

| Example:          | See Example"Clock, marker and trigger configuration" on page 99. |
|-------------------|------------------------------------------------------------------|
| Usage:            | Event                                                            |
| Manual operation: | See "Arm" on page 79                                             |

# [:SOURce<hw>]:BB:ESEQuencer:TRIGger:DELay:UNIT <DelayUnit>

Determines the units the trigger delay is expressed in.

#### **Parameters:**

| <delayunit></delayunit> | SAMPle   TIME                                                   |                               |  |
|-------------------------|-----------------------------------------------------------------|-------------------------------|--|
|                         | *RST:                                                           | SAMPle                        |  |
| Example:                | See Example"Clock, marker and trigger configuration" on page 99 |                               |  |
| Manual operation:       | See "(Exte                                                      | ernal) Delay Unit" on page 81 |  |

# [:SOURce<hw>]:BB:ESEQuencer:TRIGger:EXECute

Executes a trigger.

| Example:          | See Example"Clock, marker and trigger configuration" on page 99. |
|-------------------|------------------------------------------------------------------|
| Usage:            | Event                                                            |
| Manual operation: | See "Execute Trigger" on page 79                                 |

# [:SOURce<hw>]:BB:ESEQuencer:TRIGger:EXTernal:SYNChronize:OUTPut <Output>

Enables signal output synchronous to the trigger event.

| Parameters:<br><output></output> | 1   ON   0   OFF<br>*RST: 0                                                  |
|----------------------------------|------------------------------------------------------------------------------|
| Example:                         | See Example"Clock, marker and trigger configuration" on page 99.             |
| Manual operation:                | See "Sync. Output to External Trigger/Sync. Output to Trigger'<br>on page 80 |

#### [:SOURce<hw>]:BB:ESEQuencer:TRIGger:OBASeband:DELay <Delay>

Determines the delay of the trigger event to the trigger signal of another trigger source, e.g. the internal baseband trigger signal of the other path (BB:ESEQ:TRIG:SOUR INTA or INTB), or an external.

#### **Parameters:**

| <delay></delay>   | float                                                                    |                                            |  |
|-------------------|--------------------------------------------------------------------------|--------------------------------------------|--|
|                   | Range:<br>Increment:<br>*RST:                                            | 0 to 2147483647<br>0.01<br>0               |  |
| Example:          | See Exampl<br>on page 99.                                                | e"Clock, marker and trigger configuration" |  |
| Manual operation: | See "(Specified) External Delay/(Specified) Trigger Delay"<br>on page 81 |                                            |  |

#### [:SOURce<hw>]:BB:ESEQuencer:TRIGger:OBASeband:INHibit <Inhibit>

For triggering via the other path, specifies the number of samples by which a restart is to be inhibited following a trigger event.

#### Parameters:

| <inhibit></inhibit> | integer                                                         |                                   |  |
|---------------------|-----------------------------------------------------------------|-----------------------------------|--|
|                     | Range:<br>*RST:                                                 | 0 to 67108863<br>0                |  |
| Example:            | See Example"Clock, marker and trigger configuration on page 99. |                                   |  |
| Manual operation:   | See "Exterr                                                     | nal / Trigger Inhibit" on page 81 |  |

#### [:SOURce<hw>]:BB:ESEQuencer:TRIGger:OBASeband:RDELay?

Queries the time a trigger event from the other path is delayed.

## Return values:

| <otherrestimedel></otherrestimedel> | float                         |                                                 |  |
|-------------------------------------|-------------------------------|-------------------------------------------------|--|
|                                     | Range:<br>Increment:<br>*RST: | 0 to 688<br>250E-12<br>0                        |  |
| Example:                            | See Examp<br>on page 99       | le"Clock, marker and trigger configuration"     |  |
| Usage:                              | Query only                    |                                                 |  |
| Manual operation:                   | See "Actual                   | Trigger Delay/Actual External Delay" on page 82 |  |

## [:SOURce<hw>]:BB:ESEQuencer:TRIGger:OBASeband:TDELay <OtherTimeDelay>

Specifies the trigger delay for triggering by the signal from the other path.

| <b>Parameters:</b><br><othertimedelay></othertimedelay> | float                                          |                                                |  |
|---------------------------------------------------------|------------------------------------------------|------------------------------------------------|--|
|                                                         | Range:<br>Increment:<br>*RST:<br>Default unit: | 0 to 688<br>250E-12<br>0<br>s                  |  |
| Example:                                                | See Exampl<br>on page 99                       | e"Clock, marker and trigger configuration"     |  |
| Manual operation:                                       | See "(Specia<br>on page 81                     | fied) External Delay/(Specified) Trigger Delay |  |

# [:SOURce<hw>]:BB:ESEQuencer:TRIGger:RMODe?

Queries the signal generation status.

| Return values:              |                                                                  |
|-----------------------------|------------------------------------------------------------------|
| <runningmode></runningmode> | STOP   RUN                                                       |
|                             | *RST: STOP                                                       |
| Example:                    | See Example"Clock, marker and trigger configuration" on page 99. |
| Usage:                      | Query only                                                       |
| Manual operation:           | See "Running/Stopped" on page 78                                 |

# [:SOURce<hw>]:BB:ESEQuencer:TRIGger:SOURce <Source>

Selects the trigger signal source and determines the way the triggering is executed. Provided are:

- Internal triggering by a command (INTernal)
- External trigger signal via one of the local or global connectors

- EGT1 | EGT2: External global trigger
- EGC1 | EGC2: External global clock
- ELTRigger: External local trigger
- ELCLock: External local clock
- Internal triggering by a signal from the other basebands (INTA | INTB)
- In primary-secondary instrument mode, the external baseband synchronization signal (BBSY)
- OBASeband | BEXTernal | EXTernal: Setting only Provided only for backward compatibility with other Rohde & Schwarz signal generators.

```
The R&S SMW accepts these values and maps them automatically as follows:
EXTernal = EGT1, BEXTernal = EGT2, OBASeband = INTA or INTB
(depending on the current baseband)
```

#### **Parameters:**

| <source/>         | INTB   INTernal   OBASeband   EGT1   EGT2   EGC1   EGC2  <br>ELTRigger   INTA   ELCLock   BEXTernal   EXTernal   BBSY<br>*RST: INTernal |  |  |
|-------------------|----------------------------------------------------------------------------------------------------|--|--|
| Example:          | See Example"Clock, marker and trigger configuration" on page 99.                                                                        |  |  |
| Options:          | ELTRigger ELCLock require R&S SMW-B10<br>BBSY require R&S SMW-B9                                                                        |  |  |
| Manual operation: | See "Trigger Source" on page 79                                                                                                    |  |  |

# [:SOURce<hw>]:BB:ESEQuencer:TRIGger[:EXTernal]:DELay <Delay>

Sets the trigger delay.

#### Parameters:

|                   | float                         |                                                 |
|-------------------|-------------------------------|-------------------------------------------------|
|                   | Range:<br>Increment:<br>*RST: | 0 to 2147483647<br>0.01<br>0                    |
| Example:          | See Exampl<br>on page 99.     | e"Clock, marker and trigger configuration"      |
| Manual operation: | See "(Specif<br>on page 81    | fied) External Delay/(Specified) Trigger Delay" |

#### [:SOURce<hw>]:BB:ESEQuencer:TRIGger[:EXTernal]:DISable <DisableState>

Sets the disable state for external trigger in PDW mode.

| <disablestate></disablestate> | 1   ON   0 | OFF |
|-------------------------------|------------|-----|
|                               | *RST:      | 0   |

Trigger commands

| Example:          | See Example"Synchronizing extended sequencer" on page 102. |
|-------------------|------------------------------------------------------------|
| Options:          | R&S SMW-K503                                               |
| Manual operation: | See "Disable External Trigger" on page 82                  |

# [:SOURce<hw>]:BB:ESEQuencer:TRIGger[:EXTernal]:INHibit <Inhibit>

Specifies the duration by which a restart is inhibited.

| Parameters:         |                         |                                             |
|---------------------|-------------------------|---------------------------------------------|
| <inhibit></inhibit> | integer                 |                                             |
|                     | Range:<br>*RST:         | 0 to 67108863<br>0                          |
| Example:            | See Examp<br>on page 99 | le"Clock, marker and trigger configuration" |
| Manual operation:   | See "Exterr             | nal / Trigger Inhibit" on page 81           |

# [:SOURce<hw>]:BB:ESEQuencer:TRIGger[:EXTernal]:RDELay?

Queries the time (in seconds) an external trigger event is delayed for.

| <b>Return values:</b><br><restimedelay></restimedelay> | float                         |                                                 |
|--------------------------------------------------------|-------------------------------|-------------------------------------------------|
|                                                        | Range:<br>Increment:<br>*RST: | 0 to 688<br>250E-12<br>0                        |
| Example:                                               | See Exampl<br>on page 99      | e"Clock, marker and trigger configuration"      |
| Usage:                                                 | Query only                    |                                                 |
| Manual operation:                                      | See "Actual                   | Trigger Delay/Actual External Delay" on page 82 |

#### [:SOURce<hw>]:BB:ESEQuencer:TRIGger[:EXTernal]:TDELay <ExtTimeDelay>

Specifies the trigger delay for external triggering. The value affects all external trigger signals.

| <b>Parameters:</b><br><exttimedelay></exttimedelay> | float                                          |                                                 |  |
|-----------------------------------------------------|------------------------------------------------|-------------------------------------------------|--|
|                                                     | Range:<br>Increment:<br>*RST:<br>Default unit: | 0 to 688<br>250E-12<br>0<br>s                   |  |
| Example:                                            | See Exampl<br>on page 99                       | e"Clock, marker and trigger configuration"      |  |
| Manual operation:                                   | See "(Specif<br>on page 81                     | fied) External Delay/(Specified) Trigger Delay" |  |

#### [:SOURce<hw>]:BB:ESEQuencer[:TRIGger]:SEQuence <Sequence>

Selects the trigger mode:

- AUTO = auto
- RETRigger = retrigger
- AAUTo = armed auto
- ARETrigger = armed retrigger
- SINGle = single

#### **Parameters:**

| <sequence></sequence> | AUTO   RETRigger   AAUTo   ARETrigger   SINGle                   |  |  |
|-----------------------|------------------------------------------------------------------|--|--|
|                       | <pre>For [:SOURce<hw>]:BB:ESEQuencer:MODE</hw></pre>             |  |  |
|                       | USER PSEQuencer DFINding:                                        |  |  |
|                       | AUTO RETRigger AAUTo ARETrigger SINGle                           |  |  |
|                       | <pre>For [:SOURce<hw>]:BB:ESEQuencer:MODE RTCI:</hw></pre>       |  |  |
|                       | AUTO   AAUTO                                                     |  |  |
|                       | *RST: AUTO                                                       |  |  |
| Example:              | See Example"Clock, marker and trigger configuration" on page 99. |  |  |
| Manual operation:     | See "Trigger Mode" on page 78                                    |  |  |

## [:SOURce<hw>]:BB:ESEQuencer:TRIGger:TIME:DATE <Year>, <Month>, <Day>

Sets the date for a time-based trigger signal. For trigger modes single or armed auto, you can activate triggering at this date via the following command:

SOURce<hw>:BB:<DigStd>:TRIGger:TIME:STATe

<DigStd> is the mnemonic for the digital standard, for example, ARB. Time-based triggering behaves analogously for all digital standards that support this feature.

| <year></year>     | integer                                   |                                                                                                    |
|-------------------|-------------------------------------------|----------------------------------------------------------------------------------------------------|
|                   | Range:                                    | 1980 to 9999                                                                                                    |
| <month></month>   | integer                                   |                                                                                                    |
|                   | Range:                                    | 1 to 12                                                                                                    |
| <day></day>       | integer                                   |                                                                                                    |
|                   | Range:                                    | 1 to 31                                                                                                    |
| Example:          | See exampl<br>chapter "Trig<br>subsystem" | e "Configure a time-based trigger signal" in the sub-<br>gger Commands" of the chapter "SOURce:BB:ARB<br>in the R&S SMW user manual. |
| Manual operation: | See "Trigge                               | r Time" on page 79                                                                                                    |

# [:SOURce<hw>]:BB:ESEQuencer:TRIGger:TIME:TIME <Hour>, <Minute>, <Second>

Sets the time for a time-based trigger signal. For trigger modes single or armed auto, you can activate triggering at this time via the following command:

SOURce<hw>:BB:<DigStd>:TRIGger:TIME:STATe

<DigStd> is the mnemonic for the digital standard, for example, ARB. Time-based triggering behaves analogously for all digital standards that support this feature.

| Parameters:       |                                         |                                                                                                    |
|-------------------|-----------------------------------------|----------------------------------------------------------------------------------------------------|
| <hour></hour>     | integer                                 |                                                                                                    |
|                   | Range:                                  | 0 to 23                                                                                                    |
| <minute></minute> | integer                                 |                                                                                                    |
|                   | Range:                                  | 0 to 59                                                                                                    |
| <second></second> | integer                                 |                                                                                                    |
|                   | Range:                                  | 0 to 59                                                                                                    |
| Example:          | See examp<br>chapter "Tri<br>subsystem" | le "Configure a time-based trigger signal" in the sub-<br>gger Commands" of the chapter "SOURce:BB:ARB<br>in the R&S SMW user manual. |
| Manual operation: | See "Trigge                             | r Time" on page 79                                                                                                    |

#### [:SOURce<hw>]:BB:ESEQuencer:TRIGger:TIME[:STATe] <State>

Activates time-based triggering with a fixed time reference. If activated, the R&S SMW triggers signal generation when its operating system time matches a specified time.

Specify the trigger date and trigger time with the following commands:

SOURce<hw>:BB:<DigStd>:TRIGger:TIME:DATE

SOURce<hw>:BB:<DigStd>:TRIGger:TIME:TIME

<DigStd> is the mnemonic for the digital standard, for example, ARB. Time-based triggering behaves analogously for all digital standards that support this feature.

| <state></state>   | 1   ON   0   OFF                                                                                                    |
|-------------------|----------------------------------------------------------------------------------------------------|
|                   | *RST: 0                                                                                                    |
| Example:          | See example "Configure a time-based trigger signal" in the sub-<br>chapter "Trigger Commands" of the chapter "SOURce:BB:ARB<br>subsystem" in the R&S SMW user manual. |
| Manual operation: | See "Time Based Trigger" on page 79                                                                                                    |

# 4.13 Marker commands

This section lists the remote-control commands, necessary to configure the markers.

#### Commands:

[:SOURce<hw>]:BB:ESEQuencer:TRIGger[:SEQuencer<st>]:OUTPut<ch>:MODE141[:SOURce<hw>]:BB:ESEQuencer:TRIGger[:SEQuencer<st>]:OUTPut<ch>:DELay142[:SOURce<hw>]:BB:ESEQuencer:TRIGger[:SEQuencer<st>]:OUTPut<ch>:DURation142[:SOURce<hw>]:BB:ESEQuencer:TRIGger[:SEQuencer<st>]:OUTPut<ch>:DURation143[:SOURce<hw>]:BB:ESEQuencer:TRIGger[:SEQuencer<st>]:OUTPut<ch>:POST143[:SOURce<hw>]:BB:ESEQuencer:TRIGger[:SEQuencer<st>]:OUTPut<ch>:PRE143

## [:SOURce<hw>]:BB:ESEQuencer:TRIGger[:SEQuencer<st>]:OUTPut<ch>:MODE <Mode>

Defines the signal for the selected marker output.

## Parameters:

<Mode>

UNCHanged | STARt | ENTRy | PULSe | PDW | READy | ADW | LINDex

#### UNCHanged

Provides the marker signal defined in the waveform.

#### ENTRy

Generates a marker signal when enabled in the loaded list file. The [:SOURce<hw>]:BB:ESEQuencer:TRIGger[: SEQuencer<st>]:OUTPut<ch>:DURation on page 142 determines how long the marker signal is high.

# STARt

Generates a marker signal at each sequence start. The [:SOURce<hw>]:BB:ESEQuencer:TRIGger[: SEQuencer<st>]:OUTPut<ch>:DURation on page 142 defines the length of the marker signal.

#### **PULSe**

Creates a marker signal with the same width as the pulse width.

#### PDW

Option:R&S SMW-K502: uses the marker signals as defined in the R&S Pulse Sequencer.

Option:R&S SMW-K503: creates marker signals according to the marker bit field inside the PDW header.

#### READy

Option:R&S SMW-K506: creates marker signals according to the marker bit field inside the ADW header for acknowledgment. Required:

[:SOURce<hw>]:BB:ESEQuencer:MODE ASEQuencing
[:SOURce<hw>]:BB:ESEQuencer:ASEQuencing:OMODe
DETerministic

This parameter is set per default.

# ADW

| LINDex         Option: R&S SMW-K503/-K504         Requires [:SOURce <hw>]:BB:ESEQuencer:MODE RTCI         [:SOURce<hw>]:LIST:MODE INDex,         [:SOURce<hw>]:LIST:TRIGger:SOURce EXTernal at         [:SOURce<hw>]:LIST:RMODe LEARned.         Creates a marker signal according to the list index in the pudescriptor word.         *RST:       UNCHanged         Example:       See Example"Clock, marker and trigger configuration" on page 99.         Manual operation:       See "Marker Mode" on page 83</hw></hw></hw></hw> |                   | Option:R&S SMW-K506: creates marker signals according to<br>the marker bit field inside the ADW header.<br>Required:<br>[:SOURce <hw>]:BB:ESEQuencer:MODE ASEQuencing<br/>[:SOURce<hw>]:BB:ESEQuencer:ASEQuencing:OMODe<br/>INSTant</hw></hw>                                                                                                    |
|----------------------------------------------------------------------------------------------------|-------------------|----------------------------------------------------------------------------------------------------|
| Example:See Example"Clock, marker and trigger configuration"<br>on page 99.Manual operation:See "Marker Mode" on page 83                                                                                                    |                   | LINDex<br>Option: R&S SMW-K503/-K504<br>Requires [:SOURce <hw>]:BB:ESEQuencer:MODE RTCI,<br/>[:SOURce<hw>]:LIST:MODE INDex,<br/>[:SOURce<hw>]:LIST:TRIGger:SOURce EXTernal and<br/>[:SOURce<hw>]:LIST:RMODe LEARned.<br/>Creates a marker signal according to the list index in the pulse<br/>descriptor word.<br/>*RST: UNCHanged</hw></hw></hw></hw> |
| Manual operation: See "Marker Mode" on page 83                                                                                                    | Example:          | See Example"Clock, marker and trigger configuration" on page 99.                                                                                                    |
|                                                                                                    | Manual operation: | See "Marker Mode" on page 83                                                                                                    |

# [:SOURce<hw>]:BB:ESEQuencer:TRIGger[:SEQuencer<st>]:OUTPut<ch>:DELay <Delay>

Defines the delay between the signal on the marker outputs and the start of the signals.

#### **Parameters:**

| <delay></delay>   | float                    |                                                                      |
|-------------------|--------------------------|----------------------------------------------------------------------|
|                   | Range:                   | 0 (R&S SMWK501/-K502/-K503/-K504/-K506)/6 (R&S SMW-K315) to 16777215 |
|                   | Increment:<br>*RST:      | 1E-3<br>0                                                            |
| Example:          | See Examp<br>on page 99. | le"Clock, marker and trigger configuration"                          |
| Manual operation: | See "Marke               | r x Delay" on page 84                                                |
|                   |                          |                                                                      |

## [:SOURce<hw>]:BB:ESEQuencer:TRIGger[:SEQuencer<st>]:OUTPut<ch>: DURation <Duration>

Sets the duration of the restart marker signal, or the signal defined in the sequence list.

#### Parameters:

<Duration>

integer Range: 1 to 65536 \*RST: 1

| Example:                                                                                             | See Exampl<br>on page 99.  | e"Clock, marker and trigger configuration"                                                                  |
|----------------------------------------------------------------------------------------------------|----------------------------|----------------------------------------------------------------------------------------------------|
| Manual operation:                                                                                    | See "Marke                 | r Mode" on page 83                                                                                          |
| [:SOURce <hw>]:BB:<br/><posttime><br/>[:SOURce<hw>]:BB:<br/><pretime></pretime></hw></posttime></hw> | ESEQuence<br>ESEQuence     | r:TRIGger[:SEQuencer <st>]:OUTPut<ch>:POST<br/>r:TRIGger[:SEQuencer<st>]:OUTPut<ch>:PRE</ch></st></ch></st> |
| Sets pre-marker time.                                                                                |                            |                                                                                                    |
| Parameters:<br><pretime></pretime>                                                                   | integer<br>Range:<br>*RST: | 0 to 24000<br>0                                                                                             |
| Example:                                                                                             | See Exampl<br>on page 99.  | e"Clock, marker and trigger configuration"                                                                  |
| Manual operation:                                                                                    | See "Pre Tir               | ne/Post Time" on page 85                                                                                    |

# 4.14 Clock commands

This section lists the remote-control commands, necessary to configure the clock.

#### Commands:

| [:SOURce <hw>]:BB:ESEQuencer:CLOCk:MODE</hw>   | 143 |
|------------------------------------------------|-----|
| [:SOURce <hw>]:BB:ESEQuencer:CLOCk:SOURce</hw> | 143 |

#### [:SOURce<hw>]:BB:ESEQuencer:CLOCk:MODE <Mode>

Sets the type of externally supplied clock.

| <mode></mode>     | SAMPle   MSAMple   SAMPle                                        |  |  |
|-------------------|------------------------------------------------------------------|--|--|
|                   | *RST: SAMPle                                                     |  |  |
| Example:          | See Example"Clock, marker and trigger configuration" on page 99. |  |  |
| Options:          | R&S SMW-B10                                                      |  |  |
| Manual operation: | See "Clock Mode" on page 86                                      |  |  |

# [:SOURce<hw>]:BB:ESEQuencer:CLOCk:SOURce <Source>

Selects the clock source:

• INTernal: Internal clock reference

- ELCLock: External local clock
- EXTernal = ELCLock: Setting only Provided for backward compatibility with other Rohde & Schwarz signal generators

| <source/>         | INTernal ELCLock EXTernal                                        |          |  |
|-------------------|------------------------------------------------------------------|----------|--|
|                   | *RST:                                                            | INTernal |  |
| Example:          | See Example"Clock, marker and trigger configuration" on page 99. |          |  |
| Options:          | ELCLock requires R&S SMW-B10                                     |          |  |
| Manual operation: | See "Clock Source" on page 86                                    |          |  |
# List of commands

| :SYSTem:COMMunicate:BB <hw>:NETWork:IPADdress</hw>                                        | 124 |
|-------------------------------------------------------------------------------------------|-----|
| :SYSTem:COMMunicate:BB <hw>:NETWork:IPADdress:MODE</hw>                                   | 124 |
| :SYSTem:COMMunicate:BB <hw>:NETWork:MACaddress</hw>                                       | 125 |
| :SYSTem:COMMunicate:BB <hw>:NETWork:PORT</hw>                                             | 125 |
| :SYSTem:COMMunicate:BB <hw>:NETWork:PROTocol</hw>                                         | 125 |
| :SYSTem:COMMunicate:BB <hw>:NETWork:RESTart</hw>                                          | 126 |
| :SYSTem:COMMunicate:BB <hw>:NETWork:SOCKet:STATe?</hw>                                    | 124 |
| :SYSTem:COMMunicate:BB <hw>:NETWork:STATus?</hw>                                          | 124 |
| :SYSTem:COMMunicate:BB <hw>:NETWork[:COMMon]:HOSTname</hw>                                | 126 |
| :SYSTem:COMMunicate:BB <hw>:NETWork[:IPADdress]:GATeway</hw>                              | 125 |
| :SYSTem:COMMunicate:BB <hw>:NETWork[:IPADdress]:SUBNet:MASK</hw>                          | 126 |
| :SYSTem:COMMunicate:BB <hw>:QSFP:NETWork:APPLication?</hw>                                | 131 |
| :SYSTem:COMMunicate:BB <hw>:QSFP:NETWork:IPADdress</hw>                                   | 132 |
| :SYSTem:COMMunicate:BB <hw>:QSFP:NETWork:IPADdress:MODE</hw>                              | 132 |
| :SYSTem:COMMunicate:BB <hw>:QSFP:NETWork:MACaddress?</hw>                                 | 133 |
| :SYSTem:COMMunicate:BB <hw>:QSFP:NETWork:PORT</hw>                                        | 133 |
| :SYSTem:COMMunicate:BB <hw>:QSFP:NETWork:PROTocol</hw>                                    | 133 |
| :SYSTem:COMMunicate:BB <hw>:QSFP:NETWork:STATus?</hw>                                     | 131 |
| :SYSTem:COMMunicate:BB <hw>:QSFP:NETWork[:COMMon]:HOSTname?</hw>                          | 131 |
| :SYSTem:COMMunicate:BB <hw>:QSFP:NETWork[:IPADdress]:SUBNet:MASK</hw>                     | 132 |
| [:SOURce <hw>]:BB:ESEQuencer:ARCHive:CATalog?</hw>                                        | 106 |
| [:SOURce <hw>]:BB:ESEQuencer:ARCHive:LOAD</hw>                                            | 106 |
| [:SOURce <hw>]:BB:ESEQuencer:ARCHive:STORe</hw>                                           | 106 |
| [:SOURce <hw>]:BB:ESEQuencer:ASEQuencing:OMODe</hw>                                       | 127 |
| [:SOURce <hw>]:BB:ESEQuencer:ASEQuencing:WAVE:FILE:CATalog?</hw>                          | 127 |
| [:SOURce <hw>]:BB:ESEQuencer:ASEQuencing:WLISt:DASR</hw>                                  | 128 |
| [:SOURce <hw>]:BB:ESEQuencer:ASEQuencing:WLISt:FILE:CATalog?</hw>                         | 128 |
| [:SOURce <hw>]:BB:ESEQuencer:ASEQuencing[:SEQuencer<st>]:STReam:</st></hw>                |     |
| DROP EXEC WRDWrite WRDRead BUFRemain BUFFilled?                                           | 130 |
| [:SOURce <hw>]:BB:ESEQuencer:ASEQuencing[:SEQuencer<st>]:WLISt:FILE</st></hw>             | 128 |
| [:SOURce <hw>]:BB:ESEQuencer:ASEQuencing[:SEQuencer<st>]:WLISt:SAVE</st></hw>             | 129 |
| [:SOURce <hw>]:BB:ESEQuencer:ASEQuencing[:SEQuencer<st>]:WLISt:SEGMent:APPend</st></hw>   | 129 |
| [:SOURce <hw>]:BB:ESEQuencer:ASEQuencing[:SEQuencer<st>]:WLISt:SEGMent:CATalog?</st></hw> | 129 |
| [:SOURce <hw>]:BB:ESEQuencer:ASEQuencing[:SEQuencer<st>]:WLISt:SEGMent:DELete</st></hw>   | 129 |
| [:SOURce <hw>]:BB:ESEQuencer:CLOCk:MODE</hw>                                              | 143 |
| [:SOURce <hw>]:BB:ESEQuencer:CLOCk:SOURce</hw>                                            | 143 |
| [:SOURce <hw>]:BB:ESEQuencer:DFINding:FILE:CATalog?</hw>                                  | 112 |
| [:SOURce <hw>]:BB:ESEQuencer:DFINding[:BB<st>]:COMMent?</st></hw>                         | 112 |
| [:SOURce <hw>]:BB:ESEQuencer:DFINding[:BB<st>]:DATE?</st></hw>                            | 113 |
| [:SOURce <hw>]:BB:ESEQuencer:DFINding[:BB<st>]:FILE[:SELect]</st></hw>                    | 113 |
| [:SOURce <hw>]:BB:ESEQuencer:DFINding[:SEQuencer<st>]:COMMent?</st></hw>                  | 112 |
| [:SOURce <hw>]:BB:ESEQuencer:DFINding[:SEQuencer<st>]:DATE?</st></hw>                     | 113 |
| [:SOURce <hw>]:BB:ESEQuencer:DFINding[:SEQuencer<st>]:FILE[:SELect]</st></hw>             | 113 |
| [:SOURce <hw>]:BB:ESEQuencer:DFINding[:SEQuencer<st>]:STReam:STIMe EXEC?</st></hw>        | 113 |
| [:SOURce <hw>]:BB:ESEQuencer:ERRor?</hw>                                                  | 104 |
| [:SOURce <hw>]:BB:ESEQuencer:MODE</hw>                                                    | 105 |
| [:SOURce <hw>]:BB:ESEQuencer:PLAYback:FILE:CATalog?</hw>                                  | 118 |

| [:SOURce <hw>]:BB:ESEQuencer:PLAYback[:BB<st>]:COMMent?</st></hw>                    | 119 |
|--------------------------------------------------------------------------------------|-----|
| [:SOURce <hw>]:BB:ESEQuencer:PLAYback[:BB<st>]:DATE?</st></hw>                       | 119 |
| [:SOURce <hw>]:BB:ESEQuencer:PLAYback[:BB<st>]:FILE[:SELect]</st></hw>               | 118 |
| [:SOURce <hw>]:BB:ESEQuencer:PLAYback[:SEQuencer<st>]:COMMent?</st></hw>             | 119 |
| [:SOURce <hw>]:BB:ESEQuencer:PLAYback[:SEQuencer<st>]:DATE?</st></hw>                | 119 |
| [:SOURce <hw>]:BB:ESEQuencer:PLAYback[:SEQuencer<st>]:FILE[:SELect]</st></hw>        | 118 |
| [:SOURce <hw>]:BB:ESEQuencer:PLAYback[:SEQuencer<st>]:STReam:STIMe EXEC?</st></hw>   | 119 |
| [:SOURce <hw>]:BB:ESEQuencer:PRAMp:STATe</hw>                                        | 105 |
| [:SOURce <hw>]:BB:ESEQuencer:PRESet</hw>                                             | 106 |
| [:SOURce <hw>]:BB:ESEQuencer:PSEQuencer:FILE:CATalog?</hw>                           | 111 |
| [:SOURce <hw>]:BB:ESEQuencer:PSEQuencer[:BB<st>]:COMMent?</st></hw>                  | 111 |
| [:SOURce <hw>]:BB:ESEQuencer:PSEQuencer[:BB<st>]:DATE?</st></hw>                     | 111 |
| [:SOURce <hw>]:BB:ESEQuencer:PSEQuencer[:BB<st>]:FILE[:SELect]</st></hw>             | 111 |
| [:SOURce <hw>]:BB:ESEQuencer:PSEQuencer[:SEQuencer<st>]:COMMent?</st></hw>           | 111 |
| [:SOURce <hw>]:BB:ESEQuencer:PSEQuencer[:SEQuencer<st>]:DATE?</st></hw>              | 111 |
| [:SOURce <hw>]:BB:ESEQuencer:PSEQuencer[:SEQuencer<st>]:FILE[:SELect]</st></hw>      | 111 |
| [:SOURce <hw>]:BB:ESEQuencer:PSEQuencer[:SEQuencer<st>]:STReam:STIMe EXEC?</st></hw> | 112 |
| [:SOURce <hw>]:BB:ESEQuencer:RTCI:PDWFormat</hw>                                     | 114 |
| [:SOURce <hw>]:BB:ESEQuencer:RTCI:STReam:RESTart</hw>                                | 114 |
| [:SOURce <hw>]:BB:ESEQuencer:RTCI:STReam:</hw>                                       |     |
| STIMe DROP EXEC WRDWrite WRDRead BUFRemain BUFFilled?                                | 115 |
| [:SOURce <hw>]:BB:ESEQuencer:RTCI:STReam:STReset</hw>                                | 115 |
| [:SOURce <hw>]:BB:ESEQuencer:RTCI:WAVE:FILE:CATalog?</hw>                            | 115 |
| [:SOURce <hw>]:BB:ESEQuencer:RTCI:WLISt:DASR</hw>                                    | 116 |
| [:SOURce <hw>]:BB:ESEQuencer:RTCI:WLISt:FILE</hw>                                    | 116 |
| [:SOURce <hw>]:BB:ESEQuencer:RTCI:WLISt:FILE:CATalog?</hw>                           | 116 |
| [:SOURce <hw>]:BB:ESEQuencer:RTCI:WLISt:SAVE</hw>                                    | 118 |
| [:SOURce <hw>]:BB:ESEQuencer:RTCI:WLISt:SEGMent:APPend</hw>                          | 117 |
| [:SOURce <hw>]:BB:ESEQuencer:RTCI:WLISt:SEGMent:CATalog?</hw>                        | 117 |
| [:SOURce <hw>]:BB:ESEQuencer:RTCI:WLISt:SEGMent:DELete</hw>                          | 117 |
| [:SOURce <hw>]:BB:ESEQuencer:RTCI[:SEQuencer<st>]:NETWork:HOSTname?</st></hw>        | 126 |
| [:SOURce <hw>]:BB:ESEQuencer:RTCI[:SEQuencer<st>]:NETWork:IPADdress?</st></hw>       | 124 |
| [:SOURce <hw>]:BB:ESEQuencer:RTCI[:SEQuencer<st>]:NETWork:SOCKet:STATe?</st></hw>    | 124 |
| [:SOURce <hw>]:BB:ESEQuencer:RTCI[:SEQuencer<st>]:NETWork:STATus?</st></hw>          | 124 |
| [:SOURce <hw>]:BB:ESEQuencer:RTCI[:SEQuencer<st>]:STReam:RESTart</st></hw>           | 114 |
| [:SOURce <hw>]:BB:ESEQuencer:RTCl[:SEQuencer<st>]:STReam:</st></hw>                  |     |
| STIMe DROP EXEC WRDWrite WRDRead BUFRemain BUFFilled?                                | 115 |
| [:SOURce <hw>]:BB:ESEQuencer:RTCI[:SEQuencer<st>]:STReam:STReset</st></hw>           | 115 |
| [:SOURce <hw>]:BB:ESEQuencer:RTCI[:SEQuencer<st>]:WLISt:DASR</st></hw>               | 116 |
| [:SOURce <hw>]:BB:ESEQuencer:RTCI[:SEQuencer<st>]:WLISt:FILE</st></hw>               | 116 |
| [:SOURce <hw>]:BB:ESEQuencer:RTCI[:SEQuencer<st>]:WLISt:SAVE</st></hw>               | 118 |
| [:SOURce <hw>]:BB:ESEQuencer:RTCI[:SEQuencer<st>]:WLISt:SEGMent:APPend</st></hw>     | 117 |
| [:SOURce <hw>]:BB:ESEQuencer:RTCI[:SEQuencer<st>]:WLISt:SEGMent:CATalog?</st></hw>   | 117 |
| [:SOURce <hw>]:BB:ESEQuencer:RTCI[:SEQuencer<st>]:WLISt:SEGMent:DELete</st></hw>     | 117 |
| [:SOURce <hw>]:BB:ESEQuencer:SEQCount?</hw>                                          |     |
| [:SOURce <hw>]:BB:ESEQuencer:SEQuencer<st>:ATTenuation</st></hw>                     | 121 |
| [:SOURce <hw>]:BB:ESEQuencer:SEQuencer<st>:FOFFset</st></hw>                         | 121 |
| [:SOURce <hw>]:BB:ESEQuencer:SEQuencer<st>:POFFset</st></hw>                         | 120 |
| [:SOURce <hw>]:BB:ESEQuencer:SEQuencer<st>:STATe</st></hw>                           | 120 |
| [:SOURce <hw>]:BB:ESEQuencer:SEQuencer<st>:TDELay</st></hw>                          | 120 |

| [:SOURce <hw>]:BB:ESEQuencer:SETTing:CATalog?</hw>                                      |     |
|-----------------------------------------------------------------------------------------|-----|
| [:SOURce <hw>]:BB:ESEQuencer:SETTing:DELete</hw>                                        | 107 |
| [:SOURce <hw>]:BB:ESEQuencer:SETTing:LOAD</hw>                                          | 107 |
| [:SOURce <hw>]:BB:ESEQuencer:SETTing:STORe</hw>                                         | 107 |
| [:SOURce <hw>]:BB:ESEQuencer:STATe</hw>                                                 | 104 |
| [:SOURce <hw>]:BB:ESEQuencer:STRCount</hw>                                              | 121 |
| [:SOURce <hw>]:BB:ESEQuencer:STReam<di>:OUTPut</di></hw>                                |     |
| [:SOURce <hw>]:BB:ESEQuencer:STReam<di>:SEQCount</di></hw>                              | 122 |
| [:SOURce <hw>]:BB:ESEQuencer:STReam<di>:SEQuencer<st>:STATe</st></di></hw>              |     |
| [:SOURce <hw>]:BB:ESEQuencer:TRIGger:ARM:EXECute</hw>                                   | 134 |
| [:SOURce <hw>]:BB:ESEQuencer:TRIGger:DELay:UNIT</hw>                                    |     |
| [:SOURce <hw>]:BB:ESEQuencer:TRIGger:EXECute</hw>                                       | 134 |
| [:SOURce <hw>]:BB:ESEQuencer:TRIGger:EXTernal:SYNChronize:OUTPut</hw>                   | 135 |
| [:SOURce <hw>]:BB:ESEQuencer:TRIGger:OBASeband:DELay</hw>                               | 135 |
| [:SOURce <hw>]:BB:ESEQuencer:TRIGger:OBASeband:INHibit</hw>                             | 135 |
| [:SOURce <hw>]:BB:ESEQuencer:TRIGger:OBASeband:RDELay?</hw>                             |     |
| [:SOURce <hw>]:BB:ESEQuencer:TRIGger:OBASeband:TDELay</hw>                              | 136 |
| [:SOURce <hw>]:BB:ESEQuencer:TRIGger:RMODe?</hw>                                        | 136 |
| [:SOURce <hw>]:BB:ESEQuencer:TRIGger:SOURce</hw>                                        |     |
| [:SOURce <hw>]:BB:ESEQuencer:TRIGger:TIME:DATE</hw>                                     | 139 |
| [:SOURce <hw>]:BB:ESEQuencer:TRIGger:TIME:TIME</hw>                                     |     |
| [:SOURce <hw>]:BB:ESEQuencer:TRIGger:TIME[:STATe]</hw>                                  | 140 |
| [:SOURce <hw>]:BB:ESEQuencer:TRIGger[:EXTernal]:DELay</hw>                              |     |
| [:SOURce <hw>]:BB:ESEQuencer:TRIGger[:EXTernal]:DISable</hw>                            |     |
| [:SOURce <hw>]:BB:ESEQuencer:TRIGger[:EXTernal]:INHibit</hw>                            |     |
| [:SOURce <hw>]:BB:ESEQuencer:TRIGger[:EXTernal]:RDELay?</hw>                            | 138 |
| [:SOURce <hw>]:BB:ESEQuencer:TRIGger[:EXTernal]:TDELay</hw>                             | 138 |
| [:SOURce <hw>]:BB:ESEQuencer:TRIGger[:SEQuencer<st>]:OUTPut<ch>:DELay</ch></st></hw>    | 142 |
| [:SOURce <hw>]:BB:ESEQuencer:TRIGger[:SEQuencer<st>]:OUTPut<ch>:DURation</ch></st></hw> |     |
| [:SOURce <hw>]:BB:ESEQuencer:TRIGger[:SEQuencer<st>]:OUTPut<ch>:MODE</ch></st></hw>     | 141 |
| [:SOURce <hw>]:BB:ESEQuencer:TRIGger[:SEQuencer<st>]:OUTPut<ch>:POST</ch></st></hw>     |     |
| [:SOURce <hw>]:BB:ESEQuencer:TRIGger[:SEQuencer<st>]:OUTPut<ch>:PRE</ch></st></hw>      | 143 |
| [:SOURce <hw>]:BB:ESEQuencer:USER:AOTime:FILE:CATalog?</hw>                             | 109 |
| [:SOURce <hw>]:BB:ESEQuencer:USER:HOTime:FILE:CATalog?</hw>                             |     |
| [:SOURce <hw>]:BB:ESEQuencer:USER:SEQuence:FILE:CATalog?</hw>                           | 108 |
| [:SOURce <hw>]:BB:ESEQuencer:USER[:BB<st>]:AOTime<ch>:FILE[:SELect]</ch></st></hw>      | 109 |
| [:SOURce <hw>]:BB:ESEQuencer:USER[:BB<st>]:AOTime<ch>:STATe</ch></st></hw>              |     |
| [:SOURce <hw>]:BB:ESEQuencer:USER[:BB<st>]:HOTime:FILE[:SELect]</st></hw>               | 110 |
| [:SOURce <hw>]:BB:ESEQuencer:USER[:BB<st>]:HOTime:STATe</st></hw>                       | 110 |
| [:SOURce <hw>]:BB:ESEQuencer:USER[:BB<st>]:SEQuence:FILE[:SELect]</st></hw>             | 108 |
| [:SOURce <hw>]:BB:ESEQuencer[:TRIGger]:SEQuence</hw>                                    |     |

# Index

# Α

| About                            |      |
|----------------------------------|------|
| Attenuation over time list       | 22   |
| Direction finding mode           | 28   |
| Extended sequencing              | 13   |
| Hopping over time list           | 24   |
| Playback from file mode          | 30   |
| Pulse sequencer mode             | 28   |
| Sequence list                    | 17   |
| Subsequence list                 | 17   |
| Time list                        | .20  |
| User mode                        | 16   |
| XML command structure            | . 16 |
| Access                           |      |
| Advanced extended sequencer mode | 52   |
| Agile sequencing mode            | 69   |
| Clock settings                   | 85   |
| Extended sequencer               | 8    |
| Marker settings                  | 82   |
| Playback from file mode          | 68   |
| Pulse sequencer mode             | 43   |
| Real time control interface mode | 46   |
| Irigger settings                 | 76   |
|                                  | 40   |
| ADV DATA/CTRL                    |      |
| Default gateway                  | 52   |
| Hostname                         | 50   |
| IP address mode                  | .51  |
| Network IP address               | 51   |
| Network Mac address              | 52   |
| Network status                   | 50   |
| Piolocol                         | 52   |
| Socket status                    | .50  |
| Subnet mack                      | 50   |
|                                  | 52   |
| Advanced extended sequencer      | 52   |
| Ontions                          | 16   |
| Agile sequencing                 | 10   |
| Ontions                          | 15   |
| Agile Sequencing                 | 10   |
| Local OSEP Network Settings      | 71   |
| Operation Mode                   | 71   |
| Settings                         | 69   |
| Agile sequencing mode            |      |
| Remote-control commands          | 127  |
| Append                           |      |
| waveform                         | 75   |
| Application cards                | 10   |
| Application notes                | .10  |
| Arm trigger                      | 79   |
| Armed                            |      |
| Auto, trigger mode               | 78   |
| Retrigger, trigger mode          | 78   |
| Attenuation over time list       |      |
| About                            | 22   |
| Programming example              | .23  |
| Setting                          | .42  |
| Tag format                       | 23   |
| Auto trigger mode                | .78  |

# В

| Brochures  | <br>1( | 0 |
|------------|--------|---|
| B100110100 | <br>   | - |

# С

| Clock                               |     |
|-------------------------------------|-----|
| Mode                                |     |
| Remote-control commands             | 143 |
| Settings                            |     |
| Source                              | 86  |
| Comment                             |     |
| Direction finding mode              |     |
| Playback from file mode             | 69  |
| Pulse sequencer mode                |     |
| Common trigger settings             |     |
| Conventions SCPI commands           |     |
| Coupled trigger settings            |     |
| Current range without recalculation | 84  |
| -                                   |     |

#### D

| Data sheets             | 10  |
|-------------------------|-----|
| Direction finding mode  | 46  |
| Direction finding mode  | 40  |
| Playback from file mode | 69  |
| Pulse sequencer mode    | 44  |
| Default gateway         | 52  |
| Default settings        | 39  |
| Definition file         |     |
| Direction finding mode  | 46  |
| Playback from file mode | 68  |
| Pulse sequencer mode    | 44  |
| Delay                   |     |
| Marker                  | 84  |
| Trigger                 | 81  |
| Delete                  |     |
| waveform                | 75  |
| Direction finding       |     |
| Comment                 | 46  |
| Date                    | 46  |
| Definition file         | 46  |
| Mode                    | 30  |
| Node                    | 39  |
| Direction finding mode  | 43  |
| All suit                | 00  |
| About                   | 28  |
| Options                 | 15  |
| Remote-control commands | 112 |
| Display                 |     |
| Statistics              | 88  |
| Documentation overview  | 9   |
| -                       |     |

#### Е

| Execute trigger                |     |
|--------------------------------|-----|
| Extended sequencer             |     |
| Access                         | 8   |
| Advanced                       |     |
| Agile sequencing mode settings | 69  |
| Clock settings                 | 85  |
| Direction finding settings     | 45  |
| Features                       | 7   |
| General commands               | 104 |
| General settings               |     |
| -                              |     |

| Marker settings                      | 82 |
|--------------------------------------|----|
| Overview                             |    |
| Playback from file mode settings     |    |
| Pulse sequencer settings             | 43 |
| Real time control interface settings |    |
| Remote-control commands              |    |
| Settings                             |    |
| Statistics                           | 88 |
| Trigger settings                     |    |
| User mode settings                   |    |
| Welcome                              | 7  |
| External trigger                     |    |
| Delay                                | 81 |
| Disable                              |    |
| Inhibit                              |    |
|                                      |    |

#### F

| Features                    |    |
|-----------------------------|----|
| Direction finding mode      | 7  |
| Pulse sequencer mode        | 7  |
| Real time control interface | 7  |
| User mode                   | 7  |
| Frequency hopping list      |    |
| About                       | 24 |
| Phase mode                  | 24 |
| Setting                     | 42 |
| Tag format                  | 27 |
|                             |    |

# G

| General settings   | 37  |
|--------------------|-----|
| Extended sequencer | 104 |
| Getting started    | 9   |

# Н

| Help                   | 9  |
|------------------------|----|
| Hopping list           | 42 |
| About                  | 24 |
| Phase mode             |    |
| Programming example    |    |
| Tag format             | 27 |
| Hopping over time list |    |
| About                  | 24 |
| Phase mode             | 24 |
| Programming example    |    |
| Tag format             | 27 |
| Hostname               |    |
|                        |    |

# I

| Inhibit, trigger               | 81     |
|--------------------------------|--------|
| Installation                   |        |
| Instrument help                | 9      |
| Instrument security procedures |        |
| IP address                     |        |
| Dynamic                        |        |
| Zeroconf                       | 51, 73 |
| IP address mode                |        |
|                                |        |

### Μ

| Mac address |    |
|-------------|----|
| Marker      |    |
| Delay       | 67 |
| Duration    | 67 |

| Mode                        | 67, 83 |
|-----------------------------|--------|
| Post time                   | 85     |
| Pre time                    | 85     |
| Remote-control commands     | 141    |
| Settings                    | 82     |
| Marker delay                | 84     |
| Measured external clock     | 86     |
| Mode                        |        |
| Clock                       |        |
| Direction finding           | 39     |
| Marker                      | 83     |
| Pulse sequencer             | 39     |
| Real time control interface | 39     |
| User                        | 39     |
| Multi permanent emitters    |        |
| Options                     | 16     |
| Settings                    |        |
| Multiple emitters           |        |
| Settings                    |        |
| -                           |        |

#### Ν

| Network status | 50     |
|----------------|--------|
| Network status | <br>00 |

#### 0

| Open source acknowledgment (OSA) | 10     |
|----------------------------------|--------|
| Operating principle              |        |
| Options                          |        |
| Advanced extended sequencer      | 16     |
| Agile sequencing                 | 15     |
| Multi permanent emitters         | 16     |
| Playback from file               | 15     |
| Pulse sequencer mode             | 14, 15 |
| Real-time control interface      |        |
| User mode                        | 14     |
| Overview                         |        |
| Sequence diagram                 | 88     |
| Settings                         |        |
|                                  |        |
| P                                |        |
|                                  |        |

| Parallel emitters               |    |
|---------------------------------|----|
| Settings access                 | 52 |
| Phase mode                      |    |
| Hopping over time list          | 24 |
| Playback from file              |    |
| Comment                         | 69 |
| Date                            | 69 |
| Definition file                 | 68 |
| Options                         | 15 |
| Settings                        | 68 |
| Playback from file mode         |    |
| About                           | 30 |
| Post time                       |    |
| Marker                          | 85 |
| Pre time                        |    |
| Marker                          | 85 |
| Programming example             |    |
| Attenuation over time list      | 23 |
| Hopping over time list          | 26 |
| Sequence list, subsequence list | 18 |
| Time list                       | 21 |
| Protocol                        | 52 |
| Pulse sequencer                 |    |
| Comment                         | 44 |
| Date                            | 44 |
|                                 |    |

| Definition file<br>Mode | . 44<br>. 39 |
|-------------------------|--------------|
| Settings                | .43          |
| Pulse sequencer mode    |              |
| About                   | . 28         |
| Options                 | . 15         |
| Remote-control commands | 110          |

#### Q

| QSFP+ network commands  |    |
|-------------------------|----|
| Remote-control commands |    |
| QSFP+ network settings  |    |
| Hostname                | 73 |
| IP address mode         | 73 |
| Network IP address      | 73 |
| Network Mac address     | 74 |
| Network status          | 73 |
| Protocol                | 74 |
| Running Application     | 73 |
| Subnet mask             | 73 |
| UDP port                | 74 |
|                         |    |

#### R

| Real time control interface                          |
|------------------------------------------------------|
| ADV DATA/CTRL network setting48                      |
| Clear                                                |
| Edit                                                 |
| Mode                                                 |
| PDW variant48                                        |
| RF power ramping with burst marker44, 46, 48, 69, 72 |
| Waveform list                                        |
| Real time control interface mode                     |
| Remote-control commands 113                          |
| Settings                                             |
| Real-time control interface                          |
| Options                                              |
| Release notes                                        |
| Remote control                                       |
| Programming examples94                               |
| Remote-control commands                              |
| Agile seguencing mode 127                            |
| Clock                                                |
| Direction finding mode 112                           |
| Extended sequencer                                   |
| Marker                                               |
| Pulse sequencer mode 104, 110                        |
| QSFP+ network commands130                            |
| Real time control interface mode 113                 |
| Trigger                                              |
| User mode 108                                        |
| Restart network                                      |
| Retrigger                                            |
| Trigger mode78                                       |
| RF power ramping with burst marker                   |
| Real time control interface 44, 46, 48, 69, 72       |
| _                                                    |

### S

| Safety instructions |    |
|---------------------|----|
| Save/Recall         | 39 |
| Security procedures | 10 |
| Segment #           | 75 |
| Segment down        |    |
| Segment up          | 75 |

| Sequence                 |
|--------------------------|
| Overview diagram88       |
| Programming example      |
| Tag format               |
| User mode 41             |
| Sequence list            |
| Service manual           |
| Set to default           |
| Settings                 |
| Extended sequencer       |
| Overview                 |
| Settings overview        |
| Signal generation status |
| Single, trigger          |
| Socket enabled           |
| Source                   |
| Clock                    |
| Trigger                  |
| Standard settings        |
| State                    |
| Extended sequencer       |
| Statistics               |
| Display                  |
| sub sequence             |
| see subsequence          |
| Subnet mask              |
| subsequence              |
| see subsequence          |
| Subsequence              |
| Programming example18    |
| Tag format               |
| Subsequence list         |

#### Т

| Tag format                 |    |
|----------------------------|----|
| Attenuation over time list | 23 |
| Hopping over time list     |    |
| Sequence, subsequence      | 20 |
| Time list                  | 22 |
| TCP port                   |    |
| Time based trigger         |    |
| Time list                  |    |
| About                      | 20 |
| Programming example        | 21 |
| Tag format                 |    |
| Trigger                    |    |
| Arm                        |    |
| Armed Auto                 | 78 |
| Armed Retrigger            |    |
| Auto                       |    |
| Date                       |    |
| Execute                    | 79 |
| External, delay            |    |
| External, inhibit          | 81 |
| Mode                       | 78 |
| Remote-control commands    |    |
| Retrigger                  |    |
| Settings                   | 76 |
| Signal generation status   |    |
| Single                     | 78 |
| Source                     |    |
| Sync. Output               | 80 |
| Time                       | 79 |
| Time based                 |    |
|                            |    |

#### Trigger delay

| Actual            |    |
|-------------------|----|
| Expressed in time | 81 |
| Resulting         |    |
| Unit              | 81 |
| Tutorials         | 9  |
|                   |    |

#### U

| User manual                   | 9  |
|-------------------------------|----|
| User mode                     |    |
| About                         | 16 |
| Attenuation over time setting | 42 |
| Frequency hopping             |    |
| Hopping                       | 42 |
| Options                       | 14 |
| Remote-control commands       |    |
| Sequence                      | 41 |
| Settings                      |    |
| XML command structure         | 16 |
|                               |    |

#### V

#### W

#### Waveform

| Adjustable maximum ARB sample rate    | 75 |
|---------------------------------------|----|
| Adjustable maximum ARB streaming rate | 75 |
| info                                  | 75 |
| Waveform list                         | 75 |
| Welcome to the extended sequencer     | 7  |
| White papers                          |    |
|                                       |    |